# Mazda Navigation System NB1

# Περιεχόμενα

| Ενεργοποίηση και απενεργοποίηση                                                                                                    |                                                                                             |
|----------------------------------------------------------------------------------------------------|---------------------------------------------------------------------------------------------|
| Διαμόρφωση                                                                                                    |                                                                                             |
| Λήψη GPS                                                                                                    |                                                                                             |
| Η συσκευή δεν εκκινείται                                                                                                    |                                                                                             |
| Φροντίοα της συσκεύης                                                                                                    |                                                                                             |
| Η κάρτα μνήμης                                                                                                    |                                                                                             |
| Πληροφορίες για την κάρτα μνήμης                                                                                                    |                                                                                             |
| Τοποθέτηση της κάρτας μνήμης                                                                                                    |                                                                                             |
| Αφαίρεση της κάρτας μνήμης                                                                                                    |                                                                                             |
| Πληροφορίες για το TomTom HOME                                                                                                    |                                                                                             |
| Εγκατάσταση του TomTom HOME                                                                                                    |                                                                                             |
| Προετοιμασία της κάρτας μνήμης                                                                                                    |                                                                                             |
| Ενημέρωση της συσκευής                                                                                                    |                                                                                             |
| Δημιουργία εφεδρικών αντιγράφων της συσκευής πλοήγησης                                                                                                    | 1                                                                                           |
| Σημειώσεις για την ασφάλεια                                                                                                    | 1                                                                                           |
| Ρυθμίσεις ασφαλείας                                                                                                    | 1                                                                                           |
|                                                                                                    | 1                                                                                           |
| Το σύστημα εντολών                                                                                                    |                                                                                             |
| Το σύστημα εντολών                                                                                                    |                                                                                             |
| <b>Το σύστημα εντολών</b><br>Πληροφορίες για το σύστημα εντολών<br>Χρήση του συστήματος εντολών                                                                                                    |                                                                                             |
| Το σύστημα εντολών<br>Πληροφορίες για το σύστημα εντολών<br>Χρήση του συστήματος εντολών<br>Σχεδιασμός διαδρομής                                                                                                    | 1<br>1<br>1                                                                                 |
| <b>Το σύστημα εντολών</b><br>Πληροφορίες για το σύστημα εντολών<br>Χρήση του συστήματος εντολών<br><b>Σχεδιασμός διαδρομής</b><br>Σχεδιασμός διαδρομής                                                                                                    | 1<br>                                                                                       |
| <b>Το σύστημα εντολών</b><br>Πληροφορίες για το σύστημα εντολών<br>Χρήση του συστήματος εντολών<br><b>Σχεδιασμός διαδρομής</b><br>Σχεδιασμός διαδρομής<br>Σύνοψη διαδρομής                                                                                                    |                                                                                             |
| <b>Το σύστημα εντολών</b><br>Πληροφορίες για το σύστημα εντολών<br>Χρήση του συστήματος εντολών<br><b>Σχεδιασμός διαδρομής</b><br>Σχεδιασμός διαδρομής<br>Σύνοψη διαδρομής<br>Σύνοψη LIVE                                                                                                    |                                                                                             |
| Το σύστημα εντολών<br>Πληροφορίες για το σύστημα εντολών<br>Χρήση του συστήματος εντολών<br>Σχεδιασμός διαδρομής<br>Σχεδιασμός διαδρομής<br>Σύνοψη διαδρομής<br>Σύνοψη LIVE<br>Επιλογή τύπου διαδρομής                                                                                                    |                                                                                             |
| Το σύστημα εντολών<br>Πληροφορίες για το σύστημα εντολών<br>Χρήση του συστήματος εντολών<br>Σχεδιασμός διαδρομής<br>Σχεδιασμός διαδρομής<br>Σύνοψη διαδρομής<br>Σύνοψη LIVE<br>Επιλογή τύπου διαδρομής<br>Χρήση ωρών άφιξης                                                                                                    |                                                                                             |
| <b>Το σύστημα εντολών</b><br>Πληροφορίες για το σύστημα εντολών<br>Χρήση του συστήματος εντολών<br><b>Σχεδιασμός διαδρομής</b><br>Σχεδιασμός διαδρομής<br>Σύνοψη διαδρομής<br>Σύνοψη LIVE<br>Επιλογή τύπου διαδρομής<br>Χρήση ωρών άφιξης                                                                                                    |                                                                                             |
| <b>Το σύστημα εντολών</b><br>Πληροφορίες για το σύστημα εντολών<br>Χρήση του συστήματος εντολών<br><b>Σχεδιασμός διαδρομής</b><br>Σχεδιασμός διαδρομής<br>Σύνοψη διαδρομής<br>Σύνοψη LIVE<br>Επιλογή τύπου διαδρομής<br>Χρήση ωρών άφιξης<br>Επιλογές μενού Πλοήγησης<br>Σχεδιασμός μιας διαδρομής εκ των προτέρων                                                                                                    | 1<br>                                                                                       |
| <b>Το σύστημα εντολών</b><br>Πληροφορίες για το σύστημα εντολών                                                                                                    | 1<br>                                                                                       |
| <b>Το σύστημα εντολών</b><br>Πληροφορίες για το σύστημα εντολών                                                                                                    | 1<br>                                                                                       |
| Το σύστημα εντολών<br>Πληροφορίες για το σύστημα εντολών                                                                                                    | 1<br>1<br>1<br>1<br>1<br>1<br>1<br>1<br>1<br>1<br>1<br>1<br>1<br>1<br>1<br>1<br>1<br>1<br>1 |
| Το σύστημα εντολών<br>Πληροφορίες για το σύστημα εντολών                                                                                                    | 1<br>1<br>1<br>1<br>1<br>1<br>1<br>1<br>1<br>1<br>1<br>1<br>1<br>1<br>1<br>1<br>1<br>1<br>1 |
| Το σύστημα εντολών<br>Πληροφορίες για το σύστημα εντολών                                                                                                    | 1<br>                                                                                       |
| Το σύστημα εντολών<br>Πληροφορίες για το σύστημα εντολών<br>Χρήση του συστήματος εντολών<br>Σχεδιασμός διαδρομής<br>Σχεδιασμός διαδρομής<br>Σύνοψη ΔινΕ<br>Επιλογή τύπου διαδρομής<br>Επιλογή τύπου διαδρομής<br>Κρήση ωρών άφιξης<br>Επιλογές μενού Πλοήγησης<br>Επιλογές μενού Πλοήγησης<br>Εμφάνιση πληροφοριών διαδρομής<br>Φωνητικός έλεγχος<br>Φωνητικός έλεγχος<br>Πληροφορίες για το φωνητικό έλεγχο της συσκευής πλοήγησης<br>Χρήση φωνητικού ελέγχου<br>Φωνητικός προγραμματισμός δρομολογίου | 1<br>1<br>1<br>1<br>1<br>1<br>1<br>1<br>1<br>1<br>1<br>1<br>1<br>1<br>1<br>1<br>1<br>1<br>1 |
| Το σύστημα εντολών<br>Πληροφορίες για το σύστημα εντολών                                                                                                    | 1<br>1<br>1<br>1<br>1<br>1<br>1<br>1<br>1<br>1<br>1<br>1<br>1<br>1<br>1<br>1<br>1<br>1<br>1 |
| Το σύστημα εντολών<br>Πληροφορίες για το σύστημα εντολών                                                                                                    | 1<br>1<br>1<br>1<br>1<br>1<br>1<br>1<br>1<br>1<br>1<br>1<br>1<br>1<br>1<br>1<br>1<br>1<br>1 |
| Το σύστημα εντολών<br>Πληροφορίες για το σύστημα εντολών                                                                                                    | 1<br>1<br>1<br>1<br>1<br>1<br>1<br>1<br>1<br>1<br>1<br>1<br>1<br>1<br>1<br>1<br>1<br>1<br>1 |
| Το σύστημα εντολών<br>Πληροφορίες για το σύστημα εντολών                                                                                                    | 1<br>1<br>1<br>1<br>1<br>1<br>1<br>1<br>1<br>1<br>1<br>1<br>1<br>1<br>1<br>1<br>1<br>1<br>1 |
| Το σύστημα εντολών<br>Πληροφορίες για το σύστημα εντολών<br>Χρήση του συστήματος εντολών                                                                                                    | -<br>                                                                                       |

| Προηγμένη καθοδήγηση βάσει λωρίδας                                                                   | 28       |
|----------------------------------------------------------------------------------------------------|----------|
| Σχετικά με την καθοδήγηση επιλογής λωρίδας<br>Χρήση της καθοδήγησης επιλογής λωρίδας                 | 28<br>28 |
| Αλλαγή διαδρομής                                                                                     | 30       |
| Αλλανές στη διαδρομή σας                                                                             | 3(       |
| Μενού Αλλανή διαδρομή σας                                                                            |          |
| Πληροφορίες για τα σημεία διαδρομής.                                                                 |          |
| Ποοσθήκη του πρώτου σημείου στη διαδρομή σας                                                         | 32       |
| Προσθήκη επιπλέον σημείων στη διαδρομή σας                                                           |          |
| Αλλαγή της σειράς σημείων διαδρομής                                                                  |          |
| Διαγραφή σημείου διαδρομής                                                                           | 33       |
| Αλλαγή ρυθμίσεων ειδοποίησης για ένα σημείο διαδρομής<br>Εκ νέου ενεργοποίηση ενός σημείου διαδρομής |          |
| Ποοβολή γάστη                                                                                        | 21       |
|                                                                                                    |          |
| Πληροφορίες για την προβολή του χάρτη                                                                | 35       |
| Προβολή χάρτη                                                                                        | 35       |
| Επιλογές                                                                                             |          |
| Μενού κέρσορα                                                                                        |          |
| Διορθώσεις χάρτη                                                                                     | 39       |
| Σχετικά με το Man Share                                                                              | 30       |
| Διόρθωση σφάλματος χάρτη                                                                             |          |
| Τύποι διορθώσεων χάρτη                                                                               |          |
|                                                                                                    |          |
| Ήχοι και φωνές                                                                                       | 44       |
| Πληροφορίες για τους ήχους και τις φωνές                                                             | 44       |
| Σχετικά με τις φωνές υπολογιστή                                                                      | 44       |
| Επιλογή φωνής                                                                                        | 44       |
| Αλλαγή της έντασης του ήχου                                                                          | 44       |
| Ρυθμίσεις                                                                                            | 45       |
| Πληροφορίες για τις ομθμίσεις                                                                        | 4        |
| Ριθιίσεις 2D/3D                                                                                      | 45       |
| Ρυθμίσεις για προγωρημένους.                                                                         |          |
| Αλλανή εικονιδίου αυτοκινήτου                                                                        |          |
| Θέση αναφοράς                                                                                        | 47       |
| Αγαπημένα                                                                                            | 47       |
| Πληκτρολόγιο                                                                                         | 48       |
| Δημιουργία του δικού σας μενού                                                                       | 48       |
| Χρώματα χάρτη                                                                                        | 48       |
| Διαχείριση ΡΟΙ                                                                                       | 49       |
| Επαναφορά εργοστασιακών ρυθμίσεων                                                                    | 49       |
| Ρυθμίσεις σχεδιασμού                                                                                 | 50       |
| Ρυθμίσεις ασφαλείας                                                                                  | 5′       |
| Εμφανιση ΡΟΙ στο χάρτη                                                                               | 51       |
| ι ραμμη καταστασης                                                                                   |          |
| λαμιες                                                                                               |          |
| Απενεργοποιηση φωνητικής κασοσηγησης / Ενεργοποιηση φωνητικής καθοσηγησης                            | 52<br>51 |
| ινισνασες<br>Πληροφορίες έκδραης                                                                     |          |
| ו ואו והסתה בערות האוד האוד האוד האוד האוד האוד האוד האוד                                            |          |

| Σημεία ενδιαφέροντος                                        | 54 |
|-------------------------------------------------------------|----|
| Πληροφορίες για τα Σημεία ενδιαφέροντος                     | 54 |
| Λημιομονία ΡΟΙ                                              | 54 |
| Ζοήση των ΡΟΙ νια σχεδιασμό διαδρομής                       | 56 |
| Ποοβολή ΡΟΙ στο γάστη                                       | 57 |
| Κλήση ΡΟΙ                                                   |    |
| Ρύθμιση προειδοποιήσεων νια ΡΟΙ                             |    |
| Διαχείριση ΡΟΙ                                              | 58 |
| Βοήθεια                                                     | 59 |
| Πληροφορίες για τη λήψη βοήθειας                            |    |
| Χρήση της Βοήθειας για οδήγηση προς τοπική υπηρεσία         |    |
| Επιλογές του μενού Βοήθεια                                  | 59 |
| Αγαπημένα                                                   | 61 |
| Σχετικά με τα Αναπημένα                                     |    |
| Δημιουργία Αναπημένου                                       |    |
| Χρήση Αγαπημένου                                            |    |
| Αλλαγή ονόματος Αγαπημένου                                  |    |
| Διαγραφή Αγαπημένου                                         | 63 |
| Υπηρεσίες                                                   | 64 |
| Πληροφορίες για τις Υπηρεσίες Η ΙVE                         | 64 |
| Σημειώσεις για την ασφάλεια                                 |    |
| Ενερνοποίηση των Υπηρεσιών LIVE                             |    |
| Συνδρομές στις Υπηρεσίες LIVE                               |    |
| Πληροφορίες ΤοmΤοm HD Traffic                               | 65 |
| Πληροφορίες για την Τοπική αναζήτηση                        |    |
| Χρήση τοπικής αναζήτησης                                    |    |
| Πληροφορίες για τις κάμερες ταχύτητας                       | 66 |
| Άλλες υπηρεσίες                                             | 66 |
| Κίνηση                                                      | 68 |
| Πληροφορίες κίνησης                                         | 68 |
| Πληροφορίες TomTom HD Traffic                               |    |
| Σημειώσεις για την ασφάλεια                                 |    |
| Χρήση πληροφοριών κίνησης                                   |    |
| Ελαχιστοποίηση των καθυστερήσεων                            |    |
| Ευκολότερη μετάβαση στην εργασία σας                        |    |
| Λήψη περισσότερων πληροφοριών σχετικά με κάποιο περιστατικό | 71 |
| Έλεγχος των περιστατικών κυκλοφορίας στην περιοχή σας       |    |
| Αλλαγή ρυθμίσεων κίνησης                                    | 72 |
| Περιστατικά κυκλοφορίας                                     | 73 |
| Το μενού Κίνησης                                            | 74 |
| Κάμερες ταχύτητας                                           | 76 |
| Σημαντικό                                                   |    |
|                                                             |    |
| Προειδοποιήσεις για κάμερες ταχύτητας                       |    |
| 1                                                           |    |

#### 

## 

## 

| Αλλαγή του τρόπου προειδοποίησης                               | 77 |
|----------------------------------------------------------------|----|
| Σύμβολα καμερών ελέγχου ταχύτητας                              | 77 |
| Κουμπί αναφορά                                                 | 78 |
| Αναφορά νέας κάμερας ταχύτητας ενώ κινείστε                    | 79 |
| Αναφορά μιας νέας κάμερας ταχύτητας, ενόσω βρίσκεστε στο σπίτι | 79 |
| Αναφορά λανθασμένων ειδοποιήσεων για κάμερες                   | 79 |
| Τύποι σταθερών καμερών ταχύτητας που μπορείτε να αναφέρετε     | 80 |
| Προειδοποιήσεις για κάμερες ελέγχου μέσης ταχύτητας            | 81 |
| Μενού Κάμερες ταχύτητας                                        | 81 |

## Καιρός

| Πληροφορίες για τον Καιρό | 83 |
|---------------------------|----|
| Αίτημα δελτίου καιρού     |    |
| Τύποι τοποθεσιών          |    |

### TomTom HOME

| Πληροφορίες για το TomTom HOME   | 85 |
|----------------------------------|----|
| Εγκατάσταση του TomTom HOME      | 85 |
| Λογαριασμός ΜyTomTom             | 86 |
| Ενημέρωση της συσκευής           | 86 |
| Εισαγώγή στη βοήθεια για το HOME | 87 |

| Υποστήριξη πελατών                                       | 88 |
|----------------------------------------------------------|----|
| Λήψη βοήθειας σχετικά με τη χρήση της συσκευής πλοήγησης | 88 |
| Κατάσταση και πληροφορίες                                | 88 |

| Παράρτημα και πνευματικά δικαιώματα | 89 |
|-------------------------------------|----|
|                                     |    |

| Σημειώσεις για τα πνευματικά δικαιώματα | 92 |
|-----------------------------------------|----|
| Σημειώσεις για τα πνευματικά δικαιώματα | 92 |

## Διαβάστε πρώτα αυτό

#### Ενεργοποίηση και απενεργοποίηση

Η συσκευή Mazda NB1 ενεργοποιείται μόλις βάλετε μπροστά τον κινητήρα και απενεργοποιείται αυτόματα μόλις τον σβήσετε.

Μέχρι να δημιουργηθεί σύνδεση μεταξύ της κύριας συσκευής και του Mazda NB1, στην οθόνη εμφανίζονται πληροφορίες που σχετίζονται με τον ήχο και το κουμπί **Navi** στην κύρια οθόνη είναι ανενεργό. Στην περίπτωση επανεκκίνησης με το κουμπί λειτουργίας της συσκευής πλοήγησης, πατήστε το κουμπί **Navi**. Εμφανίζεται μια μαύρη οθόνη και ενδέχεται να περάσουν έως και 30 δευτερόλεπτα μέχρι να εμφανιστεί η κύρια οθόνη.

Υπό ακραίες συνθήκες θερμοκρασίας, η συσκευή πλοήγησης ενδέχεται να μην ενεργοποιηθεί. Όταν η θερμοκρασία επανέλθει στο φυσιολογικό εύρος τιμών, η συσκευή θα πρέπει να ενεργοποιηθεί κανονικά. Εάν η συσκευή δεν ενεργοποιηθεί αυτόματα σε αυτήν την κατάσταση, σβήστε τον κινητήρα του αυτοκινήτου και βάλτε τον ξανά μπροστά.

**Σημείωση:** Σε ορισμένες συνθήκες, το σύστημα πλοήγησης ενδέχεται να επανεκκινηθεί όταν γυρίσετε το κλειδί στη μίζα από τη θέση ACC-ON στη θέση εκκίνησης κινητήρα. Σε αυτήν την περίπτωση, ενδέχεται να περάσουν έως και 30 δευτερόλεπτα μέχρι να εμφανιστεί η κύρια οθόνη στο σύστημα πλοήγησης.

#### Διαμόρφωση

**Σημαντικό**: Βεβαιωθείτε ότι έχετε επιλέξει τη σωστή γλώσσα, καθώς θα είναι η γλώσσα όλων των κειμένων της οθόνης.

Την πρώτη φορά που θα ενεργοποιήσετε τη συσκευή σας, θα πρέπει να απαντήσετε σε μερικές ρωτήσεις για τη διαμόρφωση της συσκευής. Απαντήστε στις ερωτήσεις πατώντας στην οθόνη.

#### Λήψη GPS

Όταν εκκινείτε αρχικά τη συσκευή πλοήγησης Mazda NB1, μπορεί να απαιτηθούν μερικά λεπτά μέχρι η συσκευή να προσδιορίσει τη θέση σας μέσω του συστήματος GPS και να εμφανίσει στο χάρτη το σημείο στο οποίο βρίσκεστε. Στο μέλλον, η θέση σας θα εντοπίζεται πολύ πιο γρήγορα, συνήθως μέσα σε μερικά δευτερόλεπτα.

Σε περιοχές όπου δεν είναι δυνατή η λήψη GPS, όπως τα τούνελ, η θέση σας ενδέχεται να μην είναι ακριβής.

**Σημαντικό:** Η κεραία GPS βρίσκεται στο ταμπλό, επομένως μην τοποθετείτε αντικείμενα σε εκείνο το σημείο.

#### Η συσκευή δεν εκκινείται

Σε σπάνιες περιπτώσεις, το υποσύστημα πλοήγησης TomTom ενδέχεται να μην εκκινείται σωστά ή να μην αποκρίνεται στα πατήματα στην οθόνη. Για παράδειγμα, εάν η θερμοκρασία της συσκευής είναι υπερβολικά υψηλή ή χαμηλή, το σύστημα τερματίζεται.

Σε σπάνιες περιπτώσεις, ενδέχεται να χρειαστεί να επαναφέρετε τη συσκευή πλοήγησης. Για να επαναφέρετε τη συσκευή σας, σβήστε τον κινητήρα του αυτοκινήτου και κατόπιν αφαιρέστε την κάρτα μνήμης. Τοποθετήστε ξανά την κάρτα μνήμης και βάλτε πάλι μπροστά τον κινητήρα του αυτοκινήτου.

#### Φροντίδα της συσκευής

Είναι σημαντικό να φροντίζετε τη συσκευή σας ως εξής:

- Η συσκευή σας δεν είναι σχεδιασμένη για χρήση σε ακραίες θερμοκρασίες και η έκθεσή της σε τέτοιες συνθήκες μπορεί να προκαλέσει μόνιμες βλάβες.
- Μην ανοίγετε το περίβλημα της συσκευής σας, υπό οποιεσδήποτε συνθήκες. Κάτι τέτοιο μπορεί να είναι επικίνδυνο και, επιπλέον, θα ακυρώσει την εγγύηση.

**Σημαντικό:** Εάν πουλήσετε το αυτοκίνητό σας, πρέπει πρώτα να διαγράψετε όλα τα προσωπικά σας στοιχεία από τη συσκευή πλοήγησης. Για να διαγράψετε όλα τα προσωπικά σας στοιχεία, πατήστε **Ρυθμίσεις** και στη συνέχεια **Επαναφορά εργοστασιακών ρυθμίσεων**.

# Η κάρτα μνήμης

#### Πληροφορίες για την κάρτα μνήμης

Η κάρτα μνήμης παρέχεται μαζί με το σύστημα πλοήγησης. Περιλαμβάνει ένα χάρτη της χώρας σας ή μιας ομάδας χωρών.

Η TomTom δημιουργεί συχνά ενημερώσεις, κυρίως για χάρτες και υπηρεσίες όπως οι κάμερες ταχύτητας. Αυτές οι ενημερώσεις είναι διαθέσιμες για λήψη μόνο εάν συνδέσετε την κάρτα μνήμης του συστήματος πλοήγησης σε έναν υπολογιστή που είναι συνδεδεμένος στο Διαδίκτυο.

Μόλις παραλάβετε το καινούργιο σας αυτοκίνητο, και εφόσον είναι διαθέσιμη μια πιο πρόσφατη έκδοση του χάρτη εντός 60 ημερών από την πρώτη χρήση της συσκευής πλοήγησης, θα μπορέσετε να λάβετε αυτόν το νέο χάρτη δωρεάν.

**Σημαντικό:** Για να έχετε το δικαίωμα να λάβετε την εγγύηση πιο πρόσφατου χάρτη, πρέπει να ελέγξετε εάν είναι διαθέσιμος κάποιος καινούργιος χάρτης εντός 60 ημερών. Δικαιούστε μόνο μία δωρεάν λήψη χάρτη.

#### Τοποθέτηση της κάρτας μνήμης

Για να τοποθετήσετε την κάρτα μνήμης στο Mazda NB1 στο αυτοκίνητό σας, κάντε τα εξής:

- Γυρίστε το κλειδί στη μίζα στη θέση απενεργοποίησης, ώστε το σύστημα πλοήγησης να απενεργοποιηθεί.
- Ανοίξτε το συρόμενο πορτάκι και εισαγάγετε προσεκτικά την κάρτα μνήμης, φροντίζοντας να την τοποθετήσετε προς τη σωστή κατεύθυνση.

**Σημείωση:** Χρησιμοποιείτε την κάρτα μνήμης μόνο για τη λειτουργία και την ενημέρωση του συστήματος πλοήγησης. Μην τοποθετήσετε την κάρτα μνήμης σε κάποιο άλλο αυτοκίνητο ή σε άλλη συσκευή, όπως π.χ. φωτογραφική μηχανή.

#### Αφαίρεση της κάρτας μνήμης

Για να αφαιρέσετε την κάρτα μνήμης από το Mazda NB1 στο αυτοκίνητό σας, κάντε τα εξής:

- Γυρίστε το κλειδί στη μίζα στη θέση απενεργοποίησης, ώστε το σύστημα πλοήγησης να απενεργοποιηθεί.
- 2. Σύρετε το πορτάκι μέχρι να ανοίξει και πιέστε απαλά την κάρτα μνήμης.
- 3. Αφαιρέστε προσεκτικά την κάρτα μνήμης.

#### Πληροφορίες για το TomTom HOME

Χρησιμοποιώντας το TomTom HOME μπορείτε να δηλώσετε και να διαχειρίζεστε τη συσκευή πλοήγησής σας, για να λαμβάνετε δωρεάν ενημερώσεις και να αγοράζετε νέες υπηρεσίες. Καλή ιδέα είναι να συνδέεστε συχνά στο HOME, έτσι ώστε να μπορείτε να κάνετε τα ακόλουθα:

- Δωρεάν λήψη των πιο πρόσφατων χαρτών που είναι διαθέσιμοι για τη συσκευή σας, εάν συνδεθείτε στο TomTom HOME μέσα σε 60 ημέρες από την αγορά της συσκευής σας.
- Δωρεάν λήψη ενημερώσεων για τη συσκευή σας, συμπεριλαμβανομένων ενημερώσεων του Map Share και άλλων υπηρεσιών που περιλαμβάνονται με το προϊόν σας.

- Προσθήκη νέων στοιχείων στη συσκευή σας, όπως χάρτες, φωνές και POI, καθώς και αγορά υπηρεσιών TomTom και διαχείριση των συνδρομών σας.
- Κοινή χρήση των διορθώσεων του χάρτη σας με την κοινότητα TomTom.
- Δημιουργία και επαναφορά αντιγράφων ασφαλείας των δεδομένων της συσκευής σας.

Όταν χρησιμοποιείτε το HOME, μπορείτε να λαμβάνετε πληροφορίες βοήθειας για την ενέργεια που κάνετε κάθε στιγμή χρησιμοποιώντας το σύστημα Βοήθειας του HOME. Μπορείτε επίσης να διαβάσετε για όλα τα άλλα πράγματα που μπορεί να κάνει το HOME για σας.

**Συμβουλή**: Για τη σύνδεσή σας στο HOME, συνιστούμε να χρησιμοποιείτε ευρυζωνική σύνδεση στο Διαδίκτυο.

#### Εγκατάσταση του TomTom HOME

Τα παρακάτω βήματα αναφέρονται στον Internet Explorer σε Windows XP. Εάν χρησιμοποιείτε κάποιο άλλο πρόγραμμα περιήγησης ή λειτουργικό σύστημα, επισκεφτείτε τη διεύθυνση tomtom.com/support για περισσότερες πληροφορίες.

Για να εγκαταστήσετε το TomTom HOME στον υπολογιστή σας, κάντε τα ακόλουθα:

- 1. Συνδέστε τον υπολογιστή σας στο Διαδίκτυο.
- Κάντε κλικ στον παρακάτω σύνδεσμο για να λάβετε την τελευταία έκδοση του TomTom HOME: tomtom.com/home
- 3. Συνιστούμε να λάβετε το αρχείο στον υπολογιστή σας κάνοντας κλικ στην επιλογή Αποθήκευση.
- 4. Μόλις η λήψη ολοκληρωθεί, κάντε κλικ στην επιλογή Άνοιγμα.
- 5. Εάν κλείσετε κατά λάθος το παράθυρο "Λήψη πλήρης", εντοπίστε το αρχείο **TomTomHOME2winlatest.exe** στον υπολογιστή σας και κάντε διπλό κλικ.
- 6. Εάν εμφανιστεί μια προειδοποίηση ασφαλείας, κάντε κλικ στην επιλογή Εκτέλεση.
- 7. Κάντε κλικ στην επιλογή Επόμενο και κατόπιν στην Εγκατάσταση.

#### Αρχίζει η εγκατάσταση.

8. Μόλις η εγκατάσταση ολοκληρωθεί, κάντε κλικ στην επιλογή Τέλος.

### Προετοιμασία της κάρτας μνήμης

Για να χρησιμοποιήσετε μια καινούργια ή κενή κάρτα μνήμης με το TomTom HOME, πρέπει να την προετοιμάσετε έτσι ώστε το HOME να μπορεί να την εντοπίσει. Για να προετοιμάσετε την κάρτα σας, κάνετε τα εξής:

- 1. Ενεργοποιήστε το Mazda NB1.
- 2. Τοποθετήστε την καινούργια κάρτα μνήμης στο Mazda NB1.
- 3. Περιμένετε λίγα δευτερόλεπτα, έτσι ώστε η κάρτα σας να προετοιμαστεί από το Mazda NB1.
- 4. Αφαιρέστε την κάρτα από το Mazda NB1 και τοποθετήστε τη σε μια μονάδα ανάγνωσης καρτών συνδεδεμένη στον υπολογιστή σας.

Η νέα σας κάρτα είναι τώρα έτοιμη για χρήση με το TomTom HOME.

#### Ενημέρωση της συσκευής

Προτού ξεκινήσετε, βεβαιωθείτε ότι έχετε εφεδρικό αντίγραφο της συσκευής ή της κάρτας μνήμης. Για περισσότερες πληροφορίες, ανατρέξτε στην ενότητα <u>Δημιουργία εφεδρικών αντιγράφων της συσκευής</u> <u>πλοήγησης</u>. Μπορείτε να ελέγξετε εάν υπάρχουν ενημερώσεις για τους χάρτες, τις υπηρεσίες και για ολόκληρη τη σειρά των υπόλοιπων δωρεάν στοιχείων ή των στοιχείων προς αγορά. Οι παρακάτω οδηγίες περιγράφουν τον τρόπο ενημέρωσης της εφαρμογής TomTom στη συσκευή σας.

Για να ελέγξετε εάν υπάρχει κάποια ενημερωμένη έκδοση της εφαρμογής, κάντε τα εξής:

- Τοποθετήστε την κάρτα μνήμης στη μονάδα ανάγνωσης καρτών που είναι συνδεδεμένη στον υπολογιστή σας.
- 2. Περιμένετε να εκκινηθεί το TomTom HOME.
- 3. Εάν το HOME δεν ελέγξει αυτόματα εάν υπάρχουν ενημερώσεις, κάντε κλικ στην επιλογή Ενημέρωση της συσκευής μου στο μενού HOME.

Σημείωση: Εάν θέλετε να εγκαταστήσετε κάποια εφαρμογή που λάβατε προηγουμένως, κάντε κλικ στην επιλογή Προσθήκη κίνησης, φωνών, καμερών ασφαλείας κ.λπ. > Στοιχεία στον υπολογιστή μου.

- 4. Εάν υπάρχει διαθέσιμη μια καινούργια εφαρμογή, εμφανίζεται στην επόμενη οθόνη.
- 5. Βεβαιωθείτε ότι έχετε επιλέξει την καινούργια εφαρμογή και κάντε κλικ στην επιλογή **Λήψη** ενημερώσεων.

Το ΗΟΜΕ λαμβάνει τα επιλεγμένα στοιχεία...

- 6. Στη συνέχεια, το HOME εγκαθιστά τα επιλεγμένα στοιχεία στην κάρτα μνήμης.
- 7. Κάντε κλικ στην επιλογή **Τέλος**.
- Κάντε κλικ διαδοχικά στις επιλογές Συσκευή > Αποσύνδεση συσκευής στο μενού HOME. Κατόπιν, μπορείτε να αποσυνδέσετε την κάρτα από τον υπολογιστή σας.

#### Δημιουργία εφεδρικών αντιγράφων της συσκευής πλοήγησης

Ο πιο εύκολος τρόπος να δημιουργήσετε εφεδρικά αντίγραφα όλων των περιεχομένων της συσκευής πλοήγησης TomTom είναι με τη χρήση του TomTom HOME. Μπορείτε να δημιουργήσετε ένα εφεδρικό αντίγραφο ανά συσκευή και να το αποθηκεύσετε στον υπολογιστή σας. Όταν δημιουργείτε ένα νέο εφεδρικό αντίγραφο, αντικαθίσταται το παλιό για αυτήν τη συσκευή.

 Τοποθετήστε την κάρτα μνήμης στη μονάδα ανάγνωσης καρτών που είναι συνδεδεμένη στον υπολογιστή σας.

Το TomTom HOME εκκινείται αυτόματα.

Συμβουλή: Εάν το TomTom HOME δεν ξεκινά, κάντε ένα από τα εξής:

Windows: Κάντε κλικ στο μενού Έναρξη, επιλέξτε διαδοχικά Όλα τα προγράμματα > TomTom και κάντε κλικ στην επιλογή TomTom HOME.

Mac: Κάντε κλικ στην επιλογή Go στο μενού Finder, επιλέξτε Εφαρμογές και κάντε διπλό κλικ στην επιλογή TomTom HOME.

- Κάντε κλικ στην επιλογή Δημιουργία εφεδρικών αντιγράφων και επαναφορά στο μενού HOME.
- 3. Κάντε κλικ στην επιλογή **Δημιουργία εφεδρικού αντιγράφου της συσκευής μου.**
- 4. Κάντε κλικ στην επιλογή **Δημιουργία εφεδρικού αντιγράφου τώρα**.

Το HOME δημιουργεί εφεδρικά αντίγραφα των περιεχομένων της κάρτας μνήμης.

5. Περιμένετε μέχρι το HOME να ολοκληρώσει τη δημιουργία εφεδρικών αντιγράφων και κάντε κλικ στην επιλογή **Τέλος**.

Για να δείτε πού αποθηκεύει το HOME τα εφεδρικά αντίγραφα, κάντε ένα από τα εξής:

Windows: Κάντε κλικ στις επιλογές Εργαλεία > Προτιμήσεις TomTom HOME και κατόπιν επιλέξτε την καρτέλα Προτιμήσεις φακέλων.

Mac: Κάντε κλικ στην επιλογή TomTom HOME > Προτιμήσεις... και κατόπιν επιλέξτε την καρτέλα Προτιμήσεις φακέλων.

Για να επαναφέρετε ένα εφεδρικό αντίγραφο, κάντε κλικ στην επιλογή **Δημιουργία εφεδρικών** αντιγράφων και επαναφορά στο μενού HOME και μετά στην επιλογή Επαναφορά της συσκευής μου.

# Σημειώσεις για την ασφάλεια

Ορισμένες συσκευές πλοήγησης TomTom διαθέτουν μονάδα GSM/GPRS η οποία μπορεί να προκαλέσει παρεμβολές σε ηλεκτρικές συσκευές όπως βηματοδότες, βοηθήματα ακοής και εξοπλισμό αεροναυτιλίας.

Οι παρεμβολές σε τέτοιες συσκευές μπορεί να θέσουν σε κίνδυνο την υγεία ή τη ζωή τη δική σας ή τρίτων προσώπων.

Εάν η συσκευή σας περιέχει μονάδα GSM/GPRS μην τη χρησιμοποιείτε κοντά σε ηλεκτρικές συσκευές χωρίς προστασία ή σε περιοχές όπου απαγορεύεται η χρήση κινητών τηλεφώνων, όπως είναι τα νοσοκομεία και τα αεροπλάνα.

#### Ρυθμίσεις ασφαλείας

Συνιστούμε τη χρήση των ρυθμίσεων ασφαλείας για να κάνετε την οδήγησή σας όσο το δυνατόν πιο ασφαλή.

Ορισμένες από τις επιλογές περιλαμβάνονται στις ρυθμίσεις ασφαλείας:

- Εμφάνιση υπενθυμίσεων για την ασφάλεια
- Προειδοποίηση για υπέρβαση του ορίου ταχύτητας

Αν η συσκευή υποστηρίζει φωνητικές εντολές, μπορείτε να τις χρησιμοποιείτε για να ελέγχετε τη συσκευή πλοήγησης και συγχρόνως να οδηγείτε με μεγαλύτερη ασφάλεια.

## Το σύστημα εντολών

#### Πληροφορίες για το σύστημα εντολών

**Σημαντικό**: Το σύστημα εντολών είναι διαθέσιμο μόνο στην Ευρωπαϊκή Ένωση.

Το σύστημα εντολών είναι μια συσκευή εισόδου που βρίσκεται δίπλα στο υποβραχιόνιο του αυτοκινήτου σας στην κεντρική κονσόλα.

Διαθέτει έναν κεντρικό μοχλό τον οποίο μπορείτε να μετακινήσετε με τους εξής τρόπους:

- Πίεση προς τα μέσα
- Περιστροφή προς τα αριστερά/δεξιά
- Ωθηση του μοχλού προς τα εμπρός/πίσω
- Ωθηση του μοχλού προς τα αριστερά/δεξιά

#### Χρήση του συστήματος εντολών

Σημαντικό: Το σύστημα εντολών είναι διαθέσιμο μόνο στην Ευρωπαϊκή Ένωση.

- Πίεση προς τα μέσα επιλέγει το στοιχείο στο οποίο εστιάζετε, όπως π.χ. τον έλεγχο έντασης ήχου όταν εστιάζετε στο μεσαίο πλαίσιο στη γραμμή κατάστασης στην Προβολή οδήγησης. Ενεργοποιεί/απενεργοποιεί στοιχεία.
- Περιστροφή προς τα αριστερά/δεξιά χειρίζεται τα ρυθμιστικά, όπως τον έλεγχο έντασης ήχου και τη μεγέθυνση/σμίκρυνση στην Προβολή οδήγησης.
- Πίεση προς τα εμπρός/πίσω μετακινεί την εστίαση στις διαφορετικές περιοχές της οθόνης ή στο χάρτη κατά την περιήγηση.
- Πίεση προς τα αριστερά/δεξιά σας μετακινεί ανάμεσα στις σελίδες ενός μενού ή τις καρτέλες μιας οθόνης

#### Παραδείγματα εκτέλεσης συνηθισμένων εργασιών με το σύστημα εντολών

- Για να μεταβείτε στο Κύριο μενού από την Προβολή οδήγησης, πιέστε το κουμπί προς τα μέσα.
- Για μεγέθυνση ή σμίκρυνση στην Προβολή οδήγησης, περιστρέψτε το μοχλό προς τα δεξιά/αριστερά.
- Όταν εστιάζετε στο χάρτη στην Προβολή οδήγησης, πιέστε προς τα δεξιά για να μεταβείτε στο μενού κίνησης.
- Όταν εστιάζετε στο χάρτη στην Προβολή οδήγησης, πιέστε προς τα αριστερά για να μεταβείτε στο γρήγορο μενού.
- Όταν εστιάζετε στο χάρτη στην Προβολή οδήγησης, πιέστε προς τα πίσω, προς το μέρος σας, για να μεταβείτε στον έλεγχο έντασης ήχου στο κεντρικό πλαίσιο της γραμμής κατάστασης.
- Για να μεταβείτε στην Προβολή οδήγησης από το Κύριο μενού, πιέστε το μοχλό προς τα πίσω, προς το μέρος σας, μέχρι να εστιάσετε στο κουμπί Τέλος και κατόπιν πιέστε το κουμπί προς τα μέσα.
- Για να μετακινηθείτε μεταξύ των γραμμάτων στην οθόνη πληκτρολογίου, πιέστε προς τα αριστερά/δεξιά. Πιέστε προς τα εμπρός/πίσω για να μετακινηθείτε στο γράμμα που βρίσκεται επάνω/κάτω. Μπορείτε επίσης να περιστρέψετε το μοχλό προς τα αριστερά/δεξιά για να μετακινηθείτε μεταξύ των γραμμάτων.

# Σχεδιασμός διαδρομής

### Σχεδιασμός διαδρομής

**Σημαντικό**: Προκειμένου για την ασφάλειά σας και τον περιορισμό των περισπασμών όταν οδηγείτε, θα πρέπει πάντοτε να σχεδιάζετε μια διαδρομή προτού αρχίσετε να οδηγείτε.

Για να σχεδιάσετε μία διαδρομή στο Mazda NB1, κάντε τα ακόλουθα:

1. Πατήστε στην οθόνη για να ανοίξει το Κύριο μενού.

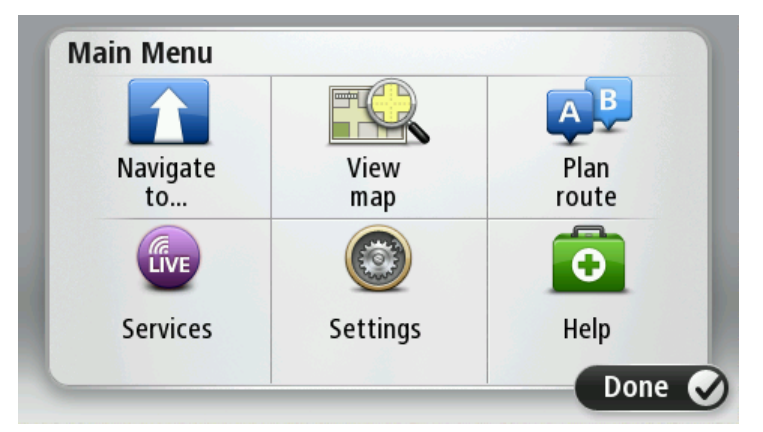

2. Πατήστε Πλοήγηση σε ή Οδήγηση προς.

#### 3. Πατήστε Διεύθυνση.

Μπορείτε να αλλάξετε τη ρύθμιση της χώρας ή του νομού πατώντας τη σημαία πριν επιλέξετε μια πόλη.

4. Εισαγάγετε το όνομα της πόλης/κωμόπολης ή τον ταχυδρομικό κώδικα.

**Συμβουλή**: Αντί να πληκτρολογήσετε τη διεύθυνση, πατήστε το κουμπί μικροφώνου για να εισάγετε τη διεύθυνση μιλώντας στο Mazda NB1 σας.

Ενώ πληκτρολογείτε, εμφανίζονται στη λίστα πόλεις με παρόμοια ονόματα.

Όταν εμφανιστεί η σωστή πόλη/κωμόπολη στη λίστα, πατήστε το όνομα για να επιλέξετε τον προορισμό.

| City/      | Postco          | de:       |   |    |     |     |     |   |              |
|------------|-----------------|-----------|---|----|-----|-----|-----|---|--------------|
| Ams<br>Rot | sterda<br>terda | am<br>m   |   |    |     |     |     |   | T            |
| Q          | W               | Ε         | R | Т  | Y   | U   | Ι   | 0 | Р            |
| 4          | 4 5             | 5 [       | ) | FC | 5 H | + . | J K | ( | L            |
| •          | Z               | Х         | C | V  | В   | N   | М   | - | $\leftarrow$ |
| ٩          | 123             | <b>\$</b> |   |    |     |     |     |   |              |

5. Εισαγάγετε το όνομα της οδού.

Ενώ πληκτρολογείτε, εμφανίζονται στη λίστα οδοί με παρόμοια ονόματα.

| Stree      | t: Ro        | <         |        |     |       |   |    |   |   |
|------------|--------------|-----------|--------|-----|-------|---|----|---|---|
| Rok<br>Rob | in<br>bert C | ijfers    | straat | t   |       |   |    |   | T |
| Q          | W            | Ε         | R      | Т   | Y     | U | Ι  | 0 | Р |
| 4          | 4 S          | 5 [       | )      | F ( | 5   I | 4 | JK | ( | L |
| •          | Z            | Х         | C      | V   | В     | N | М  | - | ~ |
| ٩          | 123          | 176. s.s. |        | L   |       | 1 |    | Ļ |   |

Όταν εμφανιστεί η σωστή οδός στη λίστα, πατήστε το όνομα για να επιλέξετε τον προορισμό.

6. Εισάγετε τον αριθμό της οδού και κατόπιν πατήστε **Τέλος**.

| House number: |   |   |          |   |      |
|---------------|---|---|----------|---|------|
|               |   | 1 |          |   |      |
| 1             | 2 | 3 | 4        | 5 |      |
| 6             | 7 | 8 | 9        | 0 | ÷    |
| 9             |   |   | Crossing |   | Done |

 Η τοποθεσία επισημαίνεται στο χάρτη. Για να συνεχίσετε, πατήστε Επιλογή. Για να καταχωρήσετε άλλη διεύθυνση, πατήστε Πίσω.

**Συμβουλή**: Αν ο τελικός προορισμός σας είναι ένα πάρκινγκ, πατήστε Πάρκινγκ και επιλέξτε μια τοποθεσία από τη λίστα με τα πάρκινγκ, κοντά στον προορισμό σας.

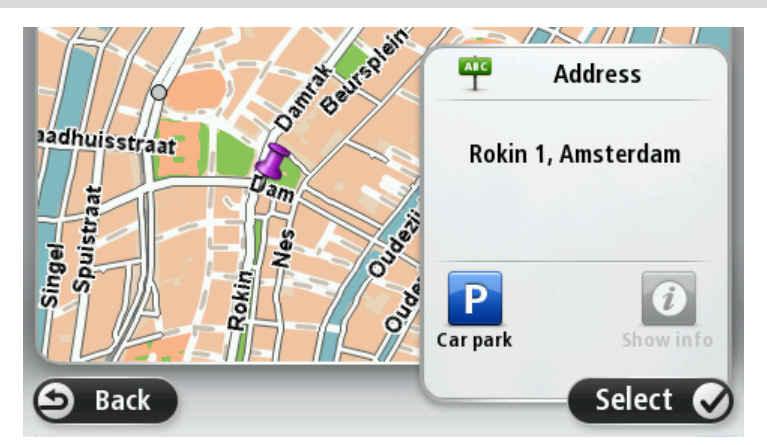

8. Όταν εμφανιστεί η νέα διαδρομή, πατήστε Τέλος.

Για περισσότερες πληροφορίες σχετικά με τη διαδρομή, πατήστε **Λεπτομέρειες**.

Για να αλλάξετε τη διαδρομή σας, όπως π.χ. για να περάσετε από μια συγκεκριμένη τοποθεσία ή για να επιλέξετε έναν καινούργιο προορισμό, πατήστε **Αλλαγή διαδρομής**.

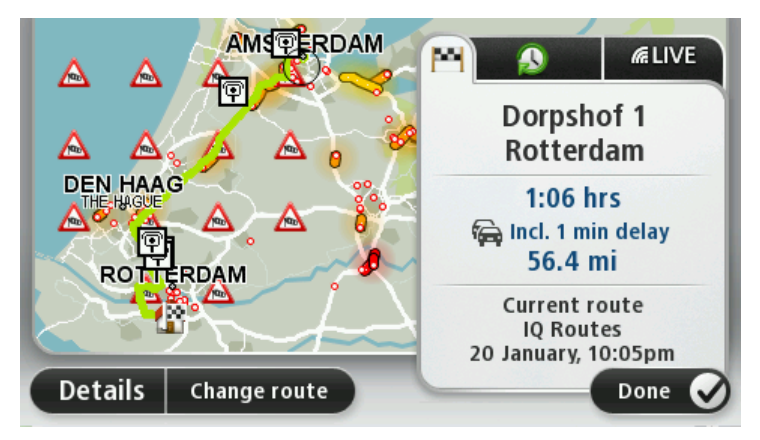

To Mazda NB1 αρχίζει να σας καθοδηγεί προς τον προορισμό σας, χρησιμοποιώντας εκφωνούμενες οδηγίες και οδηγίες στην οθόνη.

#### Σύνοψη διαδρομής

Η σύνοψη διαδρομής εμφανίζει μια επισκόπηση της διαδρομής σας, την απόσταση που απομένει μέχρι τον προορισμό σας και τον εκτιμώμενο υπολειπόμενο χρόνο ταξιδιού.

Για να εμφανίσετε τη σύνοψη διαδρομής, πατήστε το δεξί πλαίσιο στη γραμμή κατάστασης στην Προβολή οδήγησης ή επιλέξτε **Προβολή διαδρομής** στο Κύριο μενού και στη συνέχεια **Εμφάνιση** σύνοψης διαδρομής.

Εάν είστε συνδρομητής της υπηρεσίας HD Traffic ή διαθέτετε δέκτη RDS-TMC, η σύνοψη διαδρομής εμφανίζει επίσης πληροφορίες κίνησης για καθυστερήσεις στη διαδρομή σας.

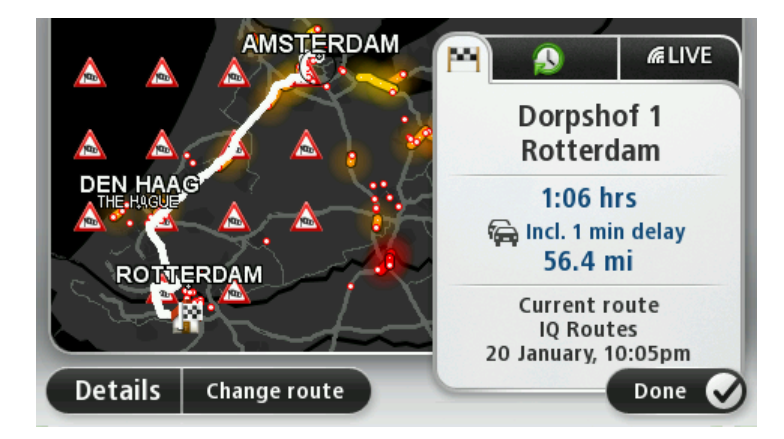

### Σύνοψη LIVE

Η σύνοψη LIVE εμφανίζει πληροφορίες από τις υπηρεσίες LIVE στη διαδρομή σας.

Για να προβάλλετε συνοπτικές πληροφορίες LIVE, πατήστε την καρτέλα LIVE στην οθόνη σύνοψης διαδρομής. Για πιο λεπτομερείς πληροφορίες, πατήστε οποιοδήποτε πλαίσιο.

|                      | Traffic on route       1 min delay      1 nicident, 1.0 mi |
|----------------------|------------------------------------------------------------|
|                      | Speed cameras<br>@ 6 fixed on route                        |
| ROTTERDAM            | Weather at destination<br>11° - 19° C<br>Cloudy            |
| Details Change route | Done 📀                                                     |

Τα πλαίσια στην καρτέλα LIVE εμφανίζουν τις εξής πληροφορίες:

- Κίνηση στη διαδρομή πατήστε αυτό το πάνελ για να εμφανίσετε λεπτομερείς πληροφορίες σχετικά με τις καθυστερήσεις λόγω κίνησης και άλλων περιστατικών στη διαδρομή σας.
- Κάμερες ταχύτητας πατήστε αυτό το πάνελ για να ανοίξετε το μενού Κάμερα ταχύτητας. Μπορείτε κατόπιν να αναφέρετε μια κάμερα ταχύτητας ή να αλλάξετε τις ρυθμίσεις για τις προειδοποιήσεις σχετικά με κάμερες ταχύτητας.
- Καιρός πατήστε αυτό το πάνελ για να εμφανίσετε τα πιο πρόσφατα δελτία καιρού.

**Σημείωση**: Οι υπηρεσίες LIVE δεν είναι διαθέσιμες σε όλες τις χώρες ή τις περιοχές. Επίσης, δεν διατίθενται όλες οι υπηρεσίες LIVE σε όλες τις περιοχές της κάθε χώρας. Ενδέχεται να μπορείτε να χρησιμοποιήσετε τις υπηρεσίες LIVE όταν ταξιδεύετε στο εξωτερικό. Για περισσότερες πληροφορίες σχετικά με τις διαθέσιμες υπηρεσίες, ανατρέξτε στη διεύθυνση tomtom.com/services.

### Επιλογή τύπου διαδρομής

Κάθε φορά που σχεδιάζετε μια διαδρομή, μπορείτε να επιλέξετε να ερωτάστε σχετικά με τον τύπο της διαδρομής που θέλετε να σχεδιάσετε. Για να το κάνετε, πατήστε **Ρυθμίσεις** και κατόπιν **Σχεδιασμός** διαδρομής. Στη συνέχεια, επιλέξτε **Ερώτηση με κάθε σχεδιασμό.** 

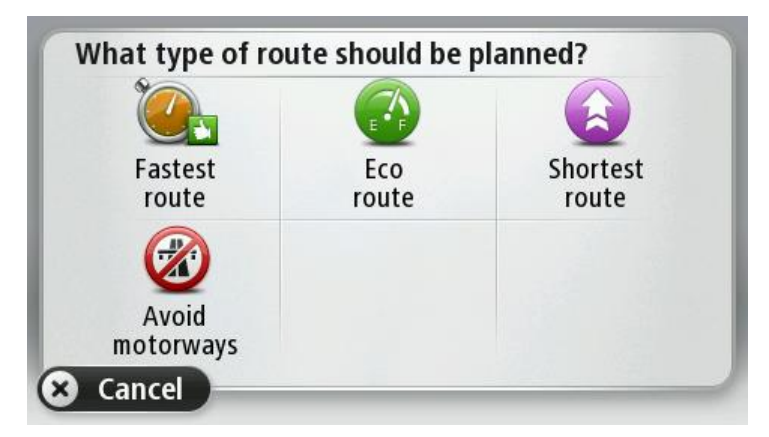

Μπορείτε να επιλέξετε ανάμεσα στους εξής τύπους διαδρομής:

- Ταχύτερη διαδρομή η διαδρομή που απαιτεί το λιγότερο χρόνο.
- Οικολογική διαδρομή η διαδρομή με τη χαμηλότερη κατανάλωση καυσίμου για το ταξίδι σας.

- Συντομότερη διαδρομή η μικρότερη απόσταση μεταξύ των τοποθεσιών που καθορίζετε.
  Αυτή μπορεί να μην είναι η ταχύτερη διαδρομή, ειδικότερα εάν η συντομότερη διαδρομή διέρχεται από κωμόπολη ή πόλη.
- Αποφ. αυτ/δρόμων μια διαδρομή η οποία αποφεύγει τους αυτοκινητόδρομους.

#### Χρήση ωρών άφιξης

Όταν σχεδιάζετε μια διαδρομή, το Mazda NB1 σας ρωτά εάν θέλετε να φτάσετε μια συγκεκριμένη ώρα.

Πατήστε ΝΑΙ για να εισαγάγετε την προτιμώμενη ώρα άφιξης.

Το Mazda NB1 υπολογίζει την ώρα άφιξης και σας ενημερώνει εάν θα φτάσετε εγκαίρως.

Μπορείτε επίσης να χρησιμοποιήσετε αυτή την πληροφορία για να προγραμματίσετε την ώρα της αναχώρησής σας. Εάν το Mazda NB1 δείχνει ότι θα φτάσετε 30 λεπτά νωρίτερα, μπορείτε να περιμένετε και να φύγετε μετά από 30 λεπτά, αντί να φτάσετε νωρίτερα.

Ο χρόνος άφιξης υπολογίζεται και ενημερώνεται συνεχώς κατά το ταξίδι σας. Η γραμμή κατάστασης δείχνει εάν θα φτάσετε εγκαίρως ή εάν θα καθυστερήσετε, όπως βλέπετε παρακάτω:

| +55 <sup>min</sup>        | Θα φτάσετε 55 λεπτά πριν από την ώρα άφιξης που εισάγατε.                                                                                                    |
|---------------------------|----------------------------------------------------------------------------------------------------|
|                           | Εάν η εκτιμώμενη ώρα άφιξης είναι περισσότερο από πέντε λεπτά νωρίτερα<br>από την ώρα που εισάγατε, εμφανίζεται με πράσινο χρώμα.                                   |
| +3 <sup>min</sup>         | Θα φτάσετε 3 λεπτά πριν από την ώρα άφιξης που εισάγατε.                                                                                                    |
|                           | Εάν η διαφορά μεταξύ της εκτιμώμενης ώρας άφιξης και της ώρας που έχετε<br>εισαγάγει δεν είναι ούτε πέντε λεπτά, η χρονική ένδειξη εμφανίζεται με κίτρινο<br>χρώμα. |
| <b>-19</b> <sup>min</sup> | Θα φτάσετε με καθυστέρηση 19 λεπτών.                                                                                                    |
|                           | Εάν η εκτιμώμενη ώρα άφιξης είναι αργότερα από την ώρα που εισάγατε,<br>εμφανίζεται με κόκκινο χρώμα.                                                               |

16:30

Επιλέξτε **Γραμμή κατάστασης** στο μενού Ρυθμίσεων για να ενεργοποιήσετε/απενεργοποιήσετε τις ειδοποιήσεις για την ώρα άφιξης.

Γραμμή κατάστασης Για να ενεργοποιήσετε τις ειδοποιήσεις για την ώρα άφιξης, επιλέξτε **Απόκλιση**.

### Επιλογές μενού Πλοήγησης

Πατήστε Πλοήγηση σε... ή Οδήγηση προς για να ορίσετε προορισμό με πολλούς τρόπους και όχι μόνο εισάγοντας τη διεύθυνση. Οι υπόλοιπες επιλογές αναφέρονται παρακάτω:

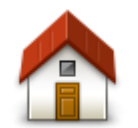

Πατήστε αυτό το κουμπί για πλοήγηση προς τη θέση αναφοράς σας.

Πιθανότατα θα χρησιμοποιείτε αυτό το κουμπί περισσότερο απ' οποιοδήποτε άλλο.

Θέση αναφοράς

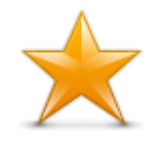

Πατήστε αυτό το κουμπί για να καθορίσετε μια Αγαπημένη τοποθεσία σαν προορισμό σας.

Αγαπημένο

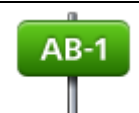

Πατήστε αυτό το κουμπί για να εισαγάγετε μια διεύθυνση ως προορισμό σας.

Διεύθυνση

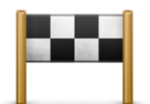

Πατήστε αυτό το κουμπί για να επιλέξετε τον προορισμό σας από μια λίστα τοποθεσιών που χρησιμοποιήσατε πρόσφατα σαν προορισμούς.

#### Πρόσφατος προορισμός

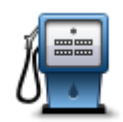

Πατήστε αυτό το κουμπί για πλοήγηση προς ένα Σημείο ενδιαφέροντος (POI).

#### Σημείο ενδιαφέροντος

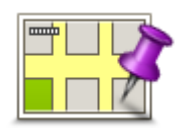

Πατήστε αυτό το κουμπί για να καθορίσετε ένα σημείο στο χάρτη ως προορισμό σας, χρησιμοποιώντας την περιήγηση χάρτη.

#### Σημείο στο χάρτη

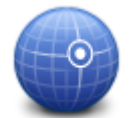

Πατήστε αυτό το κουμπί για να εισάγετε έναν προορισμό χρησιμοποιώντας τιμές γεωγραφικού πλάτους και μήκους.

#### Γεωγραφικό πλάτος και μήκος

| Google           | Πατήστε αυτό το κουμπί για να χρησιμοποιήσετε την Τοπική αναζήτηση και να<br>εντοπίσετε καταστήματα και επιχειρήσεις στην τοποθεσία όπου βρίσκεστε και<br>γύρω από αυτήν. |  |  |  |  |
|------------------|----------------------------------------------------------------------------------------------------|--|--|--|--|
| Τοπική αναζήτηση | <b>Σημείωση</b> : Διατίθεται μόνο σε συσκευές LIVE.                                                                                                    |  |  |  |  |
|                  | Μπορείτε να αναζητήσετε καταστήματα και επιχειρήσεις που βρίσκονται κοντά<br>σας, κοντά στον προορισμό σας, κοντά σε οποιονδήποτε άλλο προορισμό ή<br>σε μια πόλη.        |  |  |  |  |
|                  | Για παράδειγμα, αν αναζητάτε μια πισίνα κοντά στο σημείο στο οποίο<br>βρίσκεστε, ψάξτε για τη λέξη "πισίνα" και επιλέξτε το καλύτερο αποτέλεσμα<br>αναζήτησης.            |  |  |  |  |

### Σχεδιασμός μιας διαδρομής εκ των προτέρων

Μπορείτε να χρησιμοποιήσετε το Mazda NB1 για να σχεδιάσετε μια διαδρομή εκ των προτέρων, επιλέγοντας τόσο την αφετηρία, όσο και τον προορισμό σας.

Μερικοί ακόμα λόγοι για να σχεδιάσετε μια διαδρομή εκ των προτέρων:

- Να βρείτε πόσο χρόνο θα χρειαστεί ένα ταξίδι πριν ξεκινήσετε.
- Μπορείτε επίσης να συγκρίνετε τους χρόνους ταξιδιού για την ίδια διαδρομή, σε διαφορετικές ώρες της ημέρας ή σε διαφορετικές ημέρες της εβδομάδας. Το Mazda NB1 χρησιμοποιεί το IQ Routes κατά το σχεδιασμό μιας διαδρομής. Το IQ Routes υπολογίζει διαδρομές βάσει των πραγματικών μέσων τιμών ταχύτητας που μετριούνται στους δρόμους.
- Να μελετήσετε τη διαδρομή ενός ταξιδιού που προγραμματίζετε.
- Να σχεδιάσετε μια διαδρομή για κάποιον που έρχεται να σας επισκεφθεί και, κατόπιν, να του την εξηγήσετε λεπτομερώς.

Για να σχεδιάσετε μια διαδρομή εκ των προτέρων, ακολουθήστε τα παρακάτω βήματα:

- 1. Πατήστε στην οθόνη για να εμφανιστεί το Κύριο μενού.
- Πατήστε το κουμπί με το βέλος για να μεταβείτε στην επόμενη οθόνη του μενού και κατόπιν πατήστε Σχεδιασμός διαδρομής.

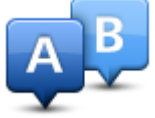

Αυτό το κουμπί εμφανίζεται όταν δεν έχει σχεδιαστεί κάποια διαδρομή στο Mazda NB1.

- Επιλέξτε την αφετηρία του ταξιδιού σας με τον ίδιο τρόπο που θα επιλέγατε και τον προορισμό σας.
- 4. Καθορίστε τον προορισμό του ταξιδιού σας.
- 5. Εάν στις ρυθμίσεις σχεδιασμού διαδρομής έχετε επιλέξει **Ερώτηση με κάθε σχεδιασμό**, επιλέξτε τον τύπο της διαδρομής που θέλετε να σχεδιάσετε:
  - Ταχύτερη διαδρομή η διαδρομή που απαιτεί το λιγότερο χρόνο.
  - Οικολογική διαδρομή η διαδρομή με τη χαμηλότερη κατανάλωση καυσίμου για το ταξίδι σας.
  - Συντομότερη διαδρομή η μικρότερη απόσταση μεταξύ των τοποθεσιών που καθορίζετε.
    Αυτή μπορεί να μην είναι η ταχύτερη διαδρομή, ειδικότερα εάν η συντομότερη διαδρομή διέρχεται από κωμόπολη ή πόλη.
  - Αποφ. αυτ/δρόμων μια διαδρομή η οποία αποφεύγει τους αυτοκινητόδρομους.
- 6. Επιλέξτε την ημερομηνία και την ώρα που θα κάνετε το ταξίδι το οποίο σχεδιάζετε.

To Mazda NB1 χρησιμοποιεί το IQ Routes για να βρει την καλύτερη διαδρομή εκείνη την ώρα. Αυτό είναι χρήσιμο για να δείτε πόσο χρόνο απαιτεί ένα ταξίδι σε διαφορετικές ώρες της ημέρας ή διαφορετικές ημέρες της εβδομάδας.

Το Mazda NB1 σχεδιάζει τη διαδρομή μεταξύ των δύο τοποθεσιών που επιλέξατε.

#### Εμφάνιση πληροφοριών διαδρομής

Για να δείτε αυτές τις επιλογές της διαδρομής που σχεδιάσατε πιο πρόσφατα, πατήστε Προβολή διαδρομής στο κύριο μενού ή πατήστε το κουμπί Λεπτομέρειες στην οθόνη σύνοψης διαδρομής.

Έπειτα έχετε τις παρακάτω επιλογές:

| ÷   | Left  |
|-----|-------|
| et. | Right |
| +   | Left  |

Πατήστε αυτό το κουμπί για να εμφανίσετε μια λίστα με όλες τις οδηγίες για στροφές στη διαδρομή.

Αυτό είναι πολύ χρήσιμο εάν θέλετε να εξηγήσετε τη διαδρομή σε κάποιον άλλο.

#### Εμφάνιση οδηγιών

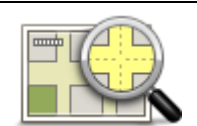

Πατήστε αυτό το κουμπί για να δείτε συνοπτικά τη διαδρομή χρησιμοποιώντας την περιήγηση χάρτη.

Εμφάνιση χάρτη διαδρομής

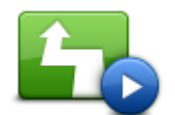

Πατήστε αυτό το κουμπί για να παρακολουθήσετε μια επίδειξη του ταξιδιού. Μπορείτε να διακόψετε την επίδειξη οποιαδήποτε στιγμή, αγγίζοντας την οθόνη.

#### Επίδειξη διαδρομής

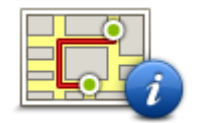

Πατήστε αυτό το κουμπί για να ανοίξετε την οθόνη σύνοψης της διαδρομής.

#### Σύνοψη διαδρομής

| - |     |     |    |
|---|-----|-----|----|
|   |     |     | ۱. |
|   |     |     |    |
|   | A . | -   |    |
| - |     | _ 1 |    |

Πατήστε αυτό το κουμπί για να δείτε μια προεπισκόπηση του προορισμού σας.

Μπορείτε να σταματήσετε σε ένα πάρκινγκ κοντά στον προορισμό σας και να δείτε κάθε διαθέσιμη πληροφορία για τον προορισμό σας (π.χ. τον αριθμό τηλεφώνου).

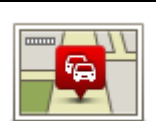

Εμφάνιση

προορισμού

Εμφάνιση πληροφοριών κίνησης στη διαδρομή Πατήστε αυτό το κουμπί για να δείτε όλα τα περιστατικά κίνησης στη διαδρομή σας.

**Σημείωση**: Αυτό το κουμπί εμφανίζεται μόνο εάν η συσκευή διαθέτει συνδρομή στην υπηρεσία κίνησης ή εάν έχετε συνδέσει ένα δέκτη RDS-TMC. Οι πληροφορίες για την κίνηση δεν είναι διαθέσιμες σε όλες τις χώρες ή τις περιοχές. Για περισσότερες πληροφορίες σχετικά με τις υπηρεσίες παροχής πληροφοριών της TomTom για την κίνηση, μεταβείτε στη διεύθυνση tomtom.com/services.

# Φωνητικός έλεγχος

#### Φωνητικός έλεγχος

Υπάρχουν δύο τύποι φωνητικού ελέγχου.

Ο πρώτος τύπος παρέχεται από τη Mazda και μπορείτε να διαβάσετε τις σχετικές πληροφορίες στον οδηγό που συνόδευε το αυτοκίνητό σας.

Ο δεύτερος τύπος παρέχεται από τη συσκευή πλοήγησης και μπορείτε να τον χρησιμοποιείτε για να σχεδιάζετε διαδρομές και να ελέγχετε άλλες λειτουργίες της συσκευής πλοήγησης. Αυτό το κάνετε πατώντας πρώτα την οθόνη της συσκευής πλοήγησης.

Πληροφορίες για το φωνητικό έλεγχο της συσκευής πλοήγησης

**Σημείωση**: Ο φωνητικός έλεγχος δεν υποστηρίζεται σε όλες τις συσκευές, ούτε σε όλες τις γλώσσες.

Αντί να ελέγχετε το Mazda NB1 πατώντας στην οθόνη, μπορείτε να χρησιμοποιήσετε τη φωνή σας για τον έλεγχο του Mazda NB1.

Για παράδειγμα, για να αυξήσετε την ένταση ήχου στο Mazda NB1, μπορείτε να πείτε "Αύξηση έντασης ήχου" ή "Ενταση ήχου 50%".

Για να εμφανίσετε τη λίστα διαθέσιμων εντολών, πατήστε **Βοήθεια** στο Κύριο μενού, επιλέξτε **Εγχειρίδια προϊόντων** και στη συνέχεια **Τι μπορώ να πω;** 

**Σημαντικό**: Για το φωνητικό έλεγχο απαιτείται φωνή υπολογιστή. Όταν δεν έχουν εγκατασταθεί φωνές υπολογιστή στο Mazda NB1, αυτή η λειτουργία δεν είναι διαθέσιμη.

Για να επιλέξετε φωνή υπολογιστή, πατήστε **Φωνές** στο μενού Ρυθμίσεις. Έπειτα πατήστε **Αλλαγή φωνής** και επιλέξτε φωνή υπολογιστή.

#### Χρήση φωνητικού ελέγχου

Ο φωνητικός έλεγχος είναι ενεργοποιημένος από προεπιλογή, εφόσον βέβαια υποστηρίζεται στην επιλεγμένη γλώσσα.

Στο παρακάτω παράδειγμα βλέπετε πώς μπορείτε να χρησιμοποιήσετε το φωνητικό έλεγχο για να προγραμματίσετε ένα δρομολόγιο προς τη διεύθυνση της θέσης αναφοράς σας.

1. Για να ενεργοποιήσετε το μικρόφωνο, πατήστε το κουμπί μικροφώνου στην Προβολή οδήγησης.

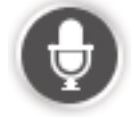

Βλέπετε μια οθόνη με ενδεικτικές εντολές που μπορείτε να εκφωνήσετε.

Για να δείτε την πλήρη λίστα των εντολών που μπορείτε να χρησιμοποιήσετε, πατήστε **Βοήθεια** στο Κύριο μενού και επιλέξτε διαδοχικά **Εγχειρίδια προϊόντων** και **Τι μπορώ να πω;**.

2. Όταν ακούτε το μήνυμα "Εκφώνηση εντολής" και ακολουθεί χαρακτηριστικός ήχος, εκφωνήστε μια εντολή της επιλογής σας. Για παράδειγμα, μπορείτε να πείτε "Οδήγηση στη θέση αναφοράς". Το Mazda NB1 θα είναι έτοιμο να ακούσει την εκφώνησή σας μετά τον προειδοποιητικό ήχο.

Καθώς μιλάτε, η ένδειξη του μικροφώνου δείχνει πόσο καλά ακούει η συσκευή τη φωνή σας:

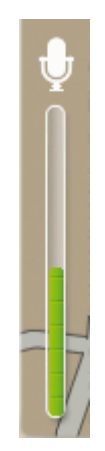

Μια κόκκινη γραμμή σημαίνει ότι η φωνή σας είναι υπερβολικά δυνατή για να αναγνωρίσει η συσκευή κάθε λέξη.

Η πράσινη γραμμή σημαίνει ότι η συσκευή μπορεί να ακούσει τη φωνή σας.

Μια γκρι γραμμή σημαίνει ότι η φωνή σας είναι υπερβολικά σιγανή για να αναγνωρίσει η συσκευή κάθε λέξη.

Για ορισμένες φράσεις, το Mazda NB1 επαναλαμβάνει αυτά που λέτε και ζητάει επιβεβαίωση.

**Συμβουλή**: Για να αναγνωρίζονται πιο εύκολα όσα λέτε, να μιλάτε κανονικά, χωρίς να προφέρετε περίεργα τις λέξεις. Εάν υπάρχει υπερβολικός θόρυβος, όπως π.χ. από το δρόμο, ενδέχεται να χρειαστεί να μιλάτε προς την κατεύθυνση του μικρόφωνου.

3. Εάν η εντολή είναι σωστή, πείτε "Ναι".

Αν η εντολή είναι λανθασμένη, πείτε "Όχι" και επαναλάβετε την εντολή, αφού ακούσετε το μήνυμα και τον προειδοποιητικό ήχο.

Το Mazda NB1 θα σχεδιάσει μια διαδρομή από την τρέχουσα τοποθεσία μέχρι τον προορισμό σας.

**Συμβουλή**: Για να μην ακούει πλέον το Mazda NB1 άλλες εντολές, πείτε "Άκυρο". Για να μεταβείτε στο προηγούμενο βήμα, πείτε "Πίσω".

### Φωνητικός προγραμματισμός δρομολογίου

**Σημείωση**: Δεν είναι δυνατό να σχεδιάσετε μια διαδρομή χρησιμοποιώντας τη φωνή σας για όλους τους χάρτες σε όλες τις χώρες ή σε όλες τις γλώσσες.

Μπορείτε να πλοηγηθείτε φωνητικά σε οποιοδήποτε από τα παρακάτω είδη τοποθεσίας:

- Διεύθυνση (ακόμη και του σπιτιού).
- Πόλεις/κωμοπόλεις και τα κέντρα τους.
- Αγαπημένα.
- Κατηγορίες POI.
- POI που αντιστοιχούν σε γνωστές επιχειρήσεις, π.χ. εστιατόρια, βενζινάδικα, ενοικιάσεις αυτοκινήτων και γυμναστήρια.
- Πρόσφατο προορισμό.

Για να σχεδιάσετε μια διαδρομή προς μια διεύθυνση χρησιμοποιώντας φωνητικές εντολές, κάντε τα ακόλουθα:

1. Πατήστε το κουμπί φωνητικού ελέγχου στην Προβολή οδήγησης.

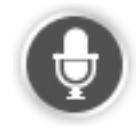

 Όταν ακουστεί ο χαρακτηριστικός ήχος, μπορείτε να πείτε, για παράδειγμα, "Οδήγηση προς μια διεύθυνση".

**Συμβουλή:** Το κουμπί της συσκευής στο Κύριο μενού φέρει είτε την ένδειξη Πλοήγηση σε είτε την ένδειξη Οδήγηση προς. Κατά το σχεδιασμό μιας διαδρομής προς κάποια διεύθυνση με χρήση φωνητικών εντολών, πείτε "Πλοήγηση σε διεύθυνση" αν η ένδειξη του κουμπιού είναι Πλοήγηση σε ή "Οδήγηση προς διεύθυνση" αν η ένδειξη του κουμπιού είναι Οδήγηση προς.

 Εκφωνήστε την πλήρη διεύθυνση του προορισμού σας, όπως για παράδειγμα Φιλίππου 112, Μεταμόρφωση, Αθήνα.

Οι αριθμοί πρέπει να εκφωνούνται με φυσικότητα ή μεμονωμένα. Για παράδειγμα, μπορείτε να εκφωνήσετε το 357 ως εξής: "τριακόσια πενήντα επτά" ή "τρία, πέντε, επτά".

Το Mazda NB1 σάς λέει τι άκουσε.

4. Αν η διεύθυνση είναι σωστή, πείτε "Ναι". Αν εμφανιστεί μια λίστα διευθύνσεων, αναφέρετε τον αριθμό της σωστής διεύθυνσης ή πείτε "καμία".

Αν ένα μέρος της διεύθυνσης δεν είναι σωστό και θέλετε να το διορθώσετε, πείτε κάτι σαν "αλλαγή αριθμού", "αλλαγή οδού", αλλαγή πόλης" ή "αλλαγή νομού".

Για να ξεκινήσετε από την αρχή, πείτε "επανέναρξη".

To Mazda NB1 αρχίζει να σας καθοδηγεί προς τον προορισμό σας, εκφωνώντας τις οδηγίες και δείχνοντας την κατεύθυνση στην οθόνη.

#### Συμβουλές:

Μπορείτε επίσης να χρησιμοποιήσετε τη φωνή σας για να αναζητήσετε την κατηγορία πλησιέστερου σημείου ενδιαφέροντος (POI), λέγοντας μια φράση όπως "Οδήγηση στον πλησιέστερο γιατρό".

Για να επιλέξετε πρόσφατο προορισμό ή κάποιο αγαπημένο, πείτε "Μετάβαση σε πρόσφατο προορισμό" ή "Μετάβαση σε αγαπημένο".

#### Φωνητική καταχώρηση διευθύνσεων

Ακόμη κι αν δεν χρησιμοποιήσετε τον φωνητικό έλεγχο για να προγραμματίσετε κάποιο δρομολόγιο, μπορείτε να εκφωνήσετε τη διεύθυνση.

Για να ξεκινήσει ο σχεδιασμός του δρομολογίου, επιλέξτε Πλοήγηση σεή Οδήγηση σε στο Κύριο μενού, και στη συνέχεια Διεύθυνση και Εκφωνούμενη διεύθυνση.

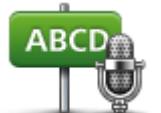

Πατήστε αυτό το κουμπί για να εισάγετε μια διεύθυνση χρησιμοποιώντας μόνο ομιλία.

Η **Εκφωνούμενη διεύθυνση** σας βοηθάει να εισάγετε πληροφορίες χωρίς να πατάτε στην οθόνη.

Εκφωνούμενη διεύθυνση

#### Συμβουλές

Για να διευκολύνετε την έναρξη εισαγωγής μιας διεύθυνσης με τη φωνή σας, μπορείτε να προσθέσετε αυτό το κουμπί στο γρήγορο μενού στην Προβολή οδήγησης. Για να το κάνετε, πατήστε **Δημιουργία του δικού σας μενού** στο μενού **Ρυθμίσεις** και κατόπιν επιλέξτε **Μετάβαση** στην εκφωνούμενη διεύθυνση.

To Mazda NB1 αναγνωρίζει ονόματα τοποθεσιών και οδών όταν εκφωνούνται στην τοπική γλώσσα, με την τοπική προφορά. Η φωνητική εισαγωγή διεύθυνσης δεν είναι δυνατή για ταχυδρομικούς κωδικούς. Πρέπει να τους πληκτρολογείτε.

# Η Προβολή οδήγησης

### Σχετικά με την Προβολή οδήγησης

Όταν εκκινήσει η συσκευή Mazda NB1 για πρώτη φορά, εμφανίζεται η Προβολή οδήγησης μαζί με λεπτομερείς πληροφορίες σχετικά με την τρέχουσα θέση σας.

Πατήστε το κέντρο της οθόνης οποιαδήποτε στιγμή για να ανοίξετε το Κύριο μενού.

### Η Προβολή οδήγησης

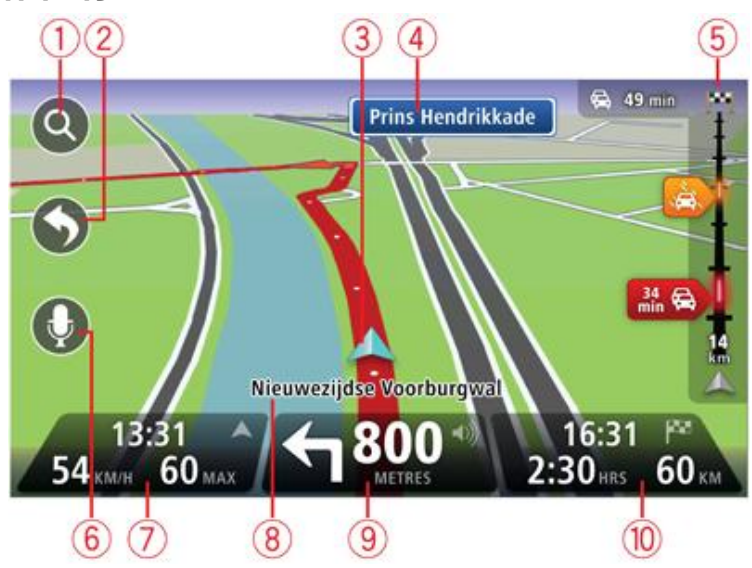

- Κουμπί Ζουμ πατήστε το μεγεθυντικό φακό για να εμφανίσετε κουμπιά μεγέθυνσης και σμίκρυνσης.
- Γρήγορο μενού για να ενεργοποιήσετε το γρήγορο μενού, πατήστε Δημιουργία του δικού σας μενού στο μενού Ρυθμίσεις.
- 3. Η τρέχουσα θέση σας.
- 4. Πληροφορίες οδικής σήμανσης ή όνομα επόμενης οδού.
- 5. Πλευρική γραμμή κίνησης. Πατήστε την πλευρική γραμμή για να ανοίξετε το μενού Κίνησης.

Η πλευρική γραμμή κίνησης εμφανίζεται μόνο εάν η συσκευή σας διαθέτει συνδρομή HD Traffic ή εάν είναι συνδεδεμένος ένας δέκτης RDS-TMC. Οι πληροφορίες για την κίνηση δεν είναι διαθέσιμες σε όλες τις χώρες ή τις περιοχές.

- 6. Κουμπί μικροφώνου για φωνητικές εντολές και έλεγχο.
- 7. Ώρα, τρέχουσα ταχύτητα και όριο ταχύτητας, εφόσον είναι γνωστά. Για να δείτε τη διαφορά μεταξύ προτιμώμενης και προβλεπόμενης ώρας άφιξης, ενεργοποιήστε το πλαίσιο ελέγχου Απόκλιση στις Ρυθμίσεις γραμμής κατάστασης.

Σημείωση: Ενδέχεται να μην είναι διαθέσιμες όλες οι επιλογές.

Πατήστε σε αυτό το τμήμα της γραμμής κατάστασης για εναλλαγή μεταξύ χάρτη 3D και χάρτη 2D.

8. Το όνομα της οδού στην οποία βρίσκεστε.

 Οδηγία πλοήγησης για τον επόμενο δρόμο και η απόσταση έως την επόμενη οδηγία. Εάν η δεύτερη οδηγία απέχει λιγότερο από 150 μέτρα από την πρώτη, δεν εμφανίζεται η σχετική απόσταση αλλά απευθείας η δεύτερη οδηγία.

Πατήστε σε αυτό το τμήμα της γραμμής κατάστασης για επανάληψη της τελευταίας φωνητικής οδηγίας και για να αλλάξετε την ένταση του ήχου. Μπορείτε επίσης να πατήσετε αυτό το σημείο για σίγαση του ήχου.

10. Ο χρόνος ταξιδιού και η απόσταση που απομένει, καθώς και η εκτιμώμενη ώρα άφιξης.

Πατήστε σε αυτό το τμήμα της γραμμής κατάστασης για να ανοίξετε την οθόνη Σύνοψη διαδρομής.

Για να αλλάξετε τις πληροφορίες που προβάλλονται στη γραμμή κατάστασης, πατήστε Προτιμήσεις γραμμής κατάστασης στο μενού Ρυθμίσεις.

#### Σύμβολα στην Προβολή οδήγησης

1/2

Σίγαση ήχου - αυτό το σύμβολο εμφανίζεται όταν έχει πραγματοποιηθεί σίγαση του ήχου.

Για να ενεργοποιήσετε ξανά τον ήχο, πατήστε το μεσαίο πλαίσιο στη γραμμή κατάστασης.

# Προηγμένη καθοδήγηση βάσει λωρίδας

#### Σχετικά με την καθοδήγηση επιλογής λωρίδας

**Σημείωση**: Η καθοδήγηση επιλογής λωρίδας δεν είναι διαθέσιμη για όλες τις διασταυρώσεις ή σε όλες τις χώρες.

To Mazda NB1 σάς βοηθά να προετοιμάζεστε για τις εξόδους από τον αυτοκινητόδρομο, υποδεικνύοντάς σας τη σωστή λωρίδα για τη διαδρομή που έχετε σχεδιάσει.

Καθώς προσεγγίζετε κάποια έξοδο ή διασταύρωση, η λωρίδα στην οποία χρειάζεται να βρίσκεστε εμφανίζεται στην οθόνη.

#### Χρήση της καθοδήγησης επιλογής λωρίδας

Υπάρχουν δύο τύποι καθοδήγησης επιλογής λωρίδας:

Εικόνες λωρίδων

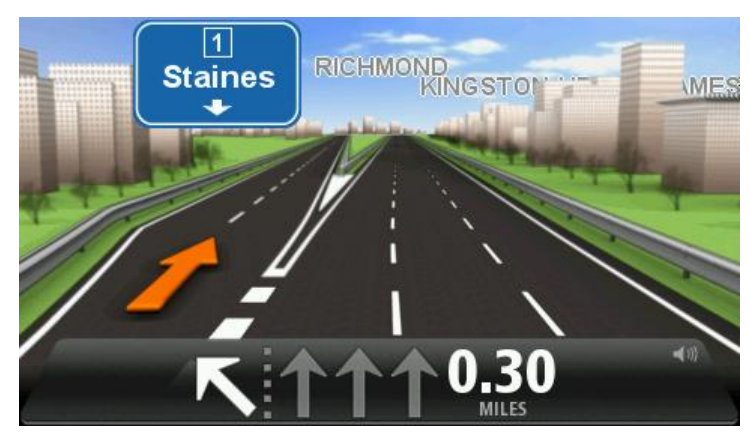

Για να απενεργοποιήσετε τις εικόνες λωρίδων, πατήστε **Ρυθμίσεις** στο Κύριο μενού και στη συνέχεια **Ρυθμίσεις για προχωρημένους**. Καταργήστε την επιλογή του πλαισίου ελέγχου **Εμφάνιση εικόνων λωρίδων**.

**Συμβουλή**: Πατήστε σε οποιοδήποτε σημείο στην οθόνη για να επιστρέψετε σε Προβολή οδήγησης.

Οδηγίες στη γραμμή κατάστασης

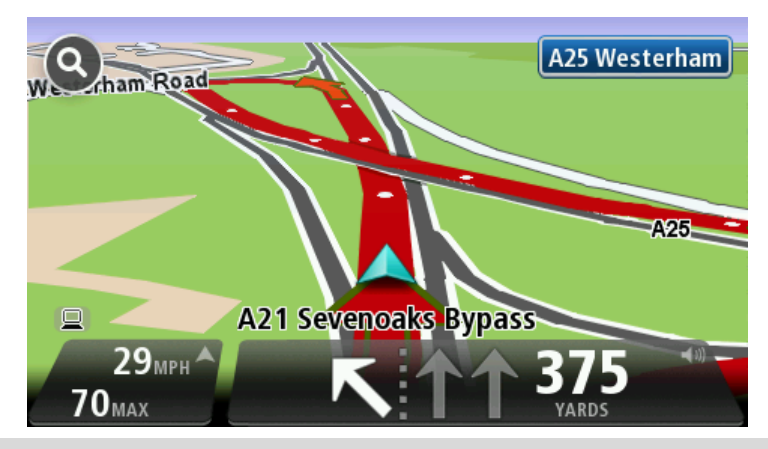

**Συμβουλή**: Εάν δεν εμφανίζονται πληροφορίες καθοδήγησης λωρίδων στη γραμμή κατάστασης και είναι τονισμένες όλες οι λωρίδες, μπορείτε να χρησιμοποιήσετε οποιαδήποτε λωρίδα.

# Αλλαγή διαδρομής

### Αλλαγές στη διαδρομή σας

Αφού σχεδιάσετε μια διαδρομή, μπορεί να θελήσετε να αλλάξετε τη διαδρομή, ή ακόμη και τον προορισμό. Υπάρχουν διάφοροι τρόποι για να αλλάξετε τη διαδρομή σας χωρίς να επανασχεδιάσετε πλήρως ολόκληρο το ταξίδι σας.

Για να αλλάξετε την τρέχουσα διαδρομή, πατήστε Αλλαγή διαδρομής στο Κύριο μενού:

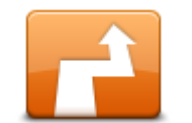

Πατήστε αυτό το κουμπί για να αλλάξετε την τρέχουσα διαδρομή.

Αυτό το κουμπί εμφανίζεται μόνο όταν έχει σχεδιαστεί μια διαδρομή στο Mazda NB1 .

Αλλαγή διαδρομής

#### Μενού Αλλαγή διαδρομής

Για να αλλάξετε την τρέχουσα διαδρομή ή τον προορισμό σας, πατήστε ένα από τα ακόλουθα κουμπιά:

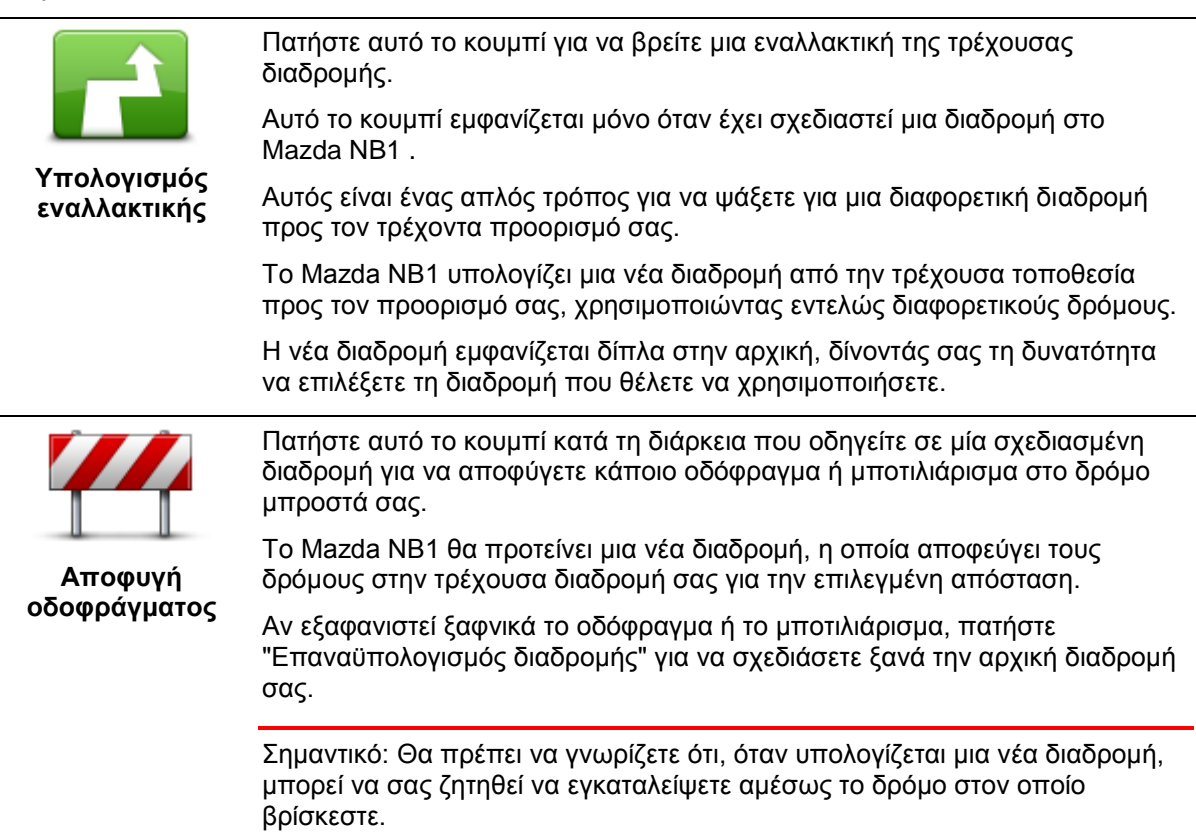

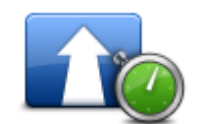

Ελαχιστοποίηση

καθυστερήσεων

Πατήστε αυτό το κουμπί για να αποφύγετε καθυστερήσεις λόγω κίνησης σε μια σχεδιασμένη διαδρομή.

Δεν είναι πάντα δυνατό να αποφύγετε όλες τις καθυστερήσεις λόγω κίνησης. Παρόλο που η συσκευή σας ελέγχει συνεχώς για ενδεχόμενες καθυστερήσεις στη διαδρομή σας, μπορείτε να πατήσετε αυτό το κουμπί για να πραγματοποιήσετε έναν μη αυτόματο έλεγχο. Κατόπιν, η συσκευή σας υπολογίζει την καλύτερη διαδρομή για να αποφύγετε όλες ή τις περισσότερες καθυστερήσεις.

**Σημείωση**: Αυτό το κουμπί εμφανίζεται μόνο εάν η συσκευή διαθέτει συνδρομή στην υπηρεσία κίνησης ή εάν έχετε συνδέσει ένα δέκτη RDS-TMC. Οι πληροφορίες για την κίνηση δεν είναι διαθέσιμες σε όλες τις χώρες ή τις περιοχές. Για περισσότερες πληροφορίες σχετικά με τις υπηρεσίες παροχής πληροφοριών της TomTom για την κίνηση, μεταβείτε στη διεύθυνση tomtom.com/services.

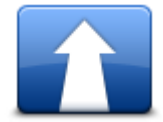

Πατήστε αυτό το κουμπί για να αλλάξετε τον τρέχοντα προορισμό.

Όταν αλλάζετε τον προορισμό, εμφανίζονται οι ίδιες επιλογές και σας ζητείται να εισάγετε τη νέα διεύθυνση όπως και όταν σχεδιάζετε μια νέα διαδρομή.

| Αλλαγή     |
|------------|
| προορισμού |

| Η μεπ<br>Ηποφυγή<br>τμήματος<br>διαδρομής | Πατήστε αυτό το κουμπί για να αποφύγετε ένα τμήμα της τρέχουσας<br>διαδρομής.                                                                                                    |
|-------------------------------------------|----------------------------------------------------------------------------------------------------|
|                                           | Εμφανίζεται μια λίστα με τα ονόματα των οδών που συναντάτε στη διαδρομή<br>σας. Όταν επιλέξετε ένα όνομα οδού, το Mazda NB1 υπολογίζει μια<br>παράκαμψη ώστε να αποφύγετε την επιλεγμένη οδό. Η σύνοψη διαδρομής<br>εμφανίζει τόσο τη νέα, όσο και την αρχική διαδρομή. Πατήστε το πάνελ στα<br>δεξιά για να επιλέξετε μία από τις διαδρομές και κατόπιν πατήστε <b>Τέλος</b> . |
|                                           | Αν δεν θέλετε να χρησιμοποιήσετε καμία από τις διαδρομές που<br>παρουσιάζονται στη σύνοψη διαδρομής, επιλέξτε <b>Αλλαγή διαδρομής</b> για να<br>βρείτε έναν άλλον τρόπο αλλαγής της διαδρομής σας.                                                                                                    |
|                                           | Πατήστε αυτό το κουμπί για να αλλάξετε τη διαδρομή σας επιλέγοντας μια<br>τοποθεσία από την οποία θέλετε να περάσετε, πιθανώς για να συναντήσετε<br>κάποιον στο δρόμο σας.                                                                                                    |
| Ταξίδι μέσω                               | Όταν επιλέγετε μια τοποθεσία από την οποία θα περάσετε, εμφανίζονται οι<br>ίδιες επιλογές και σας ζητείται να εισάγετε τη νέα διεύθυνση όπως και όταν<br>σχεδιάζετε μια νέα διαδρομή.                                                                                                    |
|                                           | Το Mazda NB1 υπολογίζει τη διαδρομή προς τον προορισμό σας μέσω της<br>επιλεγμένης τοποθεσίας.                                                                                                    |
|                                           | Η επιλεγμένη τοποθεσία επισημαίνεται στο χάρτη με ένα δείκτη.                                                                                                    |
|                                           | Λαμβάνετε μια προειδοποίηση όταν φτάνετε στον προορισμό σας και όταν<br>περνάτε δίπλα από μια επισημασμένη θέση.                                                                                                    |
|                                           |                                                                                                    |

### Πληροφορίες για τα σημεία διαδρομής

**Σημείωση**: Αυτή η λειτουργία δεν είναι διαθέσιμη σε όλα τα μοντέλα συσκευών πλοήγησης TomTom.

Μπορείτε να επιλέξετε να χρησιμοποιήσετε σημεία διαδρομής για οποιονδήποτε από τους εξής λόγους:

- Θέλετε να οδηγήσετε σε ένα συγκεκριμένο δρόμο ή μέσω μιας συγκεκριμένης περιοχής καθώς κατευθύνεστε προς τον προορισμό σας.
- Θέλετε να κάνετε στάσεις προτού φτάσετε στον τελικό σας προορισμό.

Η διαδρομή σας μπορεί να περιλαμβάνει τους παρακάτω τύπους σημείων διαδρομής:

- Σημεία διαδρομής με ειδοποίηση ένα σημείο διαδρομής στο οποίο πιθανώς θέλετε να σταματήσετε και να βγείτε έξω, όπως για παράδειγμα κάποιο POI, ένα πρατήριο καυσίμων ή το σπίτι ενός φίλου. Λαμβάνετε ειδοποίηση με φωνητικές οδηγίες ή ένα μήνυμα όταν πλησιάζετε/φτάνετε στο σημείο διαδρομής.
- Σημεία διαδρομής χωρίς ειδοποίηση ένα σημείο διαδρομής το οποίο χρησιμοποιείτε για να διευκολύνετε την καθοδήγηση της διαδρομής σας, όπως για παράδειγμα αν θέλετε να ταξιδέψετε από την Αθήνα στη Θεσσαλονίκη από ένα συγκεκριμένο δρόμο. Δεν λαμβάνετε ειδοποίηση όταν πλησιάζετε το σημείο διαδρομής.

#### Προσθήκη του πρώτου σημείου στη διαδρομή σας

Για να προσθέσετε το πρώτο σημείο στη διαδρομή σας, ακολουθήστε τα παρακάτω βήματα:

- 1. Πατήστε στην οθόνη για να εμφανιστεί το Κύριο μενού.
- 2. Πατήστε Αλλαγή διαδρομής.
- 3. Πατήστε Ταξίδι μέσω.

**Συμβουλή:** Μπορείτε επίσης να πατήσετε **Προβολή χάρτη** και στη συνέχεια **Ταξίδι μέσω** στο μενού του κέρσορα. Εάν η συσκευή σας υποστηρίζει φωνητικό έλεγχο, μπορείτε επίσης να προσθέσετε τα σημεία διαδρομής εκφωνώντας εντολές.

4. Επιλέξτε τη θέση για το σημείο διαδρομής μεταξύ των εξής: Θέση αναφοράς, Αγαπημένο, Διεύθυνση, Πρόσφατος προορισμός, POI. Εναλλακτικά, μπορείτε να εκτελέσετε αναζήτηση.

Στην οθόνη σύνοψης διαδρομής, ένα μήνυμα επιβεβαιώνει ότι η διαδρομή επανυπολογίζεται ώστε να συμπεριλάβει το σημείο διαδρομής. Στο μενού Αλλαγής διαδρομής, το κουμπί Ταξίδι μέσω αλλάζει, ώστε να επισημαίνει ότι τώρα υπάρχει ένα σημείο διαδρομής στην τρέχουσα διαδρομή σας.

**Σημείωση:** Όλα τα σημεία διαδρομής προστίθενται αρχικά ως σημεία διαδρομής με ειδοποίηση. Ο μέγιστος αριθμός σημείων διαδρομής που μπορείτε να προσθέσετε είναι τέσσερα.

#### Προσθήκη επιπλέον σημείων στη διαδρομή σας

Για να προσθέσετε περισσότερα σημεία στη διαδρομή σας μετά από την προσθήκη του πρώτου, κάντε τα εξής:

- 1. Πατήστε στην οθόνη για να εμφανιστεί το Κύριο μενού.
- 2. Πατήστε Αλλαγή διαδρομής.
- 3. Πατήστε **Ταξίδι μέσω**.

**Συμβουλή:** Εάν η συσκευή σας υποστηρίζει φωνητικό έλεγχο, μπορείτε επίσης να προσθέσετε τα σημεία διαδρομής εκφωνώντας εντολές.

- 4. Πατήστε Προσθήκη.
- 5. Επιλέξτε τη θέση για το σημείο διαδρομής μεταξύ των εξής: Θέση αναφοράς, Αγαπημένο, Διεύθυνση, Πρόσφατος προορισμός, POI. Εναλλακτικά, μπορείτε να εκτελέσετε αναζήτηση.

Ένα μήνυμα σάς ενημερώνει σε ποιο κομμάτι της λίστας έχει εισαχθεί το καινούργιο σημείο διαδρομής.

6. Πατήστε **Ολοκληρώθηκε**.

Στην οθόνη σύνοψης διαδρομής, ένα μήνυμα επιβεβαιώνει ότι η διαδρομή επανυπολογίζεται ώστε να συμπεριλάβει τα σημεία διαδρομής.

7. Επαναλάβετε τα βήματα για να προσθέσετε περισσότερα σημεία διαδρομής.

Στο μενού Αλλαγής διαδρομής, το κουμπί Ταξίδι μέσω αλλάζει, ώστε να επισημαίνει ότι τώρα υπάρχουν αρκετά σημεία διαδρομής στην τρέχουσα διαδρομή σας.

#### **Σημείωση:** Όλα τα σημεία διαδρομής προστίθενται αρχικά ως σημεία διαδρομής με ειδοποίηση.

#### Αλλαγή της σειράς σημείων διαδρομής

Τα σημεία διαδρομής προστίθενται αυτόματα σε βελτιστοποιημένη σειρά, αλλά, εάν είναι απαραίτητο, μπορείτε να αλλάξετε τη σειρά με μη αυτόματο τρόπο. Για να αλλάξετε τη σειρά των σημείων διαδρομής, ακολουθήστε τα παρακάτω βήματα:

- 1. Πατήστε στην οθόνη για να εμφανιστεί το Κύριο μενού.
- 2. Πατήστε Αλλαγή διαδρομής.
- 3. Πατήστε Ταξίδι μέσω.

Θα εμφανιστεί μια λίστα με τα σημεία διαδρομής.

4. Επιλέξτε το σημείο διαδρομής που θέλετε να μετακινήσετε προς τα επάνω/κάτω.

Θα εμφανιστεί μια οθόνη με το όνομα του σημείου διαδρομής στην κορυφή.

#### 5. Πατήστε Μετακίνηση προς τα επάνω ή Μετακίνηση προς τα κάτω.

Το σημείο διαδρομής αλλάζει θέση στη λίστα και επιστρέφετε αμέσως στη λίστα των σημείων διαδρομής.

**Συμβουλή:** Δεν μπορείτε να μετακινήσετε ένα σημείο διαδρομής που δεν έχετε επισκεφτεί σε μια λίστα με σημεία διαδρομής που έχετε επισκεφτεί.

### Διαγραφή σημείου διαδρομής

Για να διαγράψετε ένα σημείο διαδρομής, ακολουθήστε τα παρακάτω βήματα:

- 1. Πατήστε στην οθόνη για να εμφανίσετε το Κύριο μενού.
- 2. Πατήστε **Αλλαγή διαδρομής**.
- 3. Πατήστε **Ταξίδι μέσω**.

Θα εμφανιστεί μια λίστα με τα σημεία διαδρομής.

4. Επιλέξτε το σημείο διαδρομής που θέλετε να διαγράψετε.

Θα εμφανιστεί μια οθόνη με το όνομα του σημείου διαδρομής στην κορυφή.

5. Πατήστε **Διαγραφή**.

Το σημείο διαδρομής διαγράφεται και επιστρέφετε αμέσως στη λίστα των σημείων διαδρομής.

#### Αλλαγή ρυθμίσεων ειδοποίησης για ένα σημείο διαδρομής

Εάν είναι ενεργοποιημένη η ειδοποίηση για ένα σημείο διαδρομής, θα δείτε ένα εικονίδιο δίπλα σε αυτό στη λίστα. Για να ενεργοποιήσετε/απενεργοποιήσετε ένα σημείο διαδρομής, κάντε τα εξής:

- 1. Πατήστε στην οθόνη για να εμφανιστεί το Κύριο μενού.
- 2. Πατήστε Αλλαγή διαδρομής.
- 3. Πατήστε **Ταξίδι μέσω**.

Θα εμφανιστεί μια λίστα με τα σημεία διαδρομής.

- Επιλέξτε το σημείο διαδρομής για το οποίο θέλετε να αλλάξετε τη ρύθμιση ειδοποίησης.
  Θα εμφανιστεί μια οθόνη με το όνομα του σημείου διαδρομής στην κορυφή.
- 5. Πατήστε Ενεργοποίηση/απενεργοποίηση ειδοποίησης.

Η ρύθμιση ειδοποίησης αλλάζει για το σημείο διαδρομής και επιστρέφετε αμέσως στη λίστα των σημείων διαδρομής.

**Συμβουλή:** Εάν έχετε ήδη επισκεφτεί ένα σημείο διαδρομής, δεν μπορείτε να ενεργοποιήσετε/απενεργοποιήσετε την ειδοποίηση.

#### Εκ νέου ενεργοποίηση ενός σημείου διαδρομής

**Σημείωση:** Μπορείτε να ενεργοποιήσετε εκ νέου μόνο ένα σημείο διαδρομής το οποίο έχετε ήδη επισκεφτεί. Τα σημεία διαδρομής που έχετε επισκεφτεί είναι γκριζαρισμένα.

Για να ενεργοποιήσετε εκ νέου ένα σημείο διαδρομής, κάντε τα εξής:

- 1. Πατήστε στην οθόνη για να εμφανιστεί το Κύριο μενού.
- 2. Πατήστε **Αλλαγή διαδρομής**.
- 3. Πατήστε Ταξίδι μέσω.

Θα εμφανιστεί μια λίστα με τα σημεία διαδρομής.

 Επιλέξτε το σημείο διαδρομής που έχετε επισκεφτεί και το οποίο θέλετε να ενεργοποιήσετε εκ νέου.

Θα εμφανιστεί μια οθόνη με το όνομα του σημείου διαδρομής στην κορυφή.

5. Πατήστε Εκ νέου ενεργοποίηση.

Το σημείο διαδρομής διαγράφεται και εισάγεται εκ νέου στη λίστα των σημείων διαδρομής που δεν έχετε ακόμη επισκεφτεί.

# Προβολή χάρτη

#### Πληροφορίες για την προβολή του χάρτη

Μπορείτε να προβάλετε το χάρτη με τον ίδιο τρόπο που θα κοιτούσατε και ένα συμβατικό έντυπο χάρτη. Στο χάρτη επισημαίνεται η τρέχουσα θέση σας, καθώς και πολλές άλλες τοποθεσίες, όπως Αγαπημένα και POI.

Για να δείτε τον χάρτη μ' αυτό τον τρόπο, πατήστε **Προβολή χάρτη** ή **Προβολή διαδρομής** στο Κύριο μενού.

Μπορείτε να προβάλετε διαφορετικές τοποθεσίες στο χάρτη, μετακινώντας τον στην οθόνη. Για να μετακινήσετε το χάρτη, αγγίξτε την οθόνη και σύρετε το δάχτυλό σας κατά μήκος της οθόνης.

Για να επιλέξετε μια θέση στο χάρτη, πατήστε τη στο χάρτη. Ο κέρσορας επισημαίνει τη θέση και εμφανίζει χρήσιμες πληροφορίες σε ένα ενημερωτικό πλαίσιο. Πατήστε το ενημερωτικό πλαίσιο για να δημιουργήσετε ένα Αγαπημένο ή για να σχεδιάσετε μια διαδρομή στη συγκεκριμένη θέση.

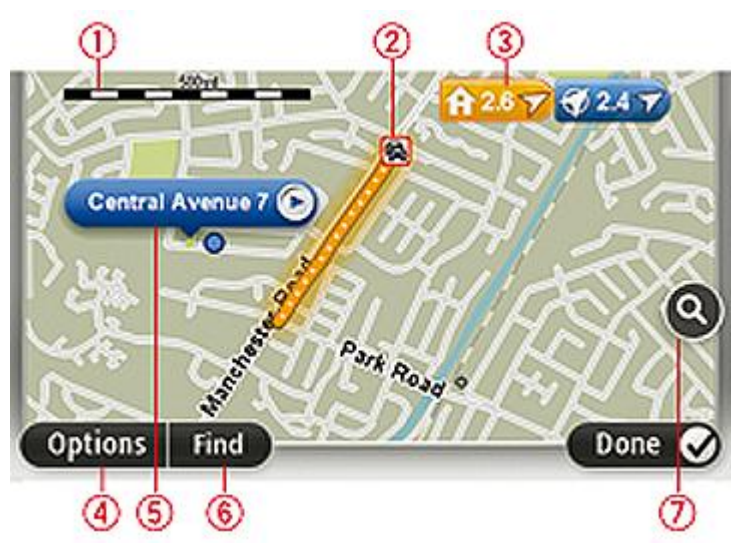

Προβολή χάρτη

**Σημαντικό:** Δεν μπορείτε να ελέγξετε όλες τις λειτουργίες σε αυτήν την οθόνη με το σύστημα εντολών. Αντ' αυτού χρησιμοποιήστε την οθόνη αφής.

- 1. Η γραμμή κλίμακας
- 2. Κίνηση τρέχοντα κυκλοφοριακά περιστατικά. Χρησιμοποιήστε το κουμπί Επιλογές για να επιλέξετε εάν θα εμφανίζονται τα κυκλοφοριακά περιστατικά στο χάρτη. Όταν εμφανίζονται πληροφορίες για την κίνηση στο χάρτη, τα POI και τα Αγαπημένα σημεία δεν εμφανίζονται.

**Σημείωση**: Για τη χρήση μιας υπηρεσίας πληροφοριών κίνησης TomTom, ίσως απαιτείται συνδρομή ή δέκτης. Οι υπηρεσίες για την κίνηση δεν υποστηρίζονται σε όλες τις χώρες ή τις περιοχές. Για περισσότερες πληροφορίες, επισκεφτείτε τη διεύθυνση <u>tomtom.com/services</u>.

3. Δείκτης

Οι δείκτες επισημαίνουν την τρέχουσα θέση σας (μπλε), τη θέση αναφοράς σας (κίτρινο) και τον προορισμό σας (κόκκινο). Ο δείκτης δείχνει την απόσταση έως την τοποθεσία αυτή.

Πατήστε ένα δείκτη για να μετακινήσετε το χάρτη έτσι ώστε η τοποθεσία προς την οποία δείχνει ο δείκτης να εμφανιστεί στο κέντρο της οθόνης.

Μπορείτε επίσης να καθορίσετε δικούς σας δείκτες. Πατήστε το κουμπί δρομέα και κατόπιν πατήστε **Ορισμός θέσης δείκτη** για να τοποθετήσετε έναν πράσινο δείκτη στη θέση του δρομέα.

Για να απενεργοποιήσετε τους δείκτες, πατήστε Επιλογές, κατόπιν πατήστε Προηγμένα και καταργήστε την επιλογή του πλαισίου ελέγχου Δείκτες.

- 4. Κουμπί Επιλογές
- 5. Ο δρομέας με συννεφάκι που περιέχει το όνομα της οδού

Πατήστε το κουμπί στο συννεφάκι με το όνομα της οδού για να ανοίξετε το μενού του δρομέα. Μπορείτε να πλοηγηθείτε στη θέση του κέρσορα, να δημιουργήσετε ένα Αγαπημένο στη θέση του κέρσορα ή να βρείτε ένα Σημείο ενδιαφέροντος κοντά στη θέση του κέρσορα.

6. Το κουμπί Εύρεση

Πατήστε αυτό το κουμπί για να βρείτε συγκεκριμένες διευθύνσεις, Αγαπημένα ή Σημεία ενδιαφέροντος.

7. Η γραμμή ζουμ

Μπορείτε να αυξήσετε ή να μειώσετε το συντελεστή μεγέθυνσης μετακινώντας το ρυθμιστικό.

#### Επιλογές

Πατήστε το κουμπί **Επιλογές** για να καθορίσετε τις πληροφορίες που θα προβάλλονται στο χάρτη και να εμφανίσετε τις ακόλουθες πληροφορίες:

 Κίνηση - ενεργοποιήστε αυτή την επιλογή για να εμφανίζονται πληροφορίες για την κίνηση στο χάρτη. Όταν εμφανίζονται πληροφορίες για την κίνηση, τα POI και τα Αγαπημένα δεν εμφανίζονται.

**Σημείωση**: Για τη χρήση μιας υπηρεσίας πληροφοριών κίνησης TomTom, ίσως απαιτείται συνδρομή ή δέκτης. Οι υπηρεσίες για την κίνηση δεν υποστηρίζονται σε όλες τις χώρες ή τις περιοχές. Για περισσότερες πληροφορίες, επισκεφτείτε τη διεύθυνση <u>tomtom.com/services</u>.

- Ονόματα ενεργοποιήστε αυτή την επιλογή για να εμφανίζονται τα ονόματα των οδών και των πόλεων στον χάρτη.
- Σημεία ενδιαφέροντος ενεργοποιήστε αυτή την επιλογή για να εμφανίζονται τα POI στον χάρτη.
  Πατήστε Επιλογή POI για να επιλέξετε ποιες κατηγορίες POI θα εμφανίζονται στον χάρτη.
- Εικόνες ενεργοποιήστε αυτή την επιλογή για να εμφανίζονται δορυφορικές εικόνες της περιοχής που βλέπετε. Οι δορυφορικές εικόνες δεν είναι διαθέσιμες σε κάθε χάρτη, ούτε σε κάθε τοποθεσία του χάρτη.
- Αγαπημένα ενεργοποιήστε αυτή την επιλογή για να εμφανίζονται τα Αγαπημένα σας στον χάρτη.

Πατήστε Προχωρημένα για εμφάνιση ή απόκρυψη των ακόλουθων πληροφοριών:

 Δείκτες - ενεργοποιήστε αυτή την επιλογή για να ενεργοποιήσετε τους δείκτες. Οι δείκτες επισημαίνουν την τρέχουσα θέση σας (μπλε), τη θέση αναφοράς σας (κίτρινο) και τον προορισμό σας (κόκκινο). Ο δείκτης δείχνει την απόσταση έως την τοποθεσία αυτή.

Πατήστε ένα δείκτη για να κεντράρετε το χάρτη στη θέση στην οποία δείχνει ο δείκτης.

Για να δημιουργήσετε το δικό σας δείκτη, πατήστε το κουμπί κέρσορα. Κατόπιν πατήστε **Ορισμός** θέσης δείκτη για να τοποθετήσετε έναν πράσινο δείκτη στη θέση του δρομέα.

Για να απενεργοποιήσετε τους δείκτες, πατήστε Επιλογές, κατόπιν πατήστε Προηγμένα και καταργήστε την επιλογή Δείκτες.
Συντεταγμένες - ενεργοποιήστε αυτή την επιλογή για να εμφανίζονται οι συντεταγμένες GPS στην κάτω αριστερή γωνία του χάρτη.

### Μενού κέρσορα

Ο κέρσορας μπορεί να χρησιμοποιηθεί για πολλές περισσότερες ενέργειες και όχι μόνο για την επισήμανση μιας θέσης στο χάρτη.

Τοποθετήστε το δρομέα σε μία τοποθεσία στο χάρτη, πατήστε **Δρομέας** και κατόπιν πατήστε ένα από τα ακόλουθα κουμπιά:

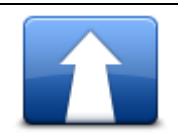

Πατήστε αυτό το κουμπί για να σχεδιάσετε μια διαδρομή προς τη θέση του δρομέα στο χάρτη.

#### Πλοήγηση εκεί

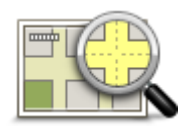

Πατήστε αυτό το κουμπί για να εμφανίσετε πληροφορίες σχετικά με την τοποθεσία στο χάρτη, όπως τη διεύθυνση.

Προβολή τοποθεσίας

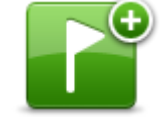

Πατήστε αυτό το κουμπί για να δημιουργήσετε ένα δικό σας πράσινο δείκτη και να τον τοποθετήσετε στη θέση του δρομέα.

Εάν υπάρχει ένας πράσινος δείκτης, αυτό το κουμπί αλλάζει σε Διαγραφή

Ορισμός θέσης δείκτη δείκτη.

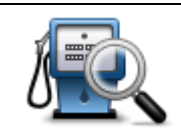

Πατήστε αυτό το κουμπί για να βρείτε ένα POI κοντά στη θέση του κέρσορα στο χάρτη.

Για παράδειγμα, εάν ο κέρσορας τη δεδομένη στιγμή επισημαίνει τη θέση ενός εστιατορίου στο χάρτη, μπορείτε να αναζητήσετε ένα κοντινό χώρο στάθμευσης.

Εύρεση ΡΟΙ κοντά

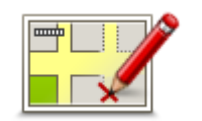

Πατήστε αυτό το κουμπί για να διορθώσετε τη θέση του κέρσορα στο χάρτη.

Μπορείτε να πραγματοποιήσετε τη διόρθωση μόνο στο δικό σας χάρτη ή μπορείτε να μοιραστείτε τη διόρθωση με την κοινότητα TomTom Map Share.

#### Σωστή τοποθεσία

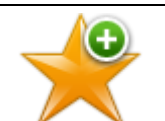

Πατήστε αυτό το κουμπί για να δημιουργήσετε ένα Αγαπημένο στη θέση που βρίσκεται ο δρομέας στο χάρτη.

#### Προσθήκη ως Αγαπημένο

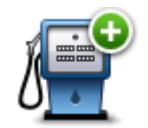

Πατήστε αυτό το κουμπί για να δημιουργήσετε ένα POI στη θέση που βρίσκεται ο δρομέας στο χάρτη.

#### Προσθήκη ως ΡΟΙ

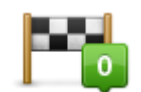

Πατήστε αυτό το κουμπί για να χρησιμοποιήσετε τη θέση του κέρσορα στο χάρτη ως μέρος της τρέχουσας διαδρομής σας. Ο προορισμός σας παραμένει ο ίδιος όπως και πριν, αλλά η διαδρομή σας τώρα περιλαμβάνει τη συγκεκριμένη θέση.

Ταξίδι μέσω...

Αυτό το κουμπί είναι διαθέσιμο μόνο όταν έχει σχεδιαστεί μια διαδρομή.

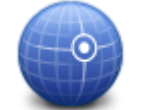

Πατήστε αυτό το κουμπί για να κεντράρετε το χάρτη στη θέση του δρομέα.

Κεντράρισμα στο χάρτη

## Διορθώσεις χάρτη

## Σχετικά με το Map Share

Η υπηρεσία Map Share σάς βοηθάει να διορθώνετε σφάλματα χαρτών. Μπορείτε να διορθώσετε διάφορους τύπους σφαλμάτων χαρτών.

Για να πραγματοποιήσετε διορθώσεις στο δικό σας χάρτη, πατήστε **Διορθώσεις χάρτη** στο μενού των Ρυθμίσεων.

**Σημείωση**: Η υπηρεσία Map Share δεν είναι διαθέσιμη σε όλες τις περιοχές. Για περισσότερες πληροφορίες, ανατρέξτε στη διεύθυνση tomtom.com/mapshare.

## Διόρθωση σφάλματος χάρτη

**Σημαντικό**: Για λόγους ασφάλειας, μην εισάγετε όλες τις λεπτομέρειες για τη διόρθωση χάρτη ενώ οδηγείτε. Αντίθετα, σημειώστε την τοποθεσία του σφάλματος χάρτη και εισάγετε όλες τις λεπτομέρειες αργότερα.

Για να διορθώσετε ένα σφάλμα χάρτη, κάντε τα ακόλουθα:

1. Στο μενού των Ρυθμίσεων, επιλέξτε Διορθώσεις χάρτη.

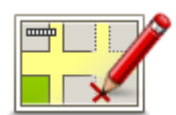

- 2. Πατήστε Διόρθωση σφάλματος χάρτη.
- 3. Επιλέξτε τον τύπο διόρθωσης χάρτη που θέλετε να αναφέρετε.
- 4. Καθορίστε τον τρόπο με τον οποίο θέλετε να επιλέξτε τη θέση.
- 5. Επιλέξτε την τοποθεσία. Κατόπιν πατήστε Τέλος.
- 6. Εισάγετε τις λεπτομέρειες της διόρθωσης. Κατόπιν πατήστε **Τέλος**.
- 7. Πατήστε Αποστολή.

Η διόρθωση αποθηκεύεται.

#### Τύποι διορθώσεων χάρτη

Για να πραγματοποιήσετε μια διόρθωση στο χάρτη σας, πατήστε **Διορθώσεις χάρτη** στο μενού των Ρυθμίσεων και στη συνέχεια επιλέξτε **Διόρθωση σφάλματος χάρτη**. Είναι διαθέσιμοι διάφοροι τύποι διορθώσεων χάρτη.

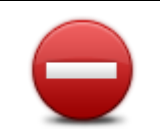

Πατήστε αυτό το κουμπί για να μπλοκάρετε ή να ξεμπλοκάρετε μια οδό. Μπορείτε να μπλοκάρετε ή να ξεμπλοκάρετε την οδό στη μια ή και στις δύο κατευθύνσεις.

(Ξε)μπλοκάρισμα οδού Για παράδειγμα, για να διορθώσετε μια οδό κοντά στην τρέχουσα τοποθεσία σας, κάντε τα ακόλουθα:

- 1. Πατήστε (Ξε)μπλοκάρισμα οδού.
- Πατήστε Κοντά σας για να επιλέξετε μια οδό κοντά στην τρέχουσα τοποθεσία σας. Μπορείτε να επιλέξετε μια οδό με το όνομά της, μια οδό κοντά στη θέση αναφοράς σας ή μια οδό στον χάρτη.
- Επιλέξτε την οδό ή το τμήμα της οδού που θέλετε να διορθώσετε αγγίζοντάς το στο χάρτη.

Η οδός που επιλέγετε επισημαίνεται και ο δρομέας εμφανίζει το όνομα της οδού.

4. Πατήστε Τέλος.

Η συσκευή σας εμφανίζει την οδό, καθώς και εάν η κίνηση απαγορεύεται ή επιτρέπεται σε κάθε κατεύθυνση.

**Σημαντικό:** Δεν μπορείτε να ελέγξετε όλες τις λειτουργίες σε αυτήν την οθόνη με το σύστημα εντολών. Αντ' αυτού χρησιμοποιήστε την οθόνη αφής.

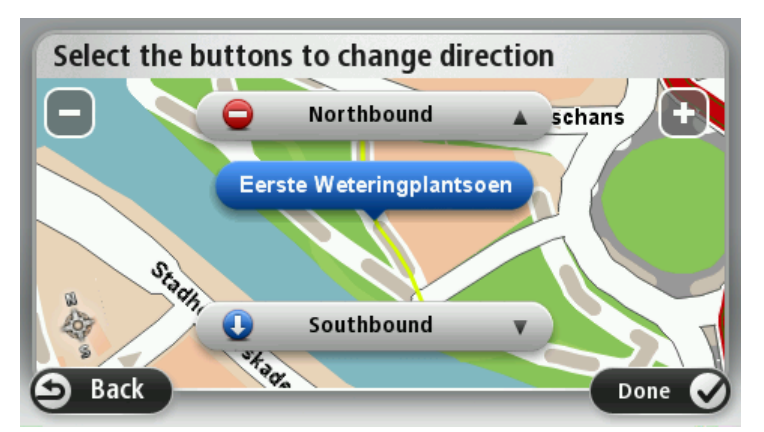

5. Πατήστε ένα από κουμπιά κατεύθυνσης για να μπλοκάρετε ή να ξεμπλοκάρετε τη ροή της κίνησης στη συγκεκριμένη κατεύθυνση.

#### 6. Πατήστε **Τέλος**.

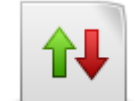

Αντιστροφή

κυκλοφορίας

Πατήστε αυτό το κουμπί για να διορθώσετε την κατεύθυνση κίνησης ενός μονόδρομου, όταν η κατεύθυνση κίνησης είναι διαφορετική από αυτή που απεικονίζεται στο χάρτη.

**Σημείωση**: Η επιλογή Αντιστροφή κατεύθυνσης κυκλοφορίας λειτουργεί μόνο για μονόδρομους. Εάν επιλέξετε μια οδό διπλής κατεύθυνσης, θα σας δοθεί η δυνατότητα να μπλοκάρετε/ξεμπλοκάρετε την οδό αντί να αλλάξετε την κατεύθυνση.

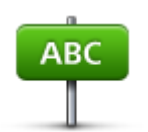

Πατήστε αυτό το κουμπί για να αλλάξετε το όνομα της οδού στον χάρτη σας.

Για παράδειγμα, για να μετονομάσετε μια οδό κοντά στην τρέχουσα τοποθεσία σας:

Επεξεργασία ονόματος οδού

- 1. Πατήστε Επεξεργασία ονόματος οδού.
- 2. Πατήστε **Κοντά σας**.
- Επιλέξτε την οδό ή το τμήμα της οδού που θέλετε να διορθώσετε αγγίζοντάς το στο χάρτη.

Η οδός που επιλέγετε επισημαίνεται και ο δρομέας εμφανίζει το όνομα της οδού.

- 4. Πατήστε Τέλος.
- 5. Πληκτρολογήστε το σωστό όνομα της οδού.
- 6. Πατήστε Τέλος.

Πατήστε αυτό το κουμπί για να αλλάξετε και να αναφέρετε λανθασμένους περιορισμούς στροφής σε δρόμους.

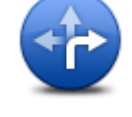

Αλλαγή περιορισμών στροφής

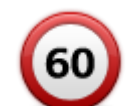

Πατήστε αυτό το κουμπί για να αλλάξετε και να αναφέρετε το όριο ταχύτητας ενός δρόμου.

Αλλαγή ταχύτητας δρόμου

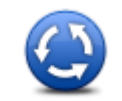

Πατήστε αυτό το κουμπί για να προσθέσετε ή να αφαιρέσετε μια πλατεία.

Προσθαφαίρεση πλατείας

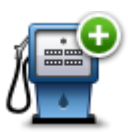

Πατήστε αυτό το κουμπί για να προσθέσετε ένα νέο Σημείο ενδιαφέροντος (POI).

Για παράδειγμα, για να προσθέσετε ένα νέο εστιατόριο κοντά στην τρέχουσα τοποθεσία σας:

Προσθήκη ΡΟΙ που λείπει

- 1. Πατήστε Προσθήκη POI που λείπει.
- 2. Πατήστε Εστιατόριο από τη λίστα κατηγοριών POI.
- 3. Πατήστε Κοντά σας.
- 4. Επιλέξτε την τοποθεσία του εστιατορίου που λείπει.

Μπορείτε να επιλέξετε την τοποθεσία εισάγοντας τη διεύθυνση ή επιλέγοντας την τοποθεσία στο χάρτη. Επιλέξτε Κοντά σας ή Κοντά στη θέση αναφοράς για να ανοίξετε το χάρτη στην τρέχουσα τοποθεσία ή στη θέση αναφοράς σας.

- 5. Πατήστε **Τέλος**.
- 6. Πληκτρολογήστε το όνομα του εστιατορίου και κατόπιν πατήστε ΟΚ.
- Εάν γνωρίζετε τον αριθμό τηλεφώνου του εστιατορίου μπορείτε να τον πληκτρολογήσετε και κατόπιν να πατήσετε OK.

Αν δεν γνωρίζετε τον αριθμό, απλώς πατήστε **ΟΚ**, χωρίς να πληκτρολογήσετε κάποιον αριθμό.

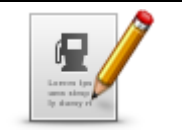

Πατήστε αυτό το κουμπί για να τροποποιήσετε ένα υπάρχον POI.

Μπορείτε να χρησιμοποιήσετε αυτό το κουμπί για να κάνετε τις ακόλουθες αλλαγές σε ένα POI:

- Επεξεργασία ΡΟΙ
- Διαγραφή POI.
- Μετονομασία POI.
- Αλλαγή αριθμού τηλέφωνου του POI.
- Αλλαγή της κατηγορίας στην οποία ανήκει το POI.
- Μετακίνηση POI στο χάρτη.

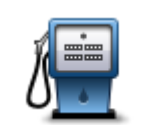

Πατήστε αυτό το κουμπί για να εισάγετε ένα σχόλιο για ένα POI. Χρησιμοποιήστε αυτό το κουμπί εάν δεν μπορείτε να τροποποιήσετε το σφάλμα σχετικά με το POI χρησιμοποιώντας το κουμπί Επεξεργασία POI.

## Σχόλιο για το ΡΟΙ

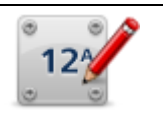

Πατήστε αυτό το κουμπί για να διορθώσετε τη θέση ενός αριθμού σπιτιού. Εισαγάγετε τη διεύθυνση που θέλετε να διορθώσετε και κατόπιν υποδείξτε στο χάρτη τη σωστή θέση του συγκεκριμένου αριθμού σπιτιού.

#### Διόρθωση αριθμού οδού

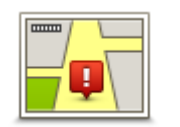

Πατήστε αυτό το κουμπί για να τροποποιήσετε μια υπάρχουσα οδό. Αφού επιλέξετε την οδό, μπορείτε να επιλέξετε ένα σφάλμα για να το αναφέρετε. Μπορείτε να επιλέξετε περισσότερους από έναν τύπους σφαλμάτων για μία οδό.

Οδός που υπάρχει

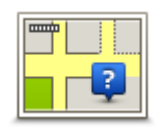

Πατήστε αυτό το κουμπί για να αναφέρετε μια οδό που λείπει. Θα πρέπει να επιλέξετε τα σημεία αρχής και τέλους της οδού που λείπει.

#### Οδός που λείπει

|   | đ   | h |  |
|---|-----|---|--|
| _ | Δ., |   |  |

Πόλη

Πατήστε αυτό το κουμπί για να αναφέρετε ένα σφάλμα σχετικά με μια πόλη, κωμόπολη ή χωριό. Μπορείτε να αναφέρετε τους ακόλουθους τύπους σφαλμάτων:

- Λείπει η πόλη
- Λάθος όνομα πόλης
- Εναλλακτικό όνομα πόλης
  - Άλλο

.

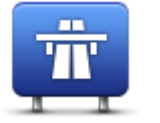

Πατήστε αυτό το κουμπί για να αναφέρετε ένα σφάλμα σχετικό με την είσοδο ή έξοδο ενός αυτοκινητοδρόμου.

## Είσοδος/Έξοδος αυτοκινητόδρομου

| T.K.         | Πατήστε αυτό το κουμπί για να αναφέρετε ένα σφάλμα για έναν ταχυδρομικό<br>κωδικό.                                                                                                    |
|--------------|----------------------------------------------------------------------------------------------------|
| Leaven based | Πατήστε αυτό το κουμπί για να αναφέρετε άλλους τύπους διορθώσεων.<br>Οι διορθώσεις αυτές δεν εφαρμόζονται κατευθείαν στο χάρτη σας, αλλά<br>αποθηκείωνται σε ειδική αναφορά                                                                                                    |
| Άλλο         | Μπορείτε να αναφέρετε οδούς που λείπουν, σφάλματα σε εισόδους και<br>εξόδους αυτοκινητόδρομων, καθώς και πλατείες που λείπουν. Εάν η<br>διόρθωση που θέλετε να αναφέρετε δεν καλύπτεται από κανέναν από αυτούς<br>τους τύπους αναφορών, εισάγετε μια γενική περιγραφή και κατόπιν πατήστε<br>Άλλο. |

## Ήχοι και φωνές

### Πληροφορίες για τους ήχους και τις φωνές

Το Mazda NB1 χρησιμοποιεί ήχους για μερικά από τα παρακάτω (ή για όλα):

- Οδηγίες κατεύθυνσης για την οδήγηση και άλλες οδηγίες στη διαδρομή
- Πληροφορίες για την κίνηση

**Σημείωση**: Για τη χρήση μιας υπηρεσίας πληροφοριών κίνησης TomTom, ίσως απαιτείται συνδρομή ή δέκτης. Οι υπηρεσίες για την κίνηση δεν υποστηρίζονται σε όλες τις χώρες ή τις περιοχές. Για περισσότερες πληροφορίες, επισκεφτείτε τη διεύθυνση tomtom.com/services.

Προειδοποιήσεις που καθορίζετε εσείς

Διατίθενται δύο τύποι φωνών για Mazda NB1:

Φωνές υπολογιστή

Οι φωνές υπολογιστή παράγονται από το Mazda NB1 . Παρέχουν οδηγίες διαδρομής και εκφωνούν τα ονόματα των πόλεων και των οδών. Επιπλέον, σάς ενημερώνουν για την κίνηση και παρέχουν διάφορες χρήσιμες πληροφορίες.

Ανθρώπινες φωνές

Αυτές ηχογραφούνται από κάποιον ηθοποιό και παρέχουν μόνο οδηγίες για τη διαδρομή.

## Σχετικά με τις φωνές υπολογιστή

To Mazda NB1 χρησιμοποιεί τεχνολογία μετατροπής κειμένου σε ομιλία και φωνές υπολογιστή για να διαβάζει τα ονόματα των οδών στο χάρτη καθώς σας καθοδηγεί στη διαδρομή σας.

Η φωνή υπολογιστή αναλύει ολόκληρη τη φράση ή την πρόταση πριν μιλήσει, για να διασφαλίσει ότι η πρόταση ακούγεται όσο το δυνατόν πιο όμοια με τη φυσική ομιλία.

Οι φωνές υπολογιστή μπορούν να αναγνωρίσουν και να προφέρουν ξένα ονόματα πόλεων και οδών. Για παράδειγμα, η αγγλική φωνή υπολογιστή μπορεί να διαβάσει και να προφέρει γαλλικά ονόματα οδών.

## Επιλογή φωνής

Για να επιλέξετε μια διαφορετική φωνή στο Mazda NB1, πατήστε **Αλλαγή φωνής** στο μενού Ρυθμίσεων ή επιλέξτε **Φωνές**, **Αλλαγή φωνής** και τη φωνή της προτίμησής σας.

## Αλλαγή της έντασης του ήχου

Μπορείτε να αλλάξετε την ένταση ήχου στο Mazda NB1 από την Προβολή οδήγησης.

Πατήστε το κεντρικό πάνελ στη γραμμή κατάστασης και μετακινήστε το ρυθμιστικό για να αλλάξετε την ένταση του ήχου. Αναπαράγεται η τελευταία οδηγία διαδρομής, για να ακούσετε το νέο επίπεδο έντασης ήχου.

## Ρυθμίσεις

## Πληροφορίες για τις ρυθμίσεις

Μπορείτε να αλλάξετε την εμφάνιση και τη συμπεριφορά του Mazda NB1. Μπορείτε να μεταβείτε στις περισσότερες ρυθμίσεις στη συσκευή σας επιλέγοντας **Ρυθμίσεις** στο Κύριο μενού.

#### Ρυθμίσεις 2D/3D

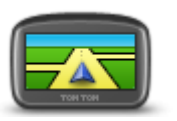

Πατήστε αυτό το κουμπί για να ρυθμίσετε την προεπιλεγμένη προβολή του χάρτη. Για εναλλαγή μεταξύ της προβολής 2D και 3D του χάρτη κατά την οδήγηση, πατήστε το κεντρικό τμήμα της γραμμής κατάστασης στην Προβολή οδήγησης.

Ρυθμίσεις 2D/3D

Κάποιες φορές, όπως όταν πλοηγείστε σε κάποιο σύνθετο οδικό δίκτυο, είναι πιο εύκολο να βλέπετε τον χάρτη από ψηλά.

Η προβολή 2D εμφανίζει μια δισδιάστατη άποψη του χάρτη, σαν να τον κοιτάζετε από επάνω.

Η προβολή 3D παρουσιάζει μια τρισδιάστατη άποψη του χάρτη, σαν να οδηγείτε μέσα στο τοπίο.

Είναι διαθέσιμα τα ακόλουθα κουμπιά:

- Σε προβολή 2D: περιστροφή χάρτη προς κατεύθυνση ταξιδιού πατήστε αυτό το κουμπί ώστε ο χάρτης να περιστρέφεται αυτόματα, με την κατεύθυνση κίνησής σας πάντα επάνω.
- Μετάβαση σε προβολή 3D όταν ακολουθείται κάποια διαδρομή πατήστε αυτό το κουμπί για να εμφανίζεται αυτόματα ο χάρτης σε προβολή 3D όταν ακολουθείτε μια διαδρομή.

#### Ρυθμίσεις για προχωρημένους

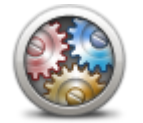

Ρυθμίσεις για

προχωρημένους

Πατήστε αυτό το κουμπί για να επιλέξετε τις ακόλουθες ρυθμίσεις για προχωρημένους:

- Εμφάνιση του αριθμού πριν από το όνομα της οδού. Αν επιλέξετε τη συγκεκριμένη ρύθμιση, ο αριθμός εμφανίζεται πριν από το όνομα της οδού στις διευθύνσεις, π.χ. 10 Οδός Φιλίππου.
- Εμφάνιση ονομάτων οδών Αν επιλέξετε τη συγκεκριμένη ρύθμιση, τα ονόματα των οδών εμφανίζονται στο χάρτη, στην Προβολή οδήγησης. Δεν χρειάζεται να ενεργοποιήσετε αυτήν την επιλογή όταν το Mazda NB1 έχει ρυθμιστεί να εκφωνεί τα ονόματα των οδών χρησιμοποιώντας φωνή υπολογιστή.
- Εμφάνιση ονόματος επόμενης οδού όταν είναι επιλεγμένη αυτή η ρύθμιση, στην επάνω πλευρά της Προβολής οδήγησης εμφανίζεται το όνομα της επόμενης οδού στη διαδρομή σας.
- Εμφάνιση ονόματος τρέχουσας οδού στο χάρτη όταν είναι επιλεγμένη αυτή η ρύθμιση, στην κάτω πλευρά της Προβολής οδήγησης εμφανίζεται το όνομα της οδού στην οποία βρίσκεστε.
- Εμφάνιση προεπισκόπησης τοποθεσίας όταν είναι επιλεγμένη αυτή η ρύθμιση, κατά το σχεδιασμό της διαδρομής εμφανίζεται μια

προεπισκόπηση του προορισμού σας, βασιζόμενη σε γραφικά.

- Ενεργοποίηση αυτόματης μεγέθυνσης σε προβολή 2D
- Ενεργοποίηση αυτόματης μεγέθυνσης σε προβολή 3D
- Εμφάνιση εικόνων λωρίδων όταν είναι επιλεγμένη αυτή η ρύθμιση, μια βασιζόμενη σε γραφικά προβολή του δρόμου εμπρός σάς δείχνει ποια λωρίδα πρέπει να ακολουθήσετε όταν προσεγγίζετε μια διασταύρωση ή έξοδο αυτοκινητόδρομου. Αυτή η λειτουργία δεν είναι διαθέσιμη για όλους τους δρόμους.
- Εμφάνιση συμβουλών αυτή η ρύθμιση ενεργοποιεί/απενεργοποιεί τις συμβουλές.
- Αυτόματη ρύθμιση ρολογιού για τη ζώνη ώρας όταν έχει ενεργοποιηθεί αυτή η ρύθμιση, το ρολόι σας ρυθμίζεται αυτόματα στη ζώνη ώρας στην οποία βρίσκεστε.
- TomTom Places ή Google Η Τοπική αναζήτηση μπορεί να χρησιμοποιήσει είτε το TomTom Places είτε το Google ως το βασικό εργαλείο αναζήτησης.

**Συμβουλή:** Εάν δεν έχετε το TomTom Places, δοκιμάστε να συνδεθείτε στο TomTom HOME για να λάβετε όλες τις τελευταίες ενημερώσεις για τη συσκευή πλοήγησης.

Όταν η Τοπική αναζήτηση χρησιμοποιεί το TomTom Places, μπορείτε να κάνετε τα εξής:

- Εύρεση επιχειρήσεων και τοποθεσιών κατά όνομα, κατηγορία ή λέξηκλειδί για όλες τις συνδεδεμένες χώρες.
- Αναζήτηση στη γλώσσα σας, όταν υποστηρίζεται η συγκεκριμένη γλώσσα.
- Λεπτομερής προβολή ανά τοποθεσία, συμπεριλαμβανομένης της περιγραφής της εταιρίας, λέξεων-κλειδιών και των ωρών ανοίγματος για τις υποστηριζόμενες χώρες.

**Σημείωση**: Οι υπηρεσίες LIVE δεν είναι διαθέσιμες σε όλες τις χώρες ή τις περιοχές. Επίσης, δεν διατίθενται όλες οι υπηρεσίες LIVE σε όλες τις περιοχές της κάθε χώρας. Ενδέχεται να μπορείτε να χρησιμοποιήσετε τις υπηρεσίες LIVE όταν ταξιδεύετε στο εξωτερικό. Για περισσότερες πληροφορίες σχετικά με τις διαθέσιμες υπηρεσίες, ανατρέξτε στη διεύθυνση tomtom.com/services.

## Αλλαγή εικονιδίου αυτοκινήτου

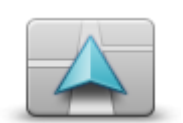

Πατήστε αυτό το κουμπί για να επιλέξετε το εικονίδιο αυτοκινήτου που θα υποδεικνύει την τρέχουσα τοποθεσία σας στην Προβολή οδήγησης.

Αλλαγή εικονιδίου αυτοκινήτου

#### Θέση αναφοράς

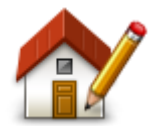

Θέση αναφοράς

Πατήστε αυτό το κουμπί για να καθορίσετε ή να αλλάξετε τη θέση αναφοράς σας. Εισάγετε τη διεύθυνση με τον ίδιο τρόπο όπως και όταν σχεδιάζετε μια διαδρομή.

Η θέση αναφοράς είναι ο εύκολος τρόπος να σχεδιάσετε μια διαδρομή σε μια σημαντική θέση.

Για τους περισσότερους χρήστες, η θέση αναφοράς είναι η διεύθυνση του σπιτιού. Ωστόσο, μπορεί να προτιμάτε να ορίσετε τη θέση σε κάποιον άλλο τακτικό προορισμό, όπως ο χώρος εργασίας σας.

#### Αγαπημένα

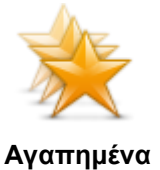

Πατήστε αυτό το κουμπί για να προσθέσετε, να μετονομάσετε ή να διαγράψετε Αγαπημένα.

Τα Αγαπημένα είναι ένας εύκολος τρόπος να επιλέξετε μια θέση χωρίς να χρειαστεί να εισαγάγετε τη διεύθυνση. Δεν χρειάζεται να είναι αγαπημένες τοποθεσίες - μπορούν απλώς να θεωρηθούν μια συλλογή από χρήσιμες διευθύνσεις.

Για να δημιουργήσετε ένα νέο Αγαπημένο, πατήστε Προσθήκη. Στη συνέχεια, εισαγάγετε τη διεύθυνση της θέσης με τον ίδιο τρόπο που εισάγετε μια διεύθυνση όταν σχεδιάζετε μια διαδρομή.

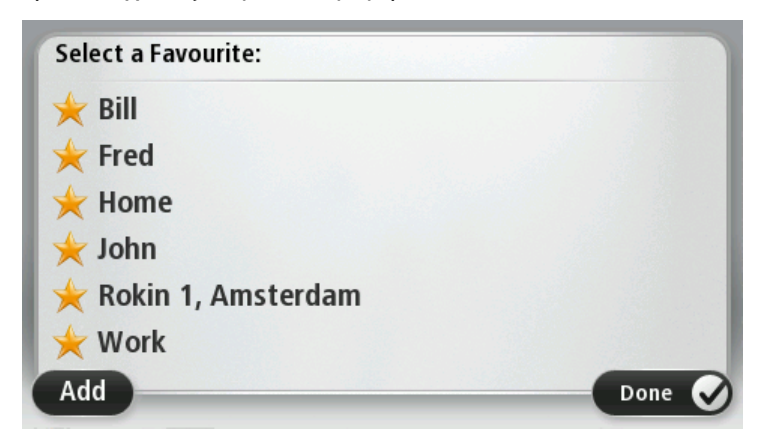

Για να προβάλετε ή να αλλάξετε ένα υπάρχον Αγαπημένο, επιλέξτε ένα από τα στοιχεία στη λίστα. Για να δείτε περισσότερα Αγαπημένα στο χάρτη, πατήστε το αριστερό ή το δεξί κουμπί.

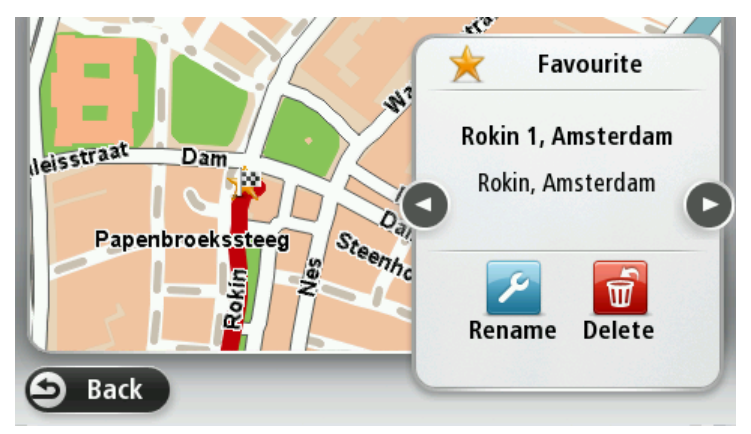

#### Πληκτρολόγιο

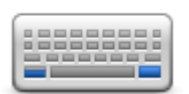

Πατήστε αυτό το κουμπί για να επιλέξετε τα πληκτρολόγια που θα είναι διαθέσιμα και τη διάταξη του λατινικού πληκτρολογίου.

Πληκτρολόγιο

Θα χρησιμοποιείτε το πληκτρολόγιο για να εισάγετε ονόματα και διευθύνσεις, όπως π.χ. όταν σχεδιάζετε μια διαδρομή ή αναζητάτε το όνομα μιας πόλης ή ενός τοπικού εστιατορίου.

#### Δημιουργία του δικού σας μενού

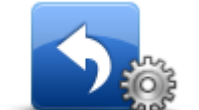

Πατήστε αυτό το κουμπί για να προσθέσετε έως και έξι κουμπιά στο προσωπικό σας μενού.

Δημιουργία του δικού σας μενού Εάν υπάρχουν μόνο ένα ή δύο κουμπιά στο μενού σας, και τα δύο εμφανίζονται στην Προβολή οδήγησης.

Εάν υπάρχουν τρία ή περισσότερα κουμπιά στο μενού σας, τότε εμφανίζεται ένα μόνο κουμπί στην Προβολή οδήγησης, το οποίο ανοίγει το μενού σας όταν το επιλέξετε.

#### Χρώματα χάρτη

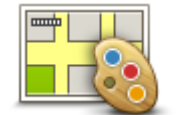

Πατήστε αυτό το κουμπί για να καθορίσετε τα μοτίβα χρωμάτων για τα χρώματα ημέρας και νύχτας του χάρτη.

Για να βρείτε ένα μοτίβο χρωμάτων με βάση το όνομα που πληκτρολογείτε, πατήστε **Αναζήτηση**.

Χρώματα χάρτη

## Διαχείριση ΡΟΙ

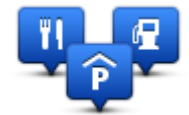

Διαχείριση ΡΟΙ

Πατήστε αυτό το κουμπί για να διαχειριστείτε τις κατηγορίες και τις τοποθεσίες των δικών σας Σημείων ενδιαφέροντος (POI).

Μπορείτε να διαμορφώσετε το Mazda NB1 ώστε να σας ενημερώνει όταν βρίσκεστε κοντά στην τοποθεσία επιλεγμένων POI. Θα μπορούσατε, για παράδειγμα, να διαμορφώσετε τη συσκευή ώστε να σας ενημερώνει όταν πλησιάζετε σε πρατήριο καυσίμων.

Μπορείτε να δημιουργήσετε δικές σας κατηγορίες POI και να προσθέσετε τις τοποθεσίες των δικών σας POI σε αυτές τις κατηγορίες.

Για παράδειγμα, μπορείτε να δημιουργήσετε μια νέα κατηγορία POI με την ονομασία "Φίλοι". Στη συνέχεια, μπορείτε να προσθέσετε τις διευθύνσεις όλων των φίλων σας ως POI σε αυτήν τη νέα κατηγορία.

Πατήστε τα ακόλουθα κουμπιά για να δημιουργήσετε και να διαχειριστείτε τα δικά σας POI:

- Προσθήκη POI πατήστε αυτό το κουμπί για να προσθέσετε μια τοποθεσία σε μια από τις δικές σας κατηγορίες POI.
- Προειδοποίηση όταν βρίσκεστε κοντά σε POI πατήστε αυτό το κουμπί για να διαμορφώσετε το Mazda NB1 ώστε να σας προειδοποιεί όταν βρίσκεστε κοντά σε επιλεγμένα POI.
- Διαγραφή POI πατήστε αυτό το κουμπί για να διαγράψετε ένα POI από τις δικές σας κατηγορίες.
- Επεξεργασία POI πατήστε αυτό το κουμπί για να τροποποιήσετε ένα από τα δικά σας POI.
- Προσθήκη κατηγορίας POI πατήστε αυτό το κουμπί για να δημιουργήσετε μια νέα κατηγορία POI.
- Διαγραφή κατηγορίας POI πατήστε αυτό το κουμπί για να διαγράψετε μια από τις δικές σας κατηγορίες POI.

Επαναφορά εργοστασιακών ρυθμίσεων

**Σημαντικό:** Εάν πουλήσετε το αυτοκίνητό σας, πρέπει πρώτα να διαγράψετε όλα τα προσωπικά σας στοιχεία από τη συσκευή πλοήγησης. Για να διαγράψετε όλα τα προσωπικά σας στοιχεία, πατήστε **Ρυθμίσεις** και στη συνέχεια **Επαναφορά εργοστασιακών ρυθμίσεων**.

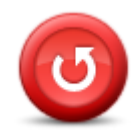

Πατήστε αυτό το κουμπί για να διαγράψετε όλες τις προσωπικές ρυθμίσεις σας και να επαναφέρετε σε ισχύ τις στάνταρ εργοστασιακές ρυθμίσεις στο Mazda NB1.

Επαναφορά εργοστασιακών ρυθμίσεων Αυτό δεν είναι αναβάθμιση λογισμικού και δεν θα επηρεάσει την έκδοση της εφαρμογής λογισμικού που είναι εγκατεστημένη στο Mazda NB1.

Σημαντικό: Αυτή η λειτουργία διαγράφει όλες τις προσωπικές ρυθμίσεις σας!

Αν θέλετε να κρατήσετε τις προσωπικές πληροφορίες και ρυθμίσεις σας, θα πρέπει να δημιουργήσετε ένα πλήρες αντίγραφο ασφαλείας του Mazda NB1 πριν ξεκινήσει η διαδικασία επαναφοράς της συσκευής. Μπορείτε κατόπιν να επαναφέρετε όλες τις προσωπικές πληροφορίες και ρυθμίσεις σας αφού κάνετε επαναφορά της συσκευής.

Αυτές περιλαμβάνουν στοιχεία όπως η Θέση αναφοράς και οι Αγαπημένες τοποθεσίες σας, το προσωπικό μενού σας και οι δικές σας κατηγορίες και τοποθεσίες POI.

## Ρυθμίσεις σχεδιασμού

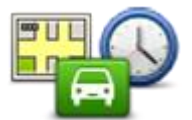

Ρυθμίσεις σχεδιασμού Πατήστε το κουμπί **Ρυθμίσεις σχεδιασμού** για να ρυθμίσετε τον τρόπο με τον οποίο το Mazda NB1 υπολογίζει τις διαδρομές που σχεδιάζετε. Οι ρυθμίσεις σχεδιασμού περιλαμβάνουν πλήθος επιλογών που εμφανίζονται σε διάφορες οθόνες. Όλες οι ρυθμίσεις περιγράφονται παρακάτω.

#### Προγραμματισμός διαδρομής

Καθορίστε τον τύπο της διαδρομής που θέλετε να υπολογίζει το Mazda NB1.

Πατήστε **IQ Routes** για να καθορίσετε εάν θέλετε η συσκευή να χρησιμοποιεί επικουρικά τις πληροφορίες IQ Routes για την εύρεση της καλύτερης διαδρομής.

#### Ταχύτερη διαδρομή

Επιλέξτε αν θέλετε να αποφεύγετε αυτοκινητόδρομους.

#### Ρυθμίσεις νέου σχεδιασμού

**Σημείωση**: Αυτή η ρύθμιση είναι διαθέσιμη μόνο εάν η συσκευή διαθέτει συνδρομή στην υπηρεσία κίνησης ή εάν έχετε συνδέσει ένα δέκτη RDS-TMC. Οι πληροφορίες για την κίνηση δεν είναι διαθέσιμες σε όλες τις χώρες ή τις περιοχές. Για περισσότερες πληροφορίες σχετικά με τις υπηρεσίες παροχής πληροφοριών της TomTom για την κίνηση, μεταβείτε στη διεύθυνση tomtom.com/services.

Καθορίστε εάν θέλετε το Mazda NB1 να επανασχεδιάζει την τρέχουσα διαδρομή σε περίπτωση που βρεθεί ταχύτερη διαδρομή ενώ οδηγείτε. Αυτό είναι χρήσιμο εάν ή κίνηση αυξάνεται ή μειώνεται παρακάτω στη διαδρομή σας. Επιλέξτε από τις παρακάτω ρυθμίσεις:

 Πάντοτε μετάβαση σε αυτήν τη διαδρομή - επιλέξτε αυτήν τη δυνατότητα για να μην λαμβάνετε μηνύματα όταν εντοπίζεται ταχύτερη διαδρομή. Η τρέχουσα διαδρομή επαναϋπολογίζεται αυτόματα ώστε να είναι η ταχύτερη δυνατή.  Ερώτηση αν θέλω αυτήν τη διαδρομή - επιλέξτε αυτήν τη δυνατότητα για να ερωτάστε εάν θέλετε να ακολουθήσετε τη νέα διαδρομή. Όταν ερωτηθείτε αν θέλετε να ακολουθήσετε την εναλλακτική διαδρομή, πατήστε Ναι για να επαναϋπολογιστεί η τρέχουσα διαδρομή ώστε να είναι η ταχύτερη δυνατή. Πατήστε Όχι αν δεν θέλετε να ακολουθήσετε την εναλλακτική διαδρομή.

Πατήστε Πληροφορίες για να δείτε μια σύνοψη των αρχικών και των εναλλακτικών διαδρομών. Στη συνέχεια, μπορείτε να πατήσετε Τέλος για να ακολουθήσετε την ταχύτερη διαδρομή ή Τρέχουσα διαδρομή για να παραμείνετε στην αρχική διαδρομή.

 Να μην αλλάζει ποτέ η διαδρομή μου - επιλέξτε αυτήν τη δυνατότητα για να μην λαμβάνετε μηνύματα και να βλέπετε απλώς τη νέα διαδρομή στην οθόνη.

#### Ρυθμίσεις πληροφοριών χάρτη

Καθορίστε εάν θέλετε να ειδοποιείστε όταν η διαδρομή σας περνάει από μια περιοχή για την οποία ο χάρτης περιλαμβάνει μόνο περιορισμένες πληροφορίες.

## Ρυθμίσεις για οδούς με διόδια, γραμμές πορθμείου, λωρίδες οχημάτων υψηλής πληρότητας και μη ασφαλτοστρωμένους δρόμους

Καθορίστε τον τρόπο με τον οποίο το Mazda NB1 πρέπει να χειρίζεται καθένα από τα παραπάνω τέσσερα οδικά χαρακτηριστικά κατά τον υπολογισμό μιας διαδρομής.

Οι λωρίδες οχημάτων υψηλής πληρότητας είναι γνωστές και ως λωρίδες οχημάτων πολλών επιβατών και δεν συναντώνται σε όλες τις χώρες. Για να ταξιδέψετε σε αυτές τις λωρίδες, μπορεί για παράδειγμα να πρέπει να υπάρχουν τουλάχιστον δύο άτομα στο αυτοκίνητο ή το αυτοκίνητο να χρησιμοποιεί καύσιμα φιλικά προς το περιβάλλον.

#### Σύνοψη διαδρομής

Καθορίστε εάν θέλετε να κλείνει αυτόματα η οθόνη σύνοψης διαδρομής αφού σχεδιάσετε μια διαδρομή. Εάν πατήσετε Όχι, θα πρέπει να πατάτε Τέλος για να κλείνετε την οθόνη σύνοψης διαδρομής κάθε φορά που σχεδιάζετε μια διαδρομή.

## Ρυθμίσεις ασφαλείας

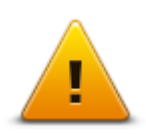

Πατήστε αυτό το κουμπί για να επιλέξετε τις λειτουργίες ασφάλειας που θέλετε να χρησιμοποιείτε στο Mazda NB1.

Ρυθμίσεις ασφαλείας

#### Εμφάνιση ΡΟΙ στο χάρτη

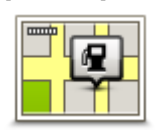

Πατήστε αυτό το κουμπί για να επιλέξετε τους τύπους Σημείων ενδιαφέροντος (POI) που θέλετε να βλέπετε στο χάρτη.

1. Πατήστε Εμφάνιση POI στο χάρτη στο μενού Ρυθμίσεις.

Εμφάνιση ΡΟΙ στο χάρτη

- 2. Επιλέξτε τις κατηγορίες ΡΟΙ που θέλετε να εμφανίζονται στο χάρτη.
  - Πατήστε **Αναζήτηση** και χρησιμοποιήστε το πληκτρολόγιο για να αναζητήσετε ένα όνομα κατηγορίας.
- Επιλέξτε εάν θέλετε να εμφανίζονται τα POI στις προβολές 2D ή 3D του χάρτη.
- 4. Πατήστε **Τέλος**.

Οι τοποθεσίες Σημείων ενδιαφέροντος εμφανίζονται στο χάρτη ως σύμβολα.

#### Γραμμή κατάστασης

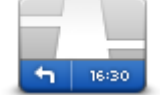

Γραμμή κατάστασης **Σημείωση**: Ενδέχεται να μην είναι διαθέσιμες όλες οι επιλογές.

Πατήστε αυτό το κουμπί για να επιλέξετε τις πληροφορίες που θέλετε να εμφανίζονται στη γραμμή κατάστασης:

- Οριζόντια εμφάνιση της γραμμής κατάστασης στην κάτω πλευρά της Προβολής οδήγησης.
- Κατακόρυφα εμφάνιση της γραμμής κατάστασης στη δεξιά πλευρά της Προβολής οδήγησης.
- Μέγιστη ταχύτητα

Σημαντικό: Το όριο ταχύτητας εμφανίζεται δίπλα στην τρέχουσα ταχύτητά σας. Εάν οδηγείτε με ταχύτητα μεγαλύτερη από το όριο, θα δείτε μια προειδοποιητική ένδειξη στη γραμμή κατάστασης - για παράδειγμα, το πλαίσιο της γραμμής κατάστασης γίνεται κόκκινο.

Δεν είναι διαθέσιμες πληροφορίες για τα όρια ταχύτητας όλων των δρόμων.

- Τρέχουσα ώρα
- Απόσταση που υπολείπεται η απόσταση έως τον προορισμό σας.
- Απόκλιση το Mazda NB1 σάς δείχνει πόσο αργότερα ή νωρίτερα θα φτάσετε, σε σύγκριση με την προτιμώμενη ώρα άφιξης που καθορίσατε όταν σχεδιάσατε τη διαδρομή.

#### Χάρτες

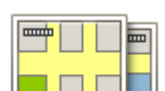

Χάρτες

Πατήστε αυτό το κουμπί για να επιλέξετε το χάρτη που θέλετε να χρησιμοποιήσετε για το σχεδιασμό διαδρομής και την πλοήγηση.

Παρόλο που μπορείτε να αποθηκεύσετε περισσότερους από ένα χάρτες στη συσκευή, μπορείτε να χρησιμοποιείτε μόνο ένα χάρτη κάθε φορά για το σχεδιασμό και την πλοήγηση.

Για να αλλάξετε τον τρέχοντα χάρτη και να σχεδιάσετε μια διαδρομή σε κάποια άλλη χώρα ή περιοχή, πατήστε απλώς αυτό το κουμπί.

**Σημείωση**: Την πρώτη φορά που μεταβαίνετε σε ένα χάρτη, ίσως χρειαστεί να συνδεθείτε στο λογαριασμό MyTomTom που διαθέτετε και να ενεργοποιήσετε το χάρτη.

## Απενεργοποίηση φωνητικής καθοδήγησης / Ενεργοποίηση φωνητικής καθοδήγησης

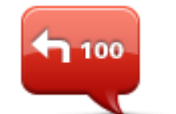

Απενεργοποίηση Φωνητικής καθοδήγησης Πατήστε αυτό το κουμπί για να απενεργοποιήσετε τη φωνητική καθοδήγηση. Δεν θα ακούτε πλέον εκφωνούμενες οδηγίες διαδρομής, αλλά θα ακούτε άλλες πληροφορίες, όπως πληροφορίες για την κίνηση και προειδοποιήσεις.

Η φωνητική καθοδήγηση απενεργοποιείται επίσης εάν πατήσετε **Απενεργοποίηση ήχου** στο μενού Ρυθμίσεις.

**Σημείωση**: Εάν αλλάξετε τη φωνή στο Mazda NB1, ενεργοποιείται αυτόματα η φωνητική καθοδήγηση για τη νέα φωνή.

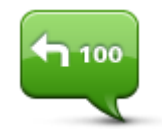

Πατήστε αυτό το κουμπί για να ενεργοποιήσετε τη φωνητική καθοδήγηση και να ακούτε εκφωνούμενες οδηγίες διαδρομής.

Ενεργοποίηση Φωνητικής καθοδήγησης

Μονάδες

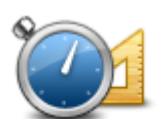

Μονάδες

Πατήστε αυτό το κουμπί για να καθορίσετε τις μονάδες που θα χρησιμοποιούνται στο Mazda NB1 για λειτουργίες όπως ο σχεδιασμός διαδρομών και τα δελτία καιρού.

## Πληροφορίες έκδοσης

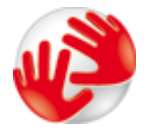

Πατήστε αυτό το κουμπί για να βρείτε τεχνικές πληροφορίες σχετικά με το Mazda NB1, όπως τον αριθμό σειράς της συσκευής, την έκδοση της εφαρμογής και την έκδοση του χάρτη.

Πληροφορίες έκδοσης Μπορείτε ακόμη να δείτε την τρέχουσα κατάσταση του σήματος GPS, καθώς και των Υπηρεσιών LIVE, εφόσον έχετε συνδρομή.

#### Φωνές

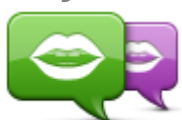

Αλλαγή φωνής

Υπάρχει διαθέσιμη μια μεγάλη ποικιλία φωνών. Υπάρχουν φωνές υπολογιστή που μπορούν να διαβάζουν τα ονόματα των οδών και άλλες πληροφορίες απευθείας από το χάρτη, καθώς και ανθρώπινες φωνές που έχουν ηχογραφηθεί από ηθοποιούς.

Πατήστε αυτό το κουμπί για να αλλάξετε τη φωνή που παρέχει προφορικές

οδηγίες και άλλες οδηγίες για τη διαδρομή.

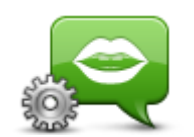

Ρυθμίσεις φωνής

Πατήστε αυτό το κουμπί για να καθορίσετε τον τύπο των εκφωνούμενων οδηγιών κατεύθυνσης και άλλων οδηγιών για τη διαδρομή που θα εκφωνεί το Mazda NB1.

# Σημεία ενδιαφέροντος

## Πληροφορίες για τα Σημεία ενδιαφέροντος

Τα Σημεία ενδιαφέροντος ή ΡΟΙ είναι χρήσιμες τοποθεσίες στο χάρτη.

Ακολουθούν ορισμένα παραδείγματα:

- Εστιατόρια
- Ξενοδοχεία
- Μουσεία
- Χώροι στάθμευσης
- Πρατήρια καυσίμων

## Δημιουργία ΡΟΙ

**Συμβουλή**: Για βοήθεια στη διαχείριση των POI άλλων παρόχων, επισκεφθείτε τη διεύθυνση:tomtom.com/13814

- 1. Πατήστε στην οθόνη για να εμφανιστεί το Κύριο μενού.
- 2. Πατήστε Ρυθμίσεις.
- 3. Πατήστε **Διαχείριση POI**.
- 4. Εάν δεν υπάρχουν κατηγορίες POI, ή εάν δεν υπάρχει αυτή που θέλετε να χρησιμοποιήσετε, πατήστε Προσθήκη κατηγορίας POI και δημιουργήστε μια νέα κατηγορία.

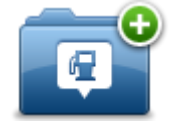

Κάθε POI πρέπει να αντιστοιχίζεται σε μια κατηγορία POI. Αυτό σημαίνει ότι πρέπει να έχετε δημιουργήσει τουλάχιστον μία κατηγορία POI προτού δημιουργήσετε το πρώτο σας POI.

Μπορείτε να προσθέτετε ΡΟΙ μόνο σε κατηγορίες ΡΟΙ που έχετε δημιουργήσει.

Για περισσότερες πληροφορίες σχετικά με τη δημιουργία κατηγοριών POI, διαβάστε την ενότητα Διαχείριση POI.

- 5. Πατήστε **Προσθήκη POI**.
- 6. Επιλέξτε την κατηγορία POI που θέλετε να χρησιμοποιήσετε για το καινούργιο POI.
- Πατήστε ένα κουμπί για να εισαγάγετε τη διεύθυνση του POI με τον ίδιο τρόπο όπως θα σχεδιάζατε μια διαδρομή.

Το ΡΟΙ δημιουργείται και αποθηκεύεται στην επιλεγμένη κατηγορία.

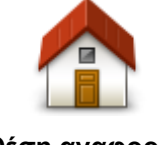

Πατήστε αυτό το κουμπί για να ρυθμίσετε τη θέση αναφοράς σας ως POI.

Αυτό είναι χρήσιμο εάν αποφασίσετε να αλλάξετε τη θέση αναφοράς σας, αλλά θέλετε πρώτα να δημιουργήσετε ένα ΡΟΙ χρησιμοποιώντας τη διεύθυνση της τρέχουσας θέσης αναφοράς.

Θέση αναφοράς

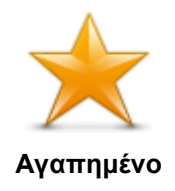

Πατήστε αυτό το κουμπί για να δημιουργήσετε ένα ΡΟΙ από ένα Αγαπημένο.

Μπορεί να θέλετε να δημιουργήσετε ένα POI από ένα Αγαπημένο, διότι μπορείτε να δημιουργήσετε μόνο έναν περιορισμένο αριθμό Αγαπημένων. Εάν θέλετε να δημιουργήσετε περισσότερα Αγαπημένα, πρέπει να διαγράψετε ορισμένα από τα ήδη αποθηκευμένα. Για να μην χάσετε κάποιο Αγαπημένο, αποθηκεύστε την τοποθεσία ως POI προτού διαγράψετε το Αγαπημένο.

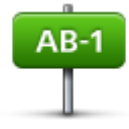

Πατήστε αυτό το κουμπί για να εισαγάγετε μια διεύθυνση ως καινούργιο POI. Όταν εισάγετε μία διεύθυνση, έχετε στη διάθεσή σας τέσσερις επιλογές.

Κέντρο πόλης

Διεύθυνση

- Οδός και αριθμός
- Т.К.
- Κόμβος ή διασταύρωση

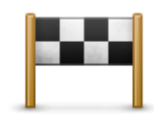

Πατήστε αυτό το κουμπί για να επιλέξετε μια τοποθεσία POI από μία λίστα τοποθεσιών που χρησιμοποιήσατε πρόσφατα ως προορισμούς.

## Πρόσφατος προορισμός

|   | Πατήστε αυτό το κουμπί για να προσθέσετε ένα Σημείο ενδιαφέροντος (POI)<br>ως POI.                                                                      |
|---|----------------------------------------------------------------------------------------------------|
| 6 | Για παράδειγμα, εάν δημιουργείτε μια κατηγορία POI για τα αγαπημένα σας<br>εστιατόρια, χρησιμοποιήστε αυτή την επιλογή αντί να εισάγετε τις διευθύνσεις |

Σημείο ενδιαφέροντος

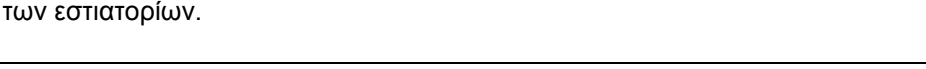

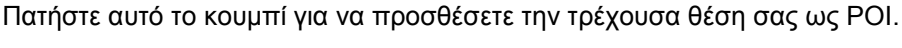

Για παράδειγμα, εάν σταματήσετε σε κάποιο ενδιαφέρον μέρος, μπορείτε να πατήσετε αυτό το κουμπί για να δημιουργήσετε ένα POI στην τρέχουσα τοποθεσία.

## Η τοποθεσία μου

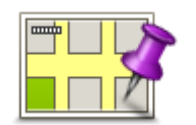

Πατήστε αυτό το κουμπί για να δημιουργήσετε ένα POI χρησιμοποιώντας την περιήγηση χάρτη.

Χρησιμοποιήστε το δρομέα για να επιλέξετε τη θέση του POI και κατόπιν πατήστε **Τέλος**.

Σημείο στο χάρτη

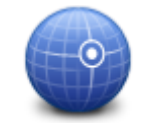

Πατήστε αυτό το κουμπί για να δημιουργήσετε ένα POI εισάγοντας τις τιμές γεωγραφικού πλάτους και μήκους της θέσης του.

Γεωγραφικό πλάτος και μήκος

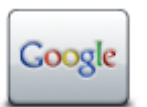

Πατήστε αυτό το κουμπί για να χρησιμοποιήσετε την Τοπική αναζήτηση και να εντοπίσετε καταστήματα και επιχειρήσεις στην τοποθεσία όπου βρίσκεστε και γύρω από αυτήν.

Τοπική αναζήτηση

Μπορείτε να αναζητήσετε καταστήματα και επιχειρήσεις που βρίσκονται κοντά σας, κοντά στον προορισμό σας, κοντά σε οποιονδήποτε άλλο προορισμό ή σε μια πόλη.

Για παράδειγμα, αν αναζητάτε μια πισίνα κοντά στο σημείο στο οποίο βρίσκεστε, ψάξτε για τη λέξη "πισίνα" και επιλέξτε το καλύτερο αποτέλεσμα αναζήτησης.

## Χρήση των ΡΟΙ για σχεδιασμό διαδρομής

Όταν σχεδιάζετε μια διαδρομή, μπορείτε να χρησιμοποιήσετε ένα POI ως προορισμό.

Στο παρακάτω παράδειγμα υποδεικνύεται ο τρόπος σχεδιασμού μιας διαδρομής προς κάποιο πάρκινγκ μιας πόλης:

- 1. Πατήστε Πλοήγηση σε ή Οδήγηση προς στο Κύριο μενού.
- 2. Πατήστε **ΡΟΙ**.
- 3. Πατήστε ΡΟΙ στην πόλη.

Συμβουλή: Το τελευταίο POI που προβάλατε στο Mazda NB1 εμφανίζεται επίσης στο μενού.

- 4. Εισαγάγετε το όνομα της κωμόπολης/πόλης και επιλέξτε την μόλις εμφανιστεί στη λίστα.
- 5. Πατήστε το κουμπί με το βέλος για να επεκτείνετε τη λίστα των κατηγοριών POI.

**Συμβουλή**: Εάν γνωρίζετε ήδη το όνομα του POI που θέλετε να χρησιμοποιήσετε, μπορείτε να πατήσετε **Αναζήτηση κατά όνομα** για να εισαγάγετε το όνομα και να επιλέξετε τη συγκεκριμένη θέση.

- 6. Κινηθείτε προς τα κάτω στη λίστα και πατήστε Πάρκινγκ.
- 7. Το πάρκινγκ που βρίσκεται πιο κοντά στον προορισμό σας εμφανίζεται στην κορυφή της λίστας.
- 8. Η παρακάτω λίστα εξηγεί τις αποστάσεις που αναγράφονται δίπλα σε κάθε POI. Ο τρόπος μέτρησης της απόστασης μεταβάλλεται ανάλογα με τον τρόπο αρχικής αναζήτησης του POI:
  - POI κοντά σας απόσταση από την τρέχουσα τοποθεσία σας
  - POI στην πόλη απόσταση από το κέντρο της πόλης
  - ΡΟΙ κοντά στη θέση αναφοράς απόσταση από τη θέση αναφοράς σας
  - POI στη διαδρομή απόσταση από την τρέχουσα θέση σας
  - POI κοντά στον προορισμό απόσταση από τον προορισμό σας
- Πατήστε το όνομα του πάρκινγκ που θέλετε να χρησιμοποιήσετε και πατήστε Τέλος όταν υπολογιστεί η διαδρομή.

Το Mazda NB1 θα ξεκινήσει την καθοδήγησή σας προς το πάρκινγκ.

**Συμβουλή**: Μπορείτε επίσης να χρησιμοποιήσετε την Τοπική αναζήτηση για να βρείτε χρήσιμες τοποθεσίες. Για περισσότερες πληροφορίες σχετικά με την Τοπική αναζήτηση και τις υπόλοιπες Υπηρεσίες LIVE, μεταβείτε στη διεύθυνση tomtom.com/services.

## Προβολή ΡΟΙ στο χάρτη

Μπορείτε να επιλέξετε τους τύπους των τοποθεσιών POI που θέλετε να δείτε στους χάρτες σας.

- 1. Πατήστε Εμφάνιση POI στο χάρτη στο μενού Ρυθμίσεις.
- 2. Επιλέξτε τις κατηγορίες που θέλετε να εμφανίζονται στο χάρτη.
- 3. Πατήστε **Τέλος**.
- 4. Επιλέξτε αν θέλετε να βλέπετε τις τοποθεσίες POI σε προβολή 2D ή 3D στο χάρτη.
- 5. Πατήστε **Τέλος**.

Οι τύποι ΡΟΙ που επιλέξατε εμφανίζονται ως σύμβολα στο χάρτη.

## Κλήση ΡΟΙ

Πολλά από τα POI στο Mazda NB1 περιλαμβάνουν αριθμούς τηλεφώνου. Αυτό σημαίνει ότι μπορείτε να χρησιμοποιήσετε το Mazda NB1 για να βρείτε τον αριθμό τηλεφώνου ενός POI, να τηλεφωνήσετε και στη συνέχεια να σχεδιάσετε μια πορεία με προορισμό την τοποθεσία του συγκεκριμένου POI.

Για παράδειγμα, μπορείτε να αναζητήσετε έναν κινηματογράφο, να τηλεφωνήσετε για να κλείσετε ένα εισιτήριο και στη συνέχεια να σχεδιάσετε μια διαδρομή με προορισμό τον κινηματογράφο.

- 1. Πατήστε Πλοήγηση σε ή Οδήγηση προς στο Κύριο μενού.
- 2. Πατήστε **Σημείο ενδιαφέροντος**.
- 3. Επιλέξτε τον επιθυμητό τρόπο αναζήτησης για το POI.

Για παράδειγμα, εάν θέλετε να ψάξετε για ένα POI στη διαδρομή σας, πατήστε **POI στη** διαδρομή.

4. Επιλέξτε τον τύπο του ΡΟΙ στο οποίο θέλετε να μεταβείτε.

Για παράδειγμα, αν θέλετε να τηλεφωνήσετε σε έναν κινηματογράφο για να κλείσετε ένα εισιτήριο, πατήστε **Κινηματογράφος** και στη συνέχεια επιλέξτε το όνομα του κινηματογράφου που θέλετε να καλέσετε. Στη συνέχεια, πατήστε **Εμφάνιση πληροφοριών** για να δείτε τον αριθμό τηλεφώνου.

- 5. Τηλεφωνήστε στο POI για να κλείσετε, για παράδειγμα, εισιτήρια ή για να μάθετε τις ώρες λειτουργίας.
- 6. Πατήστε **Επιλογή**.

To Mazda NB1 ξεκινάει την πλοήγηση με προορισμό το POI.

Ρύθμιση προειδοποιήσεων για ΡΟΙ

Μπορείτε να ρυθμίσετε έναν ήχο ή μήνυμα προειδοποίησης που θα αναπαράγεται ή θα εμφανίζεται όταν πλησιάζετε σε έναν επιλεγμένο τύπο POI, όπως π.χ. σε πρατήριο καυσίμων.

Το παρακάτω παράδειγμα περιγράφει τον τρόπο ρύθμισης ενός ήχου προειδοποίησης, ο οποίος θα αναπαράγεται όταν απέχετε 250 μέτρα από ένα πρατήριο καυσίμων.

- 1. Στο μενού Ρυθμίσεων, επιλέξτε Διαχείριση POI ή Ειδοποίηση κοντά σε POI.
- 2. Κινηθείτε προς τα κάτω στη λίστα και πατήστε Πρατήριο καυσίμων.

**Συμβουλή**: Για να καταργήσετε μια προειδοποίηση, πατήστε στο όνομα της κατηγορίας και κατόπιν πατήστε **Ναι**. Οι κατηγορίες POI για τις οποίες έχει οριστεί προειδοποίηση εμφανίζονται με ένα σύμβολο ήχου δίπλα στο όνομά τους.

- 3. Καθορίστε απόσταση 250 μέτρα και πατήστε ΟΚ.
- 4. Επιλέξτε Ηχητικό εφέ και κατόπιν πατήστε Επόμενο.

- 5. Επιλέξτε τον ήχο προειδοποίησης για το POI και κατόπιν πατήστε Επόμενο.
- 6. Εάν θέλετε να ακούτε την προειδοποίηση μόνο όταν το POI βρίσκεται επάνω σε μια σχεδιασμένη διαδρομή, επιλέξτε Προειδοποίηση μόνον αν το POI βρίσκεται στη διαδρομή. Κατόπιν πατήστε Τέλος.

Η προειδοποίηση ορίζεται για την επιλεγμένη κατηγορία POI. Θα ακούσετε έναν ήχο προειδοποίησης όταν απέχετε 250 μέτρα από κάποιο πρατήριο καυσίμων στη διαδρομή σας.

## Διαχείριση ΡΟΙ

Για να διαχειριστείτε τις κατηγορίες και τις τοποθεσίες των POI σας, πατήστε Διαχείριση POI.

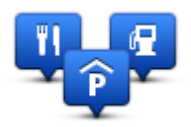

Μπορείτε να διαμορφώσετε το Mazda NB1 ώστε να σας ενημερώνει όταν βρίσκεστε κοντά στην τοποθεσία επιλεγμένων POI. Με αυτό τον τρόπο μπορείτε, για παράδειγμα, να διαμορφώσετε τη συσκευή ώστε να σας ενημερώνει όταν πλησιάζετε σε ένα πρατήριο καυσίμων.

Μπορείτε να δημιουργήσετε δικές σας κατηγορίες POI και να προσθέσετε τις τοποθεσίες των δικών σας POI σε αυτές τις κατηγορίες.

Αυτό σημαίνει ότι μπορείτε, για παράδειγμα, να δημιουργήσετε μια νέα κατηγορία POI με την ονομασία "Φίλοι". Στη συνέχεια, μπορείτε να προσθέσετε τις διευθύνσεις όλων των φίλων σας ως POI σε αυτήν τη νέα κατηγορία.

Πατήστε τα ακόλουθα κουμπιά για να δημιουργήσετε και να διαχειριστείτε τα δικά σας POI:

- Προσθήκη POI πατήστε αυτό το κουμπί για να προσθέσετε μια τοποθεσία σε μια από τις δικές σας κατηγορίες POI.
- Προειδοποίηση όταν βρίσκεστε κοντά σε POI πατήστε αυτό το κουμπί για να διαμορφώσετε το Mazda NB1 ώστε να σας προειδοποιεί όταν βρίσκεστε κοντά σε επιλεγμένα POI.
- Διαγραφή POI πατήστε αυτό το κουμπί για να διαγράψετε ένα POI από τις δικές σας κατηγορίες.
- Επεξεργασία POI πατήστε αυτό το κουμπί για να τροποποιήσετε ένα από τα δικά σας POI.
- Προσθήκη κατηγορίας POI πατήστε αυτό το κουμπί για να δημιουργήσετε μια νέα κατηγορία POI.
- Διαγραφή κατηγορίας POI πατήστε αυτό το κουμπί για να διαγράψετε μια από τις δικές σας κατηγορίες POI.

## Βοήθεια

## Πληροφορίες για τη λήψη βοήθειας

Για να πλοηγηθείτε σε κέντρα υπηρεσιών έκτακτης ανάγκης και άλλες ειδικές υπηρεσίες, μεταβείτε στο Κύριο Μενού και επιλέξτε **Βοήθεια**.

Για παράδειγμα, αν σας συμβεί αυτοκινητιστικό ατύχημα, μπορείτε να βρείτε μέσω του μενού Βοήθειας τα στοιχεία επικοινωνίας του πλησιέστερου νοσοκομείου, να τηλεφωνήσετε και να δώσετε την ακριβή σας θέση.

Συμβουλή: Εάν δεν βλέπετε το κουμπί Βοήθειας στο Κύριο μενού, επιλέξτε Ρυθμίσεις και κατόπιν Ρυθμίσεις ασφάλειας. Καταργήστε την επιλογή του πλαισίου ελέγχου για τη ρύθμιση Εμφάνιση μόνο των απαραίτητων επιλογών μενού κατά την οδήγηση.

## Χρήση της Βοήθειας για οδήγηση προς τοπική υπηρεσία

Για να χρησιμοποιήσετε τη Βοήθεια προκειμένου να εντοπίσετε ένα κέντρο υπηρεσιών και να μεταβείτε σε αυτό από την τοποθεσία στην οποία βρίσκεστε, κάντε τα εξής:

- 1. Πατήστε στην οθόνη για να ανοίξει το Κύριο μενού.
- 2. Πατήστε Βοήθεια.
- 3. Επιλέξτε **Οδήγηση προς βοήθεια**.
- Επιλέξτε τον τύπο της υπηρεσίας που χρειάζεστε, όπως για παράδειγμα το Πλησιέστερο νοσοκομείο.
- Επιλέξτε ένα κέντρο από τη λίστα (το πλησιέστερο εμφανίζεται στην κορυφή της λίστας).
  Το Mazda NB1 εμφανίζει μια περιγραφή της τοποθεσίας.
- 6. Για να πλοηγηθείτε προς το κέντρο με αυτοκίνητο, πατήστε Πλοήγηση εκεί.

Το Mazda NB1 θα ξεκινήσει να σας καθοδηγεί προς τον προορισμό σας.

#### Επιλογές του μενού Βοήθεια

**Σημείωση**: Σε ορισμένες χώρες, μπορεί να μην είναι διαθέσιμες πληροφορίες για όλες τις υπηρεσίες.

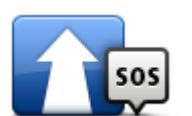

Πατήστε αυτό το κουμπί για πλοήγηση προς ένα κέντρο υπηρεσιών οδικώς.

## Βοήθεια οδήγησης

προς

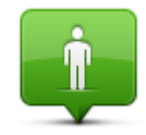

Πατήστε αυτό το κουμπί για να δείτε στο χάρτη την τρέχουσα τοποθεσία σας.

Πού βρίσκομαι;

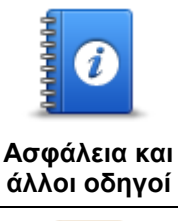

Πατήστε αυτό το κουμπί για να δείτε μια συλλογή οδηγών, συμπεριλαμβανομένου ενός Οδηγού πρώτων βοηθειών.

πρόσβαση στη βοήθεια της συσκευής.

Πατήστε αυτό το κουμπί για να δείτε μια συλλογή οδηγών σχετικά με τη συσκευή πλοήγησης που διαθέτετε. Με αυτό το κουμπί, έχετε επίσης

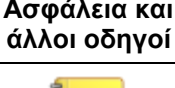

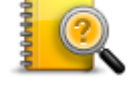

Εγχειρίδια προϊόντων

60

# Αγαπημένα

## Σχετικά με τα Αγαπημένα

Τα Αγαπημένα είναι ένας εύκολος τρόπος να επιλέξετε μια θέση χωρίς να χρειαστεί να εισαγάγετε τη διεύθυνση. Δεν χρειάζεται να είναι αγαπημένες τοποθεσίες - μπορούν απλώς να θεωρηθούν μια συλλογή από χρήσιμες διευθύνσεις.

## Δημιουργία Αγαπημένου

Για να δημιουργήσετε ένα Αγαπημένο, κάντε τα εξής:

- 1. Πατήστε στην οθόνη για να εμφανιστεί το Κύριο μενού.
- 2. Πατήστε Ρυθμίσεις για να ανοίξετε το μενού των Ρυθμίσεων.
- 3. Πατήστε Αγαπημένα.
- 4. Πατήστε Προσθήκη.

Επιλέξτε τον τύπο του Αγαπημένου πατώντας ένα από τα κουμπιά που περιγράφονται παρακάτω:

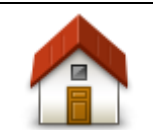

Μπορείτε να καθορίσετε τη θέση αναφοράς σας ως Αγαπημένο.

#### Θέση αναφοράς

Δεν μπορείτε να δημιουργήσετε ένα Αγαπημένο από ένα άλλο Αγαπημένο. Αυτή η επιλογή θα είναι πάντα μη διαθέσιμη σ' αυτό το μενού.

Για να μετονομάσετε ένα Αγαπημένο, επιλέξτε **Αγαπημένα** στο μενού των Ρυθμίσεων.

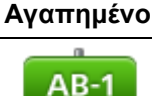

Μπορείτε να εισάγετε μια διεύθυνση ως Αγαπημένο.

#### Διεύθυνση

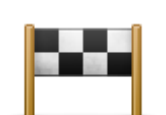

Δημιουργία ενός νέου Αγαπημένου επιλέγοντας μία τοποθεσία από μία λίστα με τους πιο πρόσφατους προορισμούς σας.

Πρόσφατος προορισμός

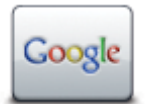

Πατήστε αυτό το κουμπί για να χρησιμοποιήσετε την Τοπική αναζήτηση και να βρείτε θέσεις, όπως καταστήματα και επιχειρήσεις, για να αποθηκεύσετε ως Αγαπημένα.

Για παράδειγμα, αν αναζητάτε μια πισίνα κοντά στο σημείο στο οποίο Τοπική αναζήτηση βρίσκεστε, ψάξτε για τη λέξη "πισίνα" και επιλέξτε το καλύτερο αποτέλεσμα αναζήτησης.

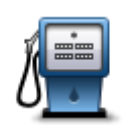

Εάν επισκεφτείτε ένα POI που σας αρέσει ιδιαίτερα, όπως π.χ. ένα εστιατόριο, μπορείτε να το προσθέσετε ως Αγαπημένο.

Σημείο ενδιαφέροντος Πατήστε αυτό το κουμπί για να προσθέσετε την τρέχουσα θέση σας ως Αναπημένο. Γα παράδειγμα, εάν σταματήσετε σε κάποιον ενδιαφέροντα χώρο, μπορείτε να πατήσετε αυτό το κουμπί όσο βρίσκεστε εκεί για να δημιουργήσετε το Η τοποθεσία μου Αγαπημένο. Πατήστε αυτό το κουμπί για να δημιουργήσετε ένα Αγαπημένο χρησιμοποιώντας την Περιήγηση χάρτη. Επιλέξτε την τοποθεσία του Αγαπημένου χρησιμοποιώντας το δρομέα και κατόπιν πατήστε Τέλος. Σημείο στο χάρτη Πατήστε αυτό το κουμπί για να δημιουργήσετε ένα Αγαπημένο εισάγοντας τις τιμές γεωγραφικού πλάτους και μήκους της θέσης του. Γεωγραφικό πλάτος και μήκος Πατήστε αυτό το κουμπί για να δημιουργήσετε ένα Αγαπημένο λέγοντας τη ABCD διεύθυνση. Εκφωνούμενη διεύθυνση

To Mazda NB1 προτείνει ένα όνομα για το νέο Αγαπημένο σας. Για να εισάγετε ένα νέο όνομα, δεν χρειάζεται να διαγράψετε το προτεινόμενο. Ξεκινήστε απλώς την πληκτρολόγηση.

**Συμβουλή:** Καλή ιδέα είναι να δίνετε στα Αγαπημένα ονόματα τα οποία θα μπορείτε να θυμάστε εύκολα.

5. Πατήστε ΟΚ.

Το καινούργιο σας αγαπημένο εμφανίζεται στη λίστα.

Αφού προσθέσετε δύο ή περισσότερα αγαπημένα, θα ερωτηθείτε εάν κάνετε τακτικά διαδρομές προς τις ίδιες θέσεις. Εάν πατήσετε **ΝΑΙ**, μπορείτε να καθορίσετε αυτές τις τοποθεσίες ως αγαπημένους προορισμούς. Κάθε φορά που ενεργοποιείτε τη συσκευή, μπορείτε να επιλέξετε άμεσα μια από αυτές τις τοποθεσίες σαν προορισμό σας.

## Χρήση Αγαπημένου

Μπορείτε να χρησιμοποιήσετε ένα Αγαπημένο ως μέσο πλοήγησης προς μια θέση, χωρίς να χρειαστεί να εισαγάγετε τη διεύθυνσή της. Για να πλοηγηθείτε προς ένα Αγαπημένο, κάντε τα εξής:

- 1. Πατήστε την οθόνη για να εμφανιστεί το Κύριο μενού.
- 2. Πατήστε Πλοήγηση σε ή Οδήγηση προς.
- 3. Πατήστε Αγαπημένα.
- 4. Επιλέξτε ένα Αγαπημένο από τη λίστα.

Το Mazda NB1 θα υπολογίσει τη διαδρομή σας.

5. Όταν υπολογιστεί η διαδρομή, πατήστε Τέλος.

To Mazda NB1 θα αρχίσει αμέσως να σας καθοδηγεί προς τον προορισμό σας, με εκφωνούμενες και οπτικές οδηγίες στην οθόνη.

## Αλλαγή ονόματος Αγαπημένου

Για να μετονομάσετε ένα Αγαπημένο, κάντε τα εξής:

- 1. Πατήστε στην οθόνη για να εμφανιστεί το Κύριο μενού.
- 2. Πατήστε Ρυθμίσεις για να ανοίξετε το μενού των Ρυθμίσεων.
- 3. Πατήστε Αγαπημένα.
- 4. Πατήστε το Αγαπημένο που θέλετε να μετονομάσετε.

**Συμβουλή:** Χρησιμοποιήστε το αριστερό και το δεξί βέλος για να επιλέξετε ένα άλλο Αγαπημένο από τη λίστα σας.

- 5. Πληκτρολογήστε το νέο όνομα και κατόπιν πατήστε ΟΚ.
- 6. Πατήστε Τέλος.

#### Διαγραφή Αγαπημένου

Για να διαγράψετε ένα Αγαπημένο, κάντε τα εξής:

- 1. Πατήστε στην οθόνη για να εμφανιστεί το Κύριο μενού.
- 2. Πατήστε Ρυθμίσεις για να ανοίξετε το μενού των Ρυθμίσεων.
- 3. Πατήστε Αγαπημένα.
- 4. Πατήστε το Αγαπημένο που θέλετε να διαγράψετε.

**Συμβουλή:** Χρησιμοποιήστε το αριστερό και το δεξί βέλος για να επιλέξετε ένα άλλο Αγαπημένο από τη λίστα σας.

- 5. Πατήστε Ναι για να επιβεβαιώσετε τη διαγραφή.
- 6. Πατήστε **Τέλος**.

# Υπηρεσίες

## Πληροφορίες για τις Υπηρεσίες LIVE

**Σημείωση**: Οι υπηρεσίες LIVE δεν είναι διαθέσιμες σε όλες τις χώρες ή τις περιοχές. Επίσης, δεν διατίθενται όλες οι υπηρεσίες LIVE σε όλες τις περιοχές της κάθε χώρας. Ενδέχεται να μπορείτε να χρησιμοποιήσετε τις υπηρεσίες LIVE όταν ταξιδεύετε στο εξωτερικό. Για περισσότερες πληροφορίες σχετικά με τις διαθέσιμες υπηρεσίες, ανατρέξτε στη διεύθυνση <u>tomtom.com/services</u>.

Οι παρακάτω Υπηρεσίες LIVE μπορεί να είναι διαθέσιμες για τη συσκευή σας. Οι Υπηρεσίες LIVE είναι συνδρομητικές.

- HD Traffic
- Κάμερες ταχύτητας
- Καιρός
- Τοπική αναζήτηση
- QuickGPSfix<sup>™</sup>

#### Σημειώσεις για την ασφάλεια

Ορισμένες συσκευές πλοήγησης TomTom διαθέτουν μονάδα GSM/GPRS η οποία μπορεί να προκαλέσει παρεμβολές σε ηλεκτρικές συσκευές όπως βηματοδότες, βοηθήματα ακοής και εξοπλισμό αεροναυτιλίας.

Οι παρεμβολές σε τέτοιες συσκευές μπορεί να θέσουν σε κίνδυνο την υγεία ή τη ζωή τη δική σας ή τρίτων προσώπων.

Εάν η συσκευή σας περιέχει μονάδα GSM/GPRS μην τη χρησιμοποιείτε κοντά σε ηλεκτρικές συσκευές χωρίς προστασία ή σε περιοχές όπου απαγορεύεται η χρήση κινητών τηλεφώνων, όπως είναι τα νοσοκομεία και τα αεροπλάνα.

## Ενεργοποίηση των Υπηρεσιών LIVE

Όταν παραλάβετε το αυτοκίνητό σας, πρέπει να ενεργοποιήσετε τις Υπηρεσίες LIVE στη συσκευή πλοήγησης TomTom. Η διαδικασία χρειάζεται να πραγματοποιηθεί μόνο μία φορά.

Για να ενεργοποιήσετε τις Υπηρεσίες LIVE, κάντε τα εξής:

- 1. Επιλέξτε Ενεργοποίηση LIVE στο Κύριο μενού.
- Ακολουθήστε τις οδηγίες για να ανανεώσετε ή να επεκτείνετε τις συνδρομές σας στις Υπηρεσίες LIVE, εάν είναι απαραίτητο.

Μόλις ολοκληρωθεί η ενεργοποίηση, θα δείτε το Κύριο μενού. Οι Υπηρεσίες LIVE είναι τώρα έτοιμες για χρήση.

**Σημείωση:** Η συσκευή πλοήγησης συνοδεύεται από μια περιορισμένη δωρεάν συνδρομή στις Υπηρεσίες LIVE.

## Συνδρομές στις Υπηρεσίες LIVE

#### Έλεγχος της συνδρομής σας στις Υπηρεσίες LIVE

Μπορείτε ανά πάσα στιγμή να ελέγξετε την κατάσταση των συνδρομών σας. Στο κύριο μενού, πατήστε διαδοχικά **Υπηρεσίες** και **Οι Υπηρεσίες μου**.

To Mazda NB1 σας ειδοποιεί επίσης όταν πλησιάζει η ημερομηνία ανανέωσης της συνδρομής σας στις Υπηρεσίες LIVE.

Για περισσότερες πληροφορίες σχετικά με τη συνδρομή στις Υπηρεσίες LIVE και τους όρους πληρωμής, ανατρέξτε στη διεύθυνση <u>tomtom.com/services</u>.

## Ανανέωση της συνδρομής σας στις Υπηρεσίες LIVE χρησιμοποιώντας τη συσκευή σας

1. Στο Κύριο μενού, πατήστε Υπηρεσίες και κατόπιν πατήστε Οι Υπηρεσίες μου.

Εμφανίζεται η τρέχουσα κατάσταση των Υπηρεσιών LIVE.

2. Επιλέξτε την υπηρεσία που θέλετε να ανανεώσετε.

To Mazda NB1 θα σας ζητήσει να επιβεβαιώσετε ότι θέλετε να ανανεώσετε τη συνδρομή σας.

3. Πατήστε Ναι.

Η αίτηση ανανέωσης αποστέλλεται στην TomTom. Θα πρέπει να ολοκληρώσετε την πληρωμή ηλεκτρονικά έως την ημερομηνία που εμφανίζεται στο Mazda NB1.

#### Ανανέωση της συνδρομής σας στις Υπηρεσίες LIVE μέσω του TomTom HOME

Μπορείτε να αγοράσετε τη συνδρομή σας στις Υπηρεσίες LIVE ως προπληρωμένη επιλογή μέσω του TomTom HOME, ως εξής:

- 1. Εκκινήστε το TomTom HOME στον υπολογιστή σας.
- 2. Τοποθετήστε την κάρτα μνήμης στη μονάδα ανάγνωσης καρτών.
- 3. Στο TomTom HOME, κάντε κλικ στην επιλογή Προσθήκη κίνησης, φωνών, καμερών ασφάλειας κ.λπ.
- 4. Κάντε κλικ στο Υπηρεσίες LIVE.

Μπορείτε να επιλέξετε κάποιο από τα πακέτα Υπηρεσιών LIVE που διατίθενται μέσω συνδρομής στο ηλεκτρονικό κατάστημα.

Ακολουθήστε τις οδηγίες που εμφανίζονται στην οθόνη ή χρησιμοποιήστε τη Βοήθεια στο ΗΟΜΕ για να λάβετε περισσότερες πληροφορίες.

#### Πληροφορίες TomTom HD Traffic

Η υπηρεσία TomTom HD Traffic είναι μια μοναδική υπηρεσία της TomTom, που ενημερώνει σε πραγματικό χρόνο σχετικά με την κίνηση. Για περισσότερες πληροφορίες σχετικά με τις υπηρεσίες TomTom, μεταβείτε στη διεύθυνση <u>tomtom.com/services</u>.

Σε συνδυασμό με την υπηρεσία IQ Routes, η HD Traffic σας βοηθά να σχεδιάσετε την καλύτερη δυνατή διαδρομή προς τον προορισμό σας, λαμβάνοντας υπόψη τις τελευταίες πληροφορίες για την τοπική κίνηση.

Το Mazda NB1 σας λαμβάνει τακτικά πληροφορίες σχετικά με τις συνθήκες της κίνησης που αλλάζουν. Εάν στην τρέχουσα διαδρομή σας υπάρχει κυκλοφοριακή συμφόρηση ή άλλα περιστατικά, το Mazda NB1 θα προτείνει τον επανασχεδιασμό της διαδρομής, προσπαθώντας να αποφύγει τυχόν καθυστερήσεις.

## Πληροφορίες για την Τοπική αναζήτηση

Χρησιμοποιώντας την Τοπική αναζήτηση, μπορείτε να εκτελείτε αναζητήσεις στις βάσεις δεδομένων του TomTom Places ή του Google για να βρίσκετε καταστήματα και επιχειρήσεις και κατόπιν να σχεδιάζετε διαδρομές προς τους προορισμούς που επιλέγετε.

## Χρήση τοπικής αναζήτησης

Για να βρείτε μια τοποθεσία χρησιμοποιώντας τοπική αναζήτηση και να σχεδιάσετε μια διαδρομή εκεί, ακολουθήστε τα παρακάτω βήματα. Σ' αυτό το παράδειγμα, θα αναζητήσετε ένα σούπερ μάρκετ κοντά στη θέση όπου βρίσκεστε.

 Πατήστε την οθόνη για να εμφανίσετε το Κύριο μενού και κατόπιν επιλέξτε Πλοήγηση σε ή Οδήγηση προς.

Συμβουλή: Μπορείτε επίσης να διαμορφώσετε ένα κουμπί του γρήγορου μενού για να εκτελείτε τοπική αναζήτηση, πατώντας Ρυθμίσεις και κατόπιν Δημιουργία του δικού σας μενού. Πατήστε Πλοήγηση σε διεύθυνση τοπικής αναζήτησης ή Οδήγηση προς διεύθυνση τοπικής αναζήτησης.

- 2. Πατήστε το κουμπί Τοπική αναζήτηση.
- 3. Πατήστε Αναζήτηση κοντά σας.
- 4. Πληκτρολογήστε 'σούπερ μάρκετ' και πατήστε **ΟΚ**.

Οι τοποθεσίες που αντιστοιχούν στην αναζήτησή σας εμφανίζονται σε μια λίστα με την κατάταξή τους και την απόσταση από την τρέχουσα θέση σας.

5. Επιλέξτε μία από τις τοποθεσίες στη λίστα.

Η τοποθεσία επισημαίνεται στο χάρτη.

Πατήστε **Εμφ. Πληροφ.** για να εμφανίσετε περισσότερες πληροφορίες σχετικά μ' αυτή την τοποθεσία.

6. Πατήστε Επιλογή.

Επιλέξτε εάν θέλετε να πλοηγηθείτε εκεί, να εμφανίσετε την τοποθεσία στο χάρτη, να ταξιδέψετε μέσω αυτής της τοποθεσίας ή να την προσθέσετε ως αγαπημένο.

## Πληροφορίες για τις κάμερες ταχύτητας

**Σημείωση**: Οι υπηρεσίες LIVE δεν είναι διαθέσιμες σε όλες τις χώρες ή τις περιοχές. Επίσης, δεν διατίθενται όλες οι υπηρεσίες LIVE σε όλες τις περιοχές της κάθε χώρας. Ενδέχεται να μπορείτε να χρησιμοποιήσετε τις υπηρεσίες LIVE όταν ταξιδεύετε στο εξωτερικό. Για περισσότερες πληροφορίες σχετικά με τις διαθέσιμες υπηρεσίες, ανατρέξτε στη διεύθυνση <u>tomtom.com/services</u>.

Η υπηρεσία Κάμερες ταχύτητας σάς ενημερώνει σχετικά με τις εξής θέσεις καμερών στους δρόμους:

- Θέσεις καμερών ταχύτητας.
- Θέσεις συχνών ατυχημάτων.
- Θέσεις κινητών καμερών ταχύτητας.
- Θέσεις καμερών ελέγχου μέσης ταχύτητας.
- Θέσεις καμερών δρόμου διοδίων.
- Θέσεις καμερών φωτεινού σηματοδότη.

## Άλλες υπηρεσίες

**Σημείωση**: Διατίθεται μόνο σε συσκευές LIVE.

Είναι επίσης διαθέσιμες οι ακόλουθες υπηρεσίες στο Mazda NB1:

### Καιρός

Η υπηρεσία Καιρού σάς παρέχει μετεωρολογικά δελτία πέντε ημερών για οποιαδήποτε τοποθεσία στο χάρτη σας.

#### QuickGPSfix

Η υπηρεσία QuickGPSfix διαθέτει πληροφορίες για τις θέσεις των δορυφόρων του συστήματος GPS, οι οποίες βοηθούν το Mazda NB1 να βρίσκει ταχύτερα τη θέση σας.

#### Οι Υπηρεσίες μου

Για να ελέγξετε τη συνδρομή σας, πατήστε Υπηρεσίες στο Κύριο μενού και κατόπιν πατήστε Οι Υπηρεσίες μου.

Το Mazda NB1 θα σας ενημερώσει όταν πρέπει να ανανεωθούν οι συνδρομές σας στις Υπηρεσίες LIVE. Μπορείτε να χρησιμοποιείτε το Mazda NB1 για να ενημερώνετε την TomTom ότι θέλετε να ανανεώσετε την τρέχουσα συνδρομή σας.

Για περισσότερες πληροφορίες σχετικά με τη συνδρομή στις Υπηρεσίες LIVE και τους όρους πληρωμής, ανατρέξτε στη διεύθυνση <u>tomtom.com/services</u>.

## Κίνηση

## Πληροφορίες κίνησης

Μπορείτε να λάβετε πληροφορίες για την κίνηση με δύο τρόπους:

- TomTom HD Traffic
- Κανάλι μηνυμάτων για την κίνηση (RDS-TMC)

Χρησιμοποιώντας πληροφορίες για την κίνηση, το Mazda NB1 μπορεί να προσαρμόζει αυτόματα τη διαδρομή σας για να ελαχιστοποιεί τις καθυστερήσεις.

**Σημείωση**: Οι υπηρεσίες LIVE δεν είναι διαθέσιμες σε όλες τις χώρες ή τις περιοχές. Επίσης, δεν διατίθενται όλες οι υπηρεσίες LIVE σε όλες τις περιοχές της κάθε χώρας. Ενδέχεται να μπορείτε να χρησιμοποιήσετε τις υπηρεσίες LIVE όταν ταξιδεύετε στο εξωτερικό. Για περισσότερες πληροφορίες σχετικά με τις διαθέσιμες υπηρεσίες, ανατρέξτε στη διεύθυνση <u>tomtom.com/services</u>.

## Πληροφορίες TomTom HD Traffic

Η υπηρεσία TomTom HD Traffic είναι μια μοναδική υπηρεσία της TomTom, που ενημερώνει σε πραγματικό χρόνο σχετικά με την κίνηση. Για περισσότερες πληροφορίες σχετικά με τις υπηρεσίες TomTom, μεταβείτε στη διεύθυνση <u>tomtom.com/services</u>.

Σε συνδυασμό με την υπηρεσία IQ Routes, η HD Traffic σας βοηθά να σχεδιάσετε την καλύτερη δυνατή διαδρομή προς τον προορισμό σας, λαμβάνοντας υπόψη τις τελευταίες πληροφορίες για την τοπική κίνηση.

Το Mazda NB1 σας λαμβάνει τακτικά πληροφορίες σχετικά με τις συνθήκες της κίνησης που αλλάζουν. Εάν στην τρέχουσα διαδρομή σας υπάρχει κυκλοφοριακή συμφόρηση ή άλλα περιστατικά, το Mazda NB1 θα προτείνει τον επανασχεδιασμό της διαδρομής, προσπαθώντας να αποφύγει τυχόν καθυστερήσεις.

#### Σημειώσεις για την ασφάλεια

Ορισμένες συσκευές πλοήγησης TomTom διαθέτουν μονάδα GSM/GPRS η οποία μπορεί να προκαλέσει παρεμβολές σε ηλεκτρικές συσκευές όπως βηματοδότες, βοηθήματα ακοής και εξοπλισμό αεροναυτιλίας.

Οι παρεμβολές σε τέτοιες συσκευές μπορεί να θέσουν σε κίνδυνο την υγεία ή τη ζωή τη δική σας ή τρίτων προσώπων.

Εάν η συσκευή σας περιέχει μονάδα GSM/GPRS μην τη χρησιμοποιείτε κοντά σε ηλεκτρικές συσκευές χωρίς προστασία ή σε περιοχές όπου απαγορεύεται η χρήση κινητών τηλεφώνων, όπως είναι τα νοσοκομεία και τα αεροπλάνα.

## Χρήση πληροφοριών κίνησης

Εάν χρησιμοποιείτε ένα δέκτη RDS-TMC για να προβάλετε πληροφορίες κίνησης TMC στο Mazda NB1, δεν χρειάζεται να έχει δημιουργηθεί καμία σύνδεση, καθώς ο δέκτης είναι ενσωματωμένος στη συσκευή σας.

Η πλευρική γραμμή κίνησης εμφανίζεται στη δεξιά πλευρά της Προβολής οδήγησης. Η πλευρική γραμμή σάς ενημερώνει καθώς οδηγείτε σχετικά με ενδεχόμενες καθυστερήσεις εξαιτίας της κίνησης, χρησιμοποιώντας φωτεινές κουκκίδες για να σας δείξει πού βρίσκεται το κάθε περιστατικό κίνησης στη διαδρομή σας.

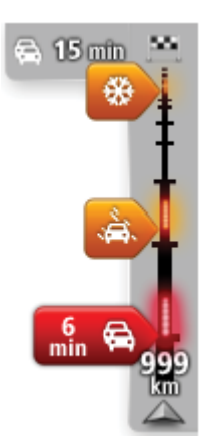

Το επάνω μέρος της πλευρικής γραμμής κίνησης αντιπροσωπεύει τον προορισμό σας και εμφανίζει το συνολικό χρόνο καθυστέρησης εξαιτίας μποτιλιαρισμάτων και άλλων περιστατικών στη διαδρομή σας.

Το κεντρικό μέρος της πλευρικής γραμμής κίνησης εμφανίζει τα μεμονωμένα περιστατικά κίνησης, με τη σειρά που συνέβησαν στη διαδρομή σας.

Το κάτω μέρος της πλευρικής γραμμής κίνησης αντιπροσωπεύει την τρέχουσα θέση σας και εμφανίζει την απόσταση μέχρι το επόμενο περιστατικό στη διαδρομή σας.

Για να είναι η πλευρική γραμμή κίνησης πιο ευανάγνωστη, ορισμένα περιστατικά μπορεί να μην εμφανίζονται. Αυτά τα περιστατικά θα είναι πάντα μικρής σημασίας και θα προκαλούν μόνο μικρές καθυστερήσεις.

Το χρώμα των δεικτών, όπως φαίνεται παρακάτω, σάς παρέχει μια άμεση ένδειξη σχετικά με τον τύπο του περιστατικού:

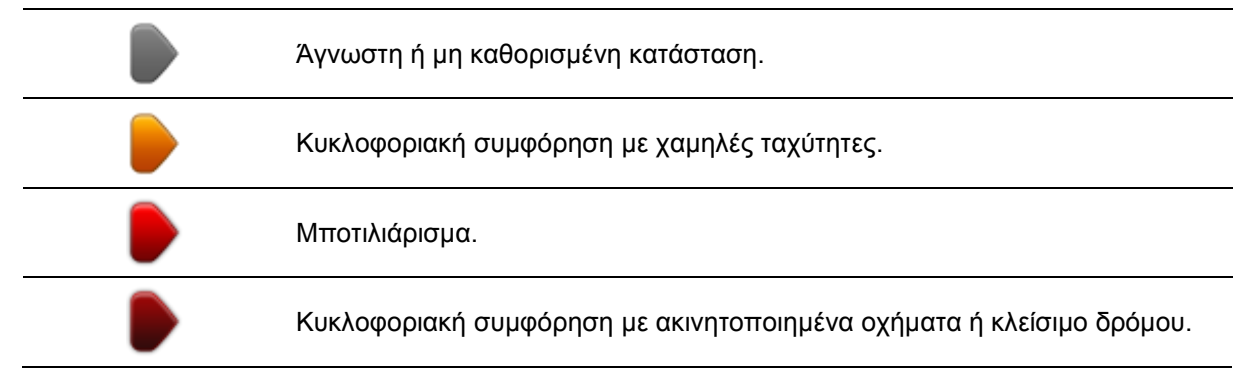

#### Ελαχιστοποίηση των καθυστερήσεων

Μπορείτε να χρησιμοποιείτε την υπηρεσία TomTom HD Traffic για να ελαχιστοποιείτε τις καθυστερήσεις λόγω της κίνησης στη διαδρομή σας. Για να ελαχιστοποιήσετε αυτόματα τις καθυστερήσεις, κάντε τα εξής:

- 1. Επιλέξτε Υπηρεσίες στο Κύριο μενού.
- 2. Πατήστε Κίνηση.
- 3. Πατήστε Ρυθμίσεις κίνησης.
- Επιλέξτε εάν θα ακολουθείται πάντα η ταχύτερη διαδρομή αυτόματα, εάν θα σας γίνεται ερώτηση ή εάν δεν θα αλλάζει ποτέ η διαδρομή σας.
- 5. Πατήστε διαδοχικά Επόμενο και Ολοκληρώθηκε.
- 6. Πατήστε Ελαχιστοποίηση καθυστερήσεων λόγω κίνησης.

Η συσκευή θα σχεδιάσει την ταχύτερη διαδρομή προς τον προορισμό σας. Η καινούργια διαδρομή μπορεί να περιλαμβάνει καθυστερήσεις εξαιτίας της κίνησης και μπορεί να παραμείνει ίδια με την αρχική διαδρομή.

Μπορείτε να σχεδιάσετε εκ νέου τη διαδρομή ώστε να αποφύγετε όλες τις καθυστερήσεις, αλλά είναι απίθανο η νέα σας διαδρομή να είναι η ταχύτερη δυνατή.

7. Πατήστε **Τέλος**.

#### Ευκολότερη μετάβαση στην εργασία σας

Τα κουμπιά **Θέση αναφοράς προς εργασία** και **Εργασία προς θέση αναφοράς** στο μενού Κίνηση σάς δίνουν τη δυνατότητα να ελέγχετε τη διαδρομή προς και από την εργασία σας, με το πάτημα ενός μόνον κουμπιού.

Όταν χρησιμοποιείτε οποιοδήποτε από αυτά τα κουμπιά, η συσκευή σχεδιάζει μια διαδρομή μεταξύ των τοποθεσιών οικίας και εργασίας σας και ελέγχει τη διαδρομή για πιθανές καθυστερήσεις.

Την πρώτη φορά που θα χρησιμοποιήσετε το κουμπί **Θέση αναφοράς προς εργασία**, θα πρέπει να ορίσετε τις τοποθεσίες οικίας και εργασίας σας, κάνοντας τα ακόλουθα:

1. Πατήστε την πλευρική γραμμή κίνησης για να ανοίξετε το μενού Κίνησης.

**Σημείωση**: Εάν έχετε ήδη σχεδιάσει μια διαδρομή, εμφανίζεται η σύνοψη των περιστατικών κίνησης στη διαδρομή σας. Πατήστε **Επιλογές** για να ανοίξετε το μενού Κίνησης.

- 2. Πατήστε Κίνηση διαδ. θέση αν.-εργ.
- 3. Καθορίστε τη θέση αναφοράς και την τοποθεσία της εργασίας σας.

Εάν έχετε καθορίσει ήδη τις τοποθεσίες και θέλετε να τις αλλάξετε, πατήστε Αλλαγή θέσης αν.εργασίας.

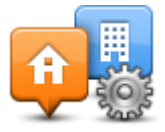

Μπορείτε τώρα να χρησιμοποιείτε τα κουμπιά **Θέση αναφοράς προς εργασία** και **Εργασία προς** θέση αναφοράς.

**Σημείωση**: Η θέση αναφοράς που ορίζετε εδώ δεν είναι ίδια με τη θέση αναφοράς που μπορείτε να ορίσετε στο **μενού Ρυθμίσεις**. Επιπλέον, οι τοποθεσίες που χρησιμοποιείτε εδώ δεν χρειάζεται να είναι οι πραγματικές τοποθεσίες της οικίας και της εργασίας σας. Εάν υπάρχει κάποια άλλη διαδρομή που ακολουθείτε συχνά, μπορείτε να ορίσετε τις συγκεκριμένες τοποθεσίες ως Εργασία/Οικία.

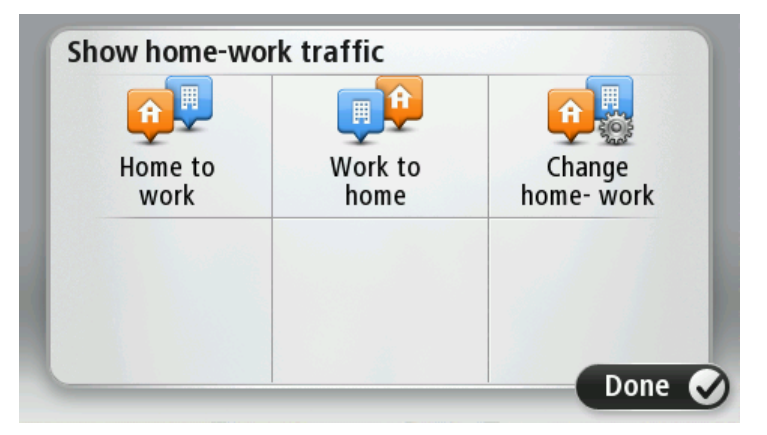

Για παράδειγμα, για να ελέγξετε εάν υπάρχουν καθυστερήσεις στη διαδρομή προς το σπίτι πριν φύγετε από το γραφείο σας, κάντε τα ακόλουθα:

1. Πατήστε την πλευρική γραμμή κίνησης για να ανοίξετε το μενού Κίνηση.

**Σημείωση**: Εάν έχετε ήδη σχεδιάσει μια διαδρομή, εμφανίζεται η σύνοψη των περιστατικών κίνησης στη διαδρομή σας. Πατήστε **Επιλογές** για να ανοίξετε το μενού Κίνησης.

- 2. Πατήστε Κίνηση διαδ. θέση αν.-εργ.
- 3. Πατήστε Εργασία προς θέση αναφοράς.

Εμφανίζεται η Προβολή οδήγησης και ένα μήνυμα το οποίο σας ενημερώνει για τα περιστατικά κυκλοφορίας σ' αυτή τη διαδρομή. Η πλευρική γραμμή Κίνησης εμφανίζει επίσης και τις ενδεχόμενες καθυστερήσεις.

Λήψη περισσότερων πληροφοριών σχετικά με κάποιο περιστατικό

Για να ελέγξετε για τυχόν καθυστερήσεις στη διαδρομή σας, πατήστε την πλευρική γραμμή κίνησης. Η συσκευή πλοήγησης εμφανίζει μια σύνοψη των καθυστερήσεων που οφείλονται στην κίνηση στη διαδρομή σας.

Το σύνολο περιλαμβάνει τις ενδεχόμενες καθυστερήσεις λόγω περιστατικών κυκλοφορίας και λόγω δρόμων με έντονη κίνηση, χρησιμοποιώντας πληροφορίες που παρέχονται από την υπηρεσία IQ Routes.

Πατήστε Ελαχιστοποίηση καθυστερήσεων για να ελέγξετε εάν μπορείτε να μειώσετε την καθυστέρηση. Πατήστε Επιλογές για να ανοίξετε το μενού Κίνησης.

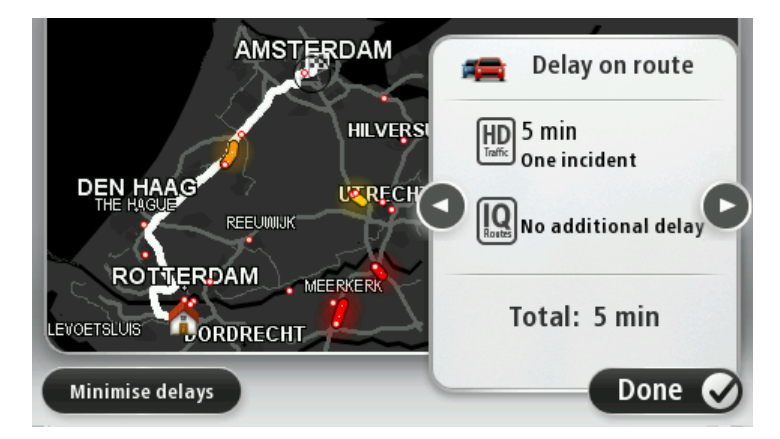

**Σημείωση:** Μπορείτε επίσης να προσπελάσετε την οθόνη **Κίνηση στη διαδρομή** πατώντας την περιοχή κίνησης στην καρτέλα σύνοψης διαδρομής LIVE.

Πατήστε τα κουμπιά με το βέλος προς τα αριστερά/δεξιά για να μεταφερθείτε διαδοχικά σε κάθε περιστατικό, προβάλλοντας τις λεπτομέρειες του καθενός. Στις λεπτομέρειες περιλαμβάνονται ο τύπος του περιστατικού, π.χ. έργα στο οδόστρωμα, καθώς και η καθυστέρηση που προκαλείται από το περιστατικό.

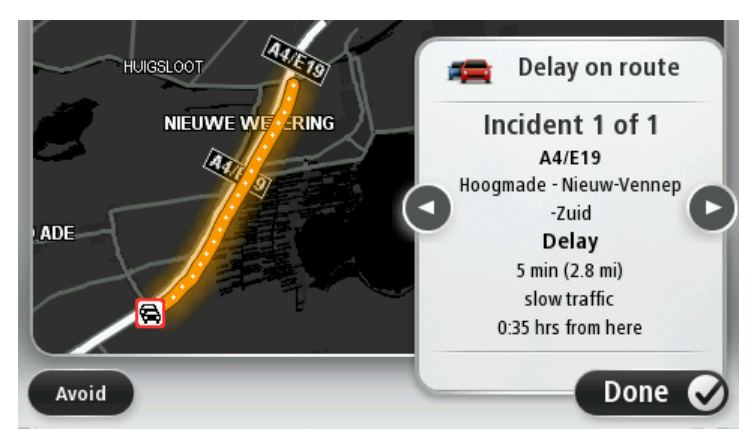

Μπορείτε επίσης να προσπελάσετε τις λεπτομέρειες για συγκεκριμένα περιστατικά πατώντας **Προβολή χάρτη** στο Κύριο μενού και κατόπιν πατώντας στο σύμβολο περιστατικού κίνησης.

Όταν εμφανίζονται στο χάρτη, τα περιστατικά κίνησης ξεκινούν με ένα εικονίδιο. Σε περίπτωση μποτιλιαρίσματος, η κατεύθυνση του περιστατικού είναι από το εικονίδιο προς το άλλο άκρο.

#### Έλεγχος των περιστατικών κυκλοφορίας στην περιοχή σας

Μπορείτε να ενημερωθείτε για την κατάσταση της κυκλοφορίας στην περιοχή σας χρησιμοποιώντας το χάρτη. Για να βρείτε τοπικά περιστατικά και λεπτομέρειες γι' αυτά, κάντε τα ακόλουθα:

- Πατήστε την πλευρική γραμμή κίνησης και στη συνέχεια Επιλογές για να ανοίξετε το μενού Κίνησης.
- 2. Πατήστε Προβολή χάρτη.

Εμφανίζεται η οθόνη σύνοψης χάρτη.

 Εάν ο χάρτης δεν εμφανίζει την τοποθεσία σας, πατήστε το δείκτη για να κεντράρετε το χάρτη στην τρέχουσα τοποθεσία σας.

Ο χάρτης δείχνει τα περιστατικά κυκλοφορίας στην περιοχή.

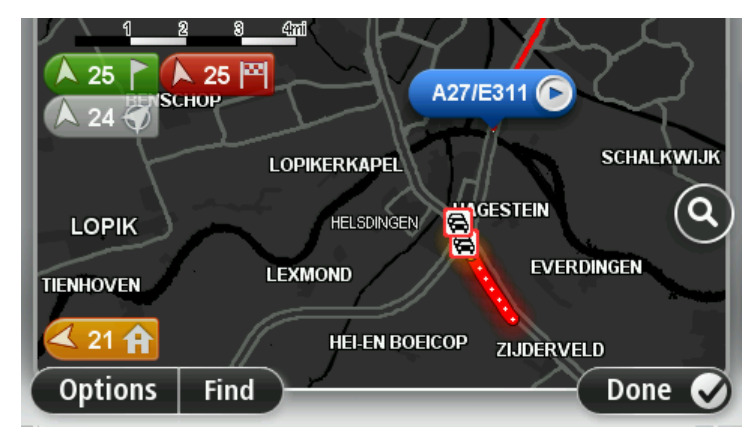

4. Πατήστε σε οποιοδήποτε περιστατικό κυκλοφορίας για να λάβετε περισσότερες πληροφορίες.

Εμφανίζεται μια οθόνη η οποία σας παρέχει λεπτομερείς πληροφορίες για το περιστατικό που επιλέξατε. Για να εμφανίσετε πληροφορίες σχετικά με τα περιστατικά στη γύρω περιοχή, χρησιμοποιήστε το αριστερό και το δεξιό βέλος στην κάτω περιοχή αυτής της οθόνης.

## Αλλαγή ρυθμίσεων κίνησης

Με το κουμπί **Ρυθμίσεις κίνησης** μπορείτε να επιλέξετε πώς θα λειτουργούν οι πληροφορίες κίνησης στη συσκευή πλοήγησης.

- Πατήστε την πλευρική γραμμή κίνησης και στη συνέχεια Επιλογές για να ανοίξετε το μενού Κίνησης.
- 2. Πατήστε Ρυθμίσεις κίνησης.

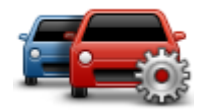

- Για να ακούγεται προειδοποιητικός ήχος όταν συμβαίνει ένα νέο κυκλοφοριακό περιστατικό στη διαδρομή σας, πατήστε διαδοχικά Αναφορά αν αλλάξει η κίνηση στη διαδρομή και Τέλος.
- 4. Εάν βρεθεί ταχύτερη διαδρομή ενώ οδηγείτε, η υπηρεσία Κίνηση μπορεί να επανασχεδιάσει το ταξίδι σας ώστε να χρησιμοποιεί την ταχύτερη διαδρομή. Επιλέξτε ένα από τα ακόλουθα και κατόπιν πατήστε Τέλος.
- Πάντοτε μετάβαση σε αυτή τη διαδρομή
- Ερώτηση εάν θέλω να αλλάξω
- Να μην αλλάζει ποτέ η διαδρομή μου

## Περιστατικά κυκλοφορίας

Τα περιστατικά και οι προειδοποιήσεις κίνησης εμφανίζονται στον χάρτη, στην Προβολή οδήγησης και στην πλευρική γραμμή Κίνησης.

Για να μάθετε περισσότερα για κάποιο περιστατικό, πατήστε **Προβολή χάρτη** στο Κύριο μενού. Πατήστε σε ένα σύμβολο περιστατικού κυκλοφορίας επάνω στο χάρτη για να δείτε πληροφορίες για το περιστατικό. Για την προβολή πληροφοριών σχετικά με τα περιστατικά στον περιβάλλοντα χώρο, χρησιμοποιήστε το αριστερό και το δεξιό βέλος στο κάτω μέρος της οθόνης.

Υπάρχουν δύο τύποι επισημάνσεων περιστατικών και προειδοποιήσεων:

- Τα σύμβολα που παρουσιάζονται σε ένα κόκκινο τετράγωνο είναι περιστατικά κυκλοφορίας. Η συσκευή κυκλοφορίας μπορεί να επανασχεδιάσει τη διαδρομή για να τα αποφύγετε.
- Τα σύμβολα που περιέχουν ένα κόκκινο τρίγωνο συνδέονται με τον καιρό. Η συσκευή δεν επανασχεδιάζει τη διαδρομή για να αποφύγετε αυτές τις προειδοποιήσεις.

Σύμβολα περιστατικών κυκλοφορίας:

| æ                  | Ατύχημα                             |
|--------------------|-------------------------------------|
| ×                  | Έργα                                |
| IIŤ                | Μία ή περισσότερες λωρίδες κλειστές |
| <b>777</b>         | Δρόμος κλειστός                     |
|                    | Περιστατικό κυκλοφορίας             |
| <b>F</b>           | Μποτιλιάρισμα                       |
| Σύμβολα σχετιζόμεν | α με τον καιρό:                     |
|                    |                                     |

| $\mathbf{A}$ | Ομίχλη |
|--------------|--------|
|              | Βροχή  |
|              | Αέρας  |

| A | Πάγος |
|---|-------|
|   | Χιόνι |
|   |       |

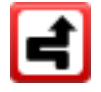

**Σημείωση**: Το σύμβολο αποφυγής περιστατικού εμφανίζεται για κάθε περιστατικό κίνησης που αποφεύγετε με τη χρήση μιας υπηρεσίας κίνησης.

## Το μενού Κίνησης

Για να ανοίξετε το μενού Κίνησης, πατήστε την πλευρική γραμμή κίνησης στην Προβολή οδήγησης. Στη συνέχεια πατήστε **Επιλογές** ή **Κίνηση** στο μενού Υπηρεσίες.

Είναι διαθέσιμα τα ακόλουθα κουμπιά:

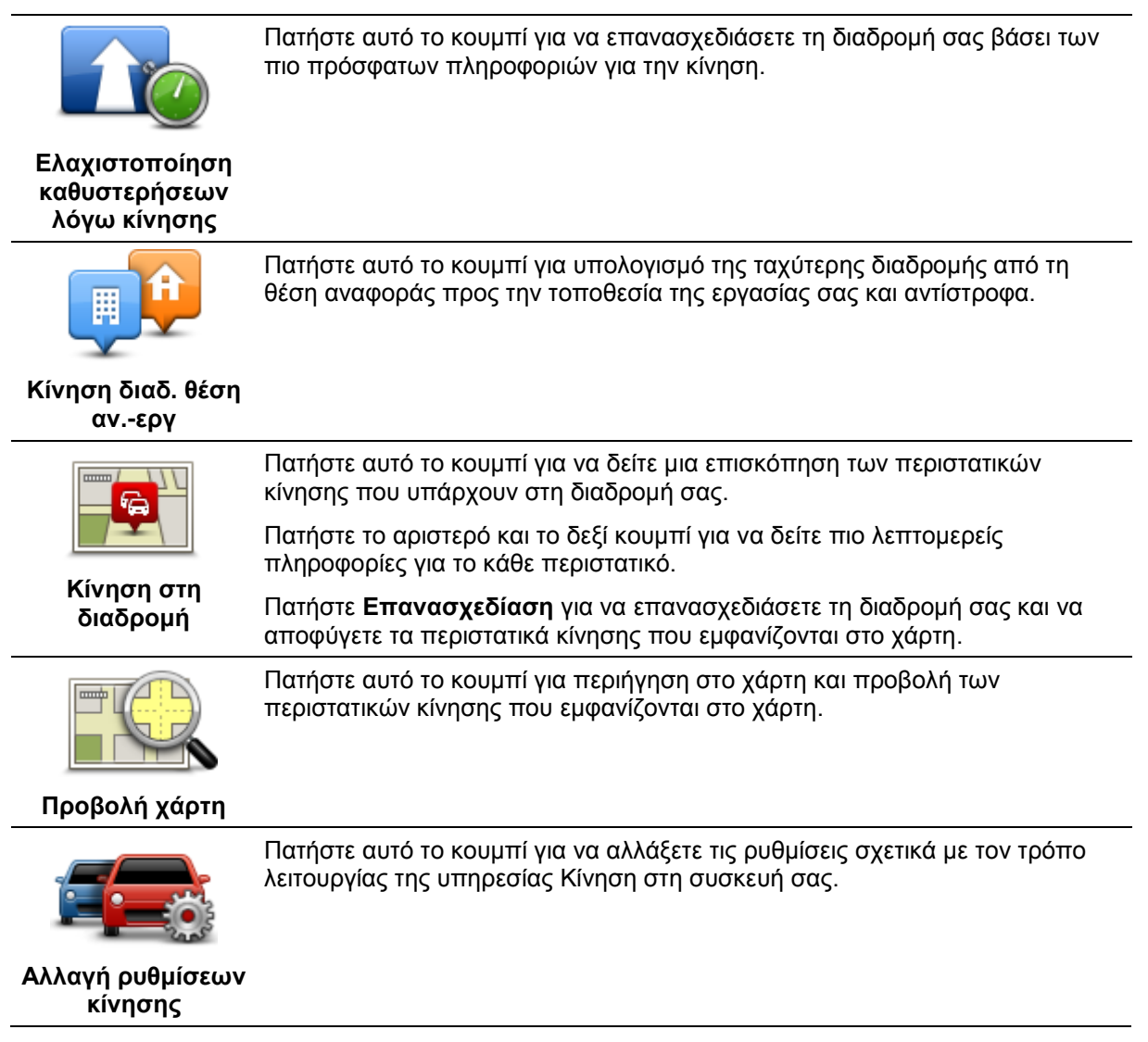

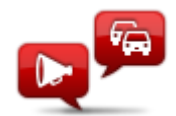

Εκφώνηση πληροφοριών για την κίνηση Πατήστε αυτό το κουμπί για να ακούσετε εκφωνούμενες πληροφορίες σχετικά με τα περιστατικά κίνησης στη διαδρομή σας.

**Σημείωση**: Η συσκευή σας TomTom πρέπει να έχει εγκατεστημένη μια φωνή υπολογιστή για να εκφωνεί πληροφορίες.

# Κάμερες ταχύτητας

## Σημαντικό

**Σημαντικό**: Εάν ακούσετε ηχητικά σήματα (μπιπ) και δεν εμφανιστεί κανένα μήνυμα στην οθόνη, αυτό οφείλεται στο γεγονός ότι βρίσκεστε σε ασύρματη λειτουργία και τα ηχητικά σήματα προέρχονται από τη συσκευή πλοήγησης. Τα ηχητικά σήματα είναι προειδοποιητικοί ήχοι που παρέχονται από την υπηρεσία Καμερών ταχύτητας, τα οποία σας προειδοποιούν σχετικά με την παρουσία μιας κάμερας ταχύτητας.

## Πληροφορίες για τις κάμερες ταχύτητας

**Σημείωση**: Οι υπηρεσίες LIVE δεν είναι διαθέσιμες σε όλες τις χώρες ή τις περιοχές. Επίσης, δεν διατίθενται όλες οι υπηρεσίες LIVE σε όλες τις περιοχές της κάθε χώρας. Ενδέχεται να μπορείτε να χρησιμοποιήσετε τις υπηρεσίες LIVE όταν ταξιδεύετε στο εξωτερικό. Για περισσότερες πληροφορίες σχετικά με τις διαθέσιμες υπηρεσίες, ανατρέξτε στη διεύθυνση <u>tomtom.com/services</u>.

Η υπηρεσία Κάμερες ταχύτητας σάς ενημερώνει σχετικά με τις εξής θέσεις καμερών στους δρόμους:

- Θέσεις καμερών ταχύτητας.
- Θέσεις συχνών ατυχημάτων.
- Θέσεις κινητών καμερών ταχύτητας.
- Θέσεις καμερών ελέγχου μέσης ταχύτητας.
- Θέσεις καμερών δρόμου διοδίων.
- Θέσεις καμερών φωτεινού σηματοδότη.

## Προειδοποιήσεις για κάμερες ταχύτητας

Οι προειδοποιήσεις γίνονται 15 δευτερόλεπτα (προεπιλογή) πριν φτάσετε σε σημείο με κάμερα ταχύτητας. Για να αλλάξετε τον αριθμό των δευτερολέπτων ή τον ήχο προειδοποίησης, πατήστε **Ρυθμίσεις ειδοποίησης** στο μενού Κάμερες ταχύτητας.

Προειδοποιείστε με τρεις τρόπους:

- Από τη συσκευή ακούγεται ήχος προειδοποίησης.
- Ο τύπος της κάμερας ταχύτητας και η απόστασή σας από την τοποθεσία της κάμερας εμφανίζονται στην Προβολή οδήγησης. Εάν έχει αναφερθεί κάποιο όριο ταχύτητας για την κάμερα, στην Προβολή οδήγησης εμφανίζεται επίσης η ταχύτητα.
- Η τοποθεσία της κάμερας ταχύτητας εμφανίζεται στο χάρτη.

**Σημείωση:** Για τις κάμερες ελέγχου μέσης ταχύτητας, προειδοποιείστε με έναν συνδυασμό εικονιδίων και ήχων στην αρχή, στη μέση και στο τέλος της ζώνης ελέγχου μέσης ταχύτητας.

## Αλλαγή του τρόπου προειδοποίησης

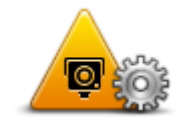

Ρυθμίσεις

ειδοποίησης

Για να αλλάξετε τον τρόπο με τον οποίο το Mazda NB1 σάς προειδοποιεί για κάμερες ταχύτητας, πατήστε το κουμπί **Ρυθμίσεις ειδοποίησης**.

Μπορείτε κατόπιν να καθορίσετε πόσο κοντά πρέπει να πλησιάσετε σε μια κάμερα ταχύτητας πριν ειδοποιηθείτε, καθώς και ποιος τύπος ήχου θα αναπαραχθεί.

Για παράδειγμα, για να αλλάξετε τον ήχο που αναπαράγεται όταν πλησιάζετε σε μια σταθερή κάμερα ταχύτητας, κάντε τα ακόλουθα:

- 1. Πατήστε Υπηρεσίες στο Κύριο μενού.
- 2. Πατήστε Κάμερες ταχύτητας.
- 3. Πατήστε Ρυθμίσεις ειδοποίησης.

Εμφανίζεται μια λίστα με τύπους καμερών ταχύτητας. Πλάι στους τύπους καμερών ταχύτητας για τους οποίους έχει καθοριστεί ειδοποίηση εμφανίζεται ένα εικονίδιο μεγαφώνου.

- 4. Πατήστε Σταθερές κάμερες.
- 5. Επιλέξτε **ΟΧΙ** για να διατηρήσετε τις ειδοποιήσεις για σταθερές κάμερες ταχύτητας.
- 6. Καθορίστε πόσα δευτερόλεπτα πριν φτάσετε σε μια κάμερα θα ειδοποιείστε. Κατόπιν πατήστε **Επόμενο**.
- 7. Επιλέξτε τον ήχο που θέλετε να χρησιμοποιείται για την προειδοποίηση.

**Συμβουλές**: Για να απενεργοποιήσετε τους ήχους προειδοποίησης για έναν τύπο κάμερας, πατήστε **Σιγή** στο βήμα 7, παραπάνω. Ακόμη κι αφού απενεργοποιήσετε τον ήχο προειδοποίησης, θα βλέπετε μια προειδοποίηση στην Προβολή οδήγησης.

8. Πατήστε Τέλος για να αποθηκεύσετε τις αλλαγές σας.

## Σύμβολα καμερών ελέγχου ταχύτητας

Στην Προβολή οδήγησης οι κάμερες ταχύτητας παρουσιάζονται ως σύμβολα.

Όταν πλησιάζετε μια περιοχή στην οποία υπάρχει κάποια ειδοποίηση, εμφανίζεται ένα σύμβολο και αναπαράγεται ένας ήχος προειδοποίησης.

Μπορείτε να αλλάξετε τόσο τον ήχο προειδοποίησης, όσο και το χρόνο προειδοποίησης (σε δευτερόλεπτα) πριν από το συγκεκριμένο σημείο.

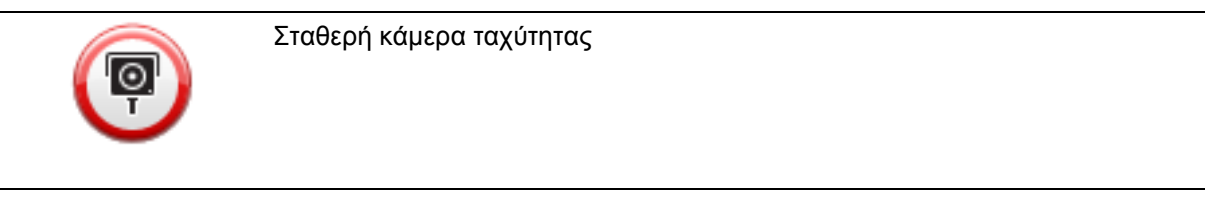

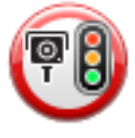

Κάμερα φωτεινού σηματοδότη

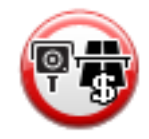

Κάμερα δρόμου διοδίων

Άλλη κάμερα Σημείο με φορητή κάμερα Έλεγχος μέσης ταχύτητας Σημείο συχνών ατυχημάτων Κάμερα ταχύτητας διπλής κατεύθυνσης Αφύλακτη σιδηροδρομική διασταύρωση Φορητή κάμερα ταχύτητας

Κάμερα δρόμου περιορισμένης κυκλοφορίας - βρίσκεται σε έναν μικρό δρόμο

που μειώνει την κίνηση σε κάποιο μεγαλύτερο δρόμο

## Κουμπί αναφορά

Για να εμφανίσετε το κουμπί αναφοράς στην Προβολή οδήγησης, κάντε τα ακόλουθα:

1. Πατήστε Υπηρεσίες στο Κύριο μενού.

- 2. Πατήστε Κάμερες ταχύτητας.
- 3. Πατήστε Ενεργοποίηση πλήκτρου αναφοράς.
- 4. Πατήστε **Τέλος**.

Το κουμπί αναφοράς εμφανίζεται στην αριστερή πλευρά της Προβολής οδήγησης. Αν χρησιμοποιείτε ήδη το γρήγορο μενού, το κουμπί αυτό προστίθεται στα διαθέσιμα κουμπιά του γρήγορου μενού.

**Συμβουλή:** Για να κρύψετε το κουμπί αναφοράς, πατήστε **Απενεργοποίηση κουμπιού αναφοράς** στο μενού Κάμερες ταχύτητας.

## Αναφορά νέας κάμερας ταχύτητας ενώ κινείστε

Για να αναφέρετε μια κάμερα ταχύτητας ενώ κινείστε, κάντε το εξής:

 Πατήστε το κουμπί αναφοράς που εμφανίζεται στην Προβολή οδήγησης ή στο γρήγορο μενού για να καταγράψετε την τοποθεσία της κάμερας.

Εάν πατήσετε το κουμπί αναφοράς μέσα σε 20 δευτερόλεπτα από τη στιγμή που θα λάβετε προειδοποίηση για κάμερα ταχύτητας, θα ερωτηθείτε εάν θέλετε να προσθέσετε ή να αφαιρέσετε μια κάμερα. Πατήστε **Προσθήκη κάμερας**.

- 2. Πατήστε Σταθερή κάμερα ή Κινητή κάμερα, ανάλογα με τον τύπο της κάμερας που αναφέρετε.
- 3. Επιλέξτε την τοποθεσία της κάμερας στο χάρτη και επιβεβαιώστε ότι είναι σωστή.
- Επιλέξτε τον τύπο της σταθερής κάμερας που θέλετε να αναφέρετε. Για παράδειγμα, μια κάμερα φωτεινού σηματοδότη.

**Σημείωση**: Αν ο τύπος της κάμερας που επιλέξατε έχει περιορισμό ταχύτητας, μπορείτε επίσης να καταχωρήσετε την ταχύτητα.

Εμφανίζεται ένα μήνυμα που επιβεβαιώνει τη δημιουργία αναφοράς.

## Αναφορά μιας νέας κάμερας ταχύτητας, ενόσω βρίσκεστε στο σπίτι

Δεν χρειάζεται να βρίσκεστε στην τοποθεσία μιας κάμερας ταχύτητας για να αναφέρετε τη νέα τοποθεσία. Για να αναφέρετε μια νέα τοποθεσία κάμερας ταχύτητας ενόσω βρίσκεστε στο σπίτι, κάντε τα ακόλουθα:

- 1. Πατήστε **Ρυθμίσεις** στο Κύριο μενού της συσκευής πλοήγησης.
- 2. Πατήστε Κάμερες ταχύτητας.
- 3. Πατήστε Αναφορά κάμερας ασφαλείας.
- 4. Πατήστε Σταθερή κάμερα ή Κινητή κάμερα, ανάλογα με τον τύπο της κάμερας ταχύτητας.
- 5. Χρησιμοποιήστε το δρομέα για να μαρκάρετε την ακριβή τοποθεσία της κάμερας στο χάρτη και κατόπιν πατήστε **Τέλος**.
- 6. Πατήστε Ναι για να επιβεβαιώσετε την τοποθεσία της κάμερας.
- Επιλέξτε τον τύπο κάμερας που θέλετε να αναφέρετε και, εάν χρειάζεται, επιλέξτε το όριο ταχύτητας που ισχύει για τη συγκεκριμένη κάμερα.

Εμφανίζεται ένα μήνυμα που επιβεβαιώνει τη δημιουργία αναφοράς.

## Αναφορά λανθασμένων ειδοποιήσεων για κάμερες

Πιθανώς να λάβετε μια ειδοποίηση για μια κάμερα η οποία δεν βρίσκεται πλέον στη θέση της. Για να αναφέρετε μια λανθασμένη ειδοποίηση για κάμερες, κάντε τα ακόλουθα:

**Σημείωση**: Μπορείτε να αναφέρετε μια λανθασμένη ειδοποίηση για κάμερα, μόνον ενόσω βρίσκεστε στην τοποθεσία.

 Ενώ βρίσκεστε στην τοποθεσία από την οποία λείπει η κάμερα, πατήστε Αναφορά στην Προβολή οδήγησης.

**Σημείωση**: Αυτό πρέπει να γίνει μέσα σε 20 δευτερόλεπτα από τη στιγμή που θα λάβετε την ειδοποίηση για την κάμερα.

2. Πατήστε Κατάργηση.

#### Τύποι σταθερών καμερών ταχύτητας που μπορείτε να αναφέρετε

Όταν αναφέρετε μια σταθερή κάμερα ταχύτητας, μπορείτε να επιλέξετε τον τύπο της.

Οι τύποι σταθερών καμερών ταχύτητας είναι οι ακόλουθοι:

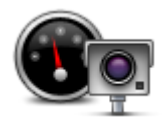

Αυτός ο τύπος κάμερας ταχύτητας ελέγχει την ταχύτητα των διερχόμενων οχημάτων.

#### Κάμερα ταχύτητας

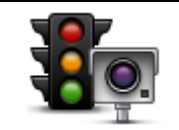

Αυτός ο τύπος κάμερας ελέγχει για οχήματα που παραβιάζουν τους κανονισμούς κυκλοφορίας σε φωτεινούς σηματοδότες.

#### Κάμερα φωτεινού σηματοδότη

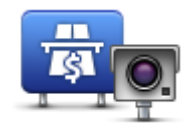

Αυτός ο τύπος κάμερας ασφαλείας παρακολουθεί την κίνηση στις μπάρες των δρόμων με διόδια.

#### Κάμερα δρόμου διοδίων

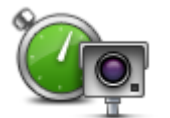

Αυτός ο τύπος κάμερας ταχύτητας ελέγχει τη μέση ταχύτητα των οχημάτων μεταξύ δύο σταθερών σημείων.

Έλεγχος μέσης ταχύτητας

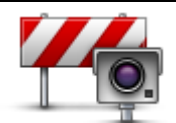

Αυτός ο τύπος κάμερας ελέγχει την κυκλοφορία σε δρόμους στους οποίους απαγορεύεται η πρόσβαση.

#### Περιορισμός κυκλοφορίας οχημάτων

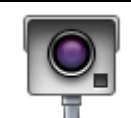

Όλοι οι άλλοι τύποι καμερών που δεν ανήκουν στις παραπάνω κατηγορίες.

#### Άλλη κάμερα

## Προειδοποιήσεις για κάμερες ελέγχου μέσης ταχύτητας

Υπάρχουν αρκετοί τύποι οπτικών και ηχητικών προειδοποιήσεων που μπορεί να δείτε και να ακούσετε όταν συναντάτε μια κάμερα ελέγχου μέσης ταχύτητας.

Θα λαμβάνετε πάντα μια προειδοποίηση αρχής και τέλους ζώνης, ανεξάρτητα από την ταχύτητα με την οποία ταξιδεύετε. Οι ενδιάμεσες προειδοποιήσεις, εάν υπάρξουν, παρέχονται κάθε 200 μέτρα.

Όλες οι προειδοποιήσεις περιγράφονται παρακάτω:

|           | Προειδοποίηση έναρξης ζώνης                                                                                                    |
|-----------|----------------------------------------------------------------------------------------------------|
| <b>PO</b> | Καθώς πλησιάζετε στην αρχή μιας ζώνης ελέγχου μέσης ταχύτητας, θα<br>βλέπετε μια οπτική προειδοποίηση στην επάνω αριστερή γωνία της Προβολής<br>οδήγησης, με την απόσταση έως την κάμερα κάτω από αυτή. Ακούτε μια<br>ηχητική προειδοποίηση.                                                                                                    |
|           | Θα βλέπετε επίσης ένα μικρό εικονίδιο στο δρόμο, το οποίο υποδεικνύει τη<br>θέση της κάμερας ελέγχου μέσης ταχύτητας στην αρχή της ζώνης.                                                                                                    |
| <u> </u>  | Ενδιάμεση προειδοποίηση - τύπος 1                                                                                                    |
| <u>pò</u> | Αφού μπείτε στη ζώνη ελέγχου ταχύτητας, εάν η ταχύτητά σας δεν είναι<br>υπερβολική και έχετε λάβει ήδη μια προειδοποίηση έναρξης ζώνης, θα<br>βλέπετε μια οπτική προειδοποίηση στην Προβολή οδήγησης. Αυτή σας<br>υπενθυμίζει ότι βρίσκεστε ακόμη στη ζώνη ελέγχου ταχύτητας.                                                                                                    |
|           | Ενδιάμεση προειδοποίηση - τύπος 2                                                                                                    |
| 60        | Αν η ταχύτητά σας, στη ζώνη ελέγχου ταχύτητας, υπερβαίνει την<br>επιτρεπόμενη και έχετε ήδη λάβει μια προειδοποίηση έναρξης ζώνης, θα δείτε<br>μια οπτική προειδοποίηση στην Προβολή οδήγησης, η οποία υποδεικνύει τη<br>μέγιστη επιτρεπόμενη ταχύτητα. Επίσης, θα ακούσετε μια ηχητική<br>προειδοποίηση χαμηλής έντασης. Αυτές οι προειδοποιήσεις σάς<br>υπενθυμίζουν ότι πρέπει να μειώσετε ταχύτητα |
|           | Ενδιάμεση προειδοποίηση - τύπος 3                                                                                                    |
| 60        | Αν η ταχύτητά σας, στη ζώνη ελέγχου ταχύτητας, υπερβαίνει την<br>επιτρεπόμενη και έχετε ήδη λάβει μια προειδοποίηση έναρξης ζώνης, θα δείτε<br>μια οπτική προειδοποίηση στην Προβολή οδήγησης, η οποία υποδεικνύει τη<br>μέγιστη επιτρεπόμενη ταχύτητα. Θα ακούσετε επίσης μια ηχητική<br>προειδοποίηση υψηλής έντασης.                                                                                |
|           | Αυτές οι προειδοποιήσεις παρέχονται μόνο στο ΠΡΩΤΟ ενδιάμεσο σημείο και<br>σας υπενθυμίζουν ότι πρέπει να μειώσετε ταχύτητα                                                                                                    |
|           | Προειδοποίηση τέλους ζώνης                                                                                                    |
| CO        | Καθώς πλησιάζετε στο τέλος μιας ζώνης ελέγχου μέσης ταχύτητας, θα<br>βλέπετε μια οπτική προειδοποίηση στην Προβολή οδήγησης, με την<br>απόσταση έως την κάμερα κάτω από αυτή. Θα ακούσετε μια ηχητική<br>προειδοποίηση.                                                                                                    |
|           | Θα βλέπετε επίσης ένα μικρό εικονίδιο στο δρόμο, το οποίο υποδεικνύει τη<br>θέση της κάμερας ελέγχου μέσης ταχύτητας στο τέλος της ζώνης.                                                                                                    |

## Μενού Κάμερες ταχύτητας

Για να ανοίξετε το μενού Κάμερες ταχύτητας, πατήστε Υπηρεσίες στο Κύριο μενού και κατόπιν πατήστε Κάμερες ταχύτητας.

| ſ |   | 6 | Ð     |  |
|---|---|---|-------|--|
|   | ę |   |       |  |
|   | Y | _ | ,<br> |  |

Πατήστε αυτό το κουμπί για να αναφέρετε μια καινούργια θέση κάμερας ταχύτητας.

#### Αναφορά κάμερας ταχύτητας

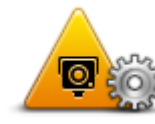

Πατήστε αυτό το κουμπί για να ρυθμίσετε τις ειδοποιήσεις που θα λαμβάνετε και τους ήχους που θα χρησιμοποιούνται για κάθε ειδοποίηση.

Ρυθμίσεις ειδοποίησης

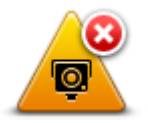

Πατήστε αυτό το κουμπί για να απενεργοποιήσετε τις ειδοποιήσεις.

Απενεργοποίηση ειδοποιήσεων

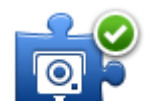

Πατήστε αυτό το κουμπί για να ενεργοποιήσετε το <u>κουμπί αναφοράς</u>. Το κουμπί αναφοράς εμφανίζεται στην Προβολή οδήγησης ή στο γρήγορο μενού.

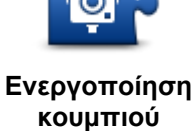

αναφοράς

Όταν το κουμπί αναφοράς εμφανίζεται στην προβολή οδήγησης, αλλάζει σε Απενεργοποίηση κουμπιού αναφοράς.

# Καιρός

## Πληροφορίες για τον Καιρό

**Σημείωση**: Διατίθεται μόνο σε συσκευές LIVE.

Η υπηρεσία Καιρού TomTom παρέχει λεπτομερείς μετεωρολογικές αναφορές και προβλέψεις 5 ημερών για πόλεις και κωμοπόλεις. Οι πληροφορίες παρέχονται από τοπικούς μετεωρολογικούς σταθμούς και ενημερώνονται κάθε μία ώρα.

| Rokin 1, Amsterdam |                     |        |
|--------------------|---------------------|--------|
| MON 💫 11°C 19°C 😌  | Cloudy, the odd sho | ower   |
|                    | Precipitation       | 5 mm   |
| WED 🖄 10°C 19°C 🔹  |                     | 85%    |
|                    | Possibility of sun  | 70%    |
| THU 🎑 11°C 20°C 🕒  | UV Index            | 3      |
| FRI 🙆 11°C 20°C 🜒  | Wind speed          | 10 mph |
|                    |                     | Done ( |

**Σημείωση**: Για περισσότερες πληροφορίες σχετικά με τις διαθέσιμες υπηρεσίες, επισκεφτείτε στη διεύθυνση tomtom.com/services.

## Αίτημα δελτίου καιρού

Για να ζητήσετε ένα δελτίο καιρού για μια συγκεκριμένη τοποθεσία, όπως την κωμόπολη ή την πόλη που αποτελεί τον τελικό προορισμό σας, κάντε τα εξής:

- 1. Πατήστε Υπηρεσίες στο Κύριο μενού.
- 2. Πατήστε Καιρός.
- Πατήστε Ο καιρός κοντά σας ή Καιρός κοντά στον προορισμό για να μεταβείτε απευθείας σε ένα συνοπτικό δελτίο καιρού.
- Πατήστε Ο καιρός κοντά σε άλλη τοποθεσία για να επιλέξετε την τοποθεσία σας χρησιμοποιώντας, για παράδειγμα, μια διεύθυνση, τη Θέση αναφοράς, ένα Αγαπημένο ή ένα POI.

Εμφανίζεται ένα συνοπτικό δελτίο καιρού για τη συγκεκριμένη τοποθεσία. Επιλέξτε οποιαδήποτε ημέρα της εβδομάδας για να λάβετε ένα λεπτομερές δελτίο καιρού.

## Τύποι τοποθεσιών

Μπορείτε να ζητήσετε πρόβλεψη καιρού για διάφορους τύπους τοποθεσιών. Είναι διαθέσιμοι οι ακόλουθοι τύποι τοποθεσιών:

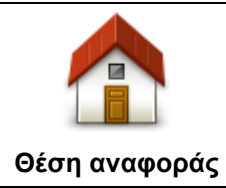

Πατήστε αυτό το κουμπί για να επιλέξετε τη θέση αναφοράς σας.

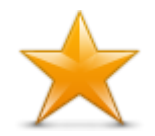

Πατήστε αυτό το κουμπί για να επιλέξετε την τοποθεσία ενός Αγαπημένου.

Αγαπημένο

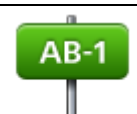

Πατήστε αυτό το κουμπί για να εισάγετε μία διεύθυνση.

Διεύθυνση

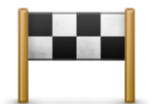

Πατήστε αυτό το κουμπί για να επιλέξετε μία τοποθεσία από τη λίστα πρόσφατων προορισμών.

## Πρόσφατος προορισμός

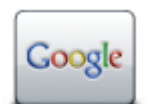

Πατήστε αυτό το κουμπί για να επιλέξετε μια τοποθεσία χρησιμοποιώντας τοπική αναζήτηση.

## Τοπική αναζήτηση

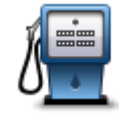

Πατήστε αυτό το κουμπί για να επιλέξετε ένα Σημείο ενδιαφέροντος (POI).

#### Σημείο ενδιαφέροντος

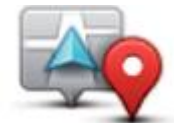

Πατήστε αυτό το κουμπί για να επιλέξετε την τρέχουσα τοποθεσία σας.

## Η τοποθεσία μου

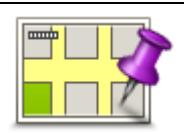

Πατήστε αυτό το κουμπί για να επιλέξετε ένα σημείο στο χάρτη.

## Σημείο στο χάρτη

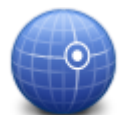

Πατήστε αυτό το κουμπί για να εισάγετε μια αναφορά στο χάρτη βάσει γεωγραφικού πλάτους και μήκους.

#### Γεωγραφικό πλάτος και μήκος

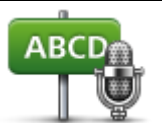

Πατήστε αυτό το κουμπί για να εισάγετε μια διεύθυνση χρησιμοποιώντας ομιλία.

Εκφωνούμενη διεύθυνση

## **TomTom HOME**

## Πληροφορίες για το TomTom HOME

Χρησιμοποιώντας το TomTom HOME μπορείτε να δηλώσετε και να διαχειρίζεστε τη συσκευή πλοήγησής σας, για να λαμβάνετε δωρεάν ενημερώσεις και να αγοράζετε νέες υπηρεσίες. Καλή ιδέα είναι να συνδέεστε συχνά στο HOME, έτσι ώστε να μπορείτε να κάνετε τα ακόλουθα:

- Δωρεάν λήψη των πιο πρόσφατων χαρτών που είναι διαθέσιμοι για τη συσκευή σας, εάν συνδεθείτε στο TomTom HOME μέσα σε 60 ημέρες από την αγορά της συσκευής σας.
- Δωρεάν λήψη ενημερώσεων για τη συσκευή σας, συμπεριλαμβανομένων ενημερώσεων του Map Share και άλλων υπηρεσιών που περιλαμβάνονται με το προϊόν σας.
- Προσθήκη νέων στοιχείων στη συσκευή σας, όπως χάρτες, φωνές και POI, καθώς και αγορά υπηρεσιών TomTom και διαχείριση των συνδρομών σας.
- Κοινή χρήση των διορθώσεων του χάρτη σας με την κοινότητα TomTom.
- Δημιουργία και επαναφορά αντιγράφων ασφαλείας των δεδομένων της συσκευής σας.

Όταν χρησιμοποιείτε το HOME, μπορείτε να λαμβάνετε πληροφορίες βοήθειας για την ενέργεια που κάνετε κάθε στιγμή χρησιμοποιώντας το σύστημα Βοήθειας του HOME. Μπορείτε επίσης να διαβάσετε για όλα τα άλλα πράγματα που μπορεί να κάνει το HOME για σας.

**Συμβουλή**: Για τη σύνδεσή σας στο HOME, συνιστούμε να χρησιμοποιείτε ευρυζωνική σύνδεση στο Διαδίκτυο.

## Εγκατάσταση του TomTom HOME

Τα παρακάτω βήματα αναφέρονται στον Internet Explorer σε Windows XP. Εάν χρησιμοποιείτε κάποιο άλλο πρόγραμμα περιήγησης ή λειτουργικό σύστημα, επισκεφτείτε τη διεύθυνση tomtom.com/support για περισσότερες πληροφορίες.

Για να εγκαταστήσετε το TomTom HOME στον υπολογιστή σας, κάντε τα ακόλουθα:

- 1. Συνδέστε τον υπολογιστή σας στο Διαδίκτυο.
- 2. Κάντε κλικ στον παρακάτω σύνδεσμο για να λάβετε την τελευταία έκδοση του TomTom HOME: tomtom.com/home
- 3. Συνιστούμε να λάβετε το αρχείο στον υπολογιστή σας κάνοντας κλικ στην επιλογή Αποθήκευση.
- 4. Μόλις η λήψη ολοκληρωθεί, κάντε κλικ στην επιλογή Άνοιγμα.
- 5. Εάν κλείσετε κατά λάθος το παράθυρο "Λήψη πλήρης", εντοπίστε το αρχείο **TomTomHOME2winlatest.exe** στον υπολογιστή σας και κάντε διπλό κλικ.
- 6. Εάν εμφανιστεί μια προειδοποίηση ασφαλείας, κάντε κλικ στην επιλογή Εκτέλεση.
- 7. Κάντε κλικ στην επιλογή Επόμενο και κατόπιν στην Εγκατάσταση.

Αρχίζει η εγκατάσταση.

8. Μόλις η εγκατάσταση ολοκληρωθεί, κάντε κλικ στην επιλογή Τέλος.

## Λογαριασμός MyTomTom

Για να λάβετε περιεχόμενο και υπηρεσίες χρησιμοποιώντας το TomTom HOME, χρειάζεστε ένα λογαριασμό MyTomTom. Μπορείτε να δημιουργήσετε ένα λογαριασμό όταν ξεκινήσετε τη χρήση του TomTom HOME.

Σημείωση: Αν έχετε περισσότερες από μία συσκευές TomTom, χρειάζεστε ξεχωριστό λογαριασμό MyTomTom για καθεμία από αυτές.

Εάν διαθέτετε λογαριασμό MyTomTom, έχετε τα ακόλουθα πλεονεκτήματα όταν χρησιμοποιείτε ηλεκτρονικά το HOME ή την ενότητα MyTomTom στη διεύθυνση tomtom.com:

- Υπηρεσίες στη διαδικτυακή τοποθεσία της TomTom, κάντε κλικ στην επιλογή Υπηρεσίες για να γίνετε συνδρομητές σε διάφορες υπηρεσίες, όπως υπηρεσίες παροχής πληροφοριών για κάμερες ταχύτητας και για την κίνηση σε πραγματικό χρόνο.
- Ενημερωτικά δελτία στη διαδικτυακή τοποθεσία της TomTom, κάντε κλικ στην επιλογή
  MyTomTom και κατόπιν στην επιλογή Στοιχεία λογαριασμού για να διαχειριστείτε τις συνδρομές σας σε ενημερωτικά δελτία και να καθορίσετε τις προτιμήσεις σας σχετικά με τη γλώσσα στην οποία θέλετε να λαμβάνετε ειδήσεις και νέα για τα προϊόντα
- Υποστήριξη στη διαδικτυακή τοποθεσία της TomTom, κάντε κλικ στην επιλογή Οι ερωτήσεις μου για να ελέγξετε και να προβάλετε το ιστορικό των υποθέσεών σας, καθώς και όλες τις συζητήσεις μέσω email που είχατε με την TomTom αναφορικά με θέματα τεχνικής υποστήριξης μέσω της τοποθεσίας. Επίσης, μπορείτε να ενημερώσετε υποθέσεις με νέες πληροφορίες.
- Παραγγελίες κάντε κλικ στην επιλογή Οι παραγγελίες μου στην τοποθεσία TomTom για να εμφανίσετε τα στοιχεία και τα αντικείμενα που παραγγείλατε από την τοποθεσία TomTom και το ιστορικό των παραγγελιών σας.
- TomTom Map Share μπορείτε να προσφέρετε και να λάβετε διορθώσεις χαρτών μέσω της κοινότητας Map Share, στην οποία μπορείτε να συμμετάσχετε με το HOME. Μπορείτε να επωφεληθείτε από την κοινή αναφορά θεμάτων για τους χάρτες, όπως δρόμους που λείπουν και λανθασμένες οδηγίες οδήγησης.
- Λήψεις λάβετε δωρεάν στοιχεία μέσω του TomTom HOME.

## Ενημέρωση της συσκευής

Προτού ξεκινήσετε, βεβαιωθείτε ότι έχετε εφεδρικό αντίγραφο της συσκευής ή της κάρτας μνήμης. Για περισσότερες πληροφορίες, ανατρέξτε στην ενότητα <u>Δημιουργία εφεδρικών αντιγράφων της συσκευής</u> <u>πλοήγησης</u>.

Μπορείτε να ελέγξετε εάν υπάρχουν ενημερώσεις για τους χάρτες, τις υπηρεσίες και για ολόκληρη τη σειρά των υπόλοιπων δωρεάν στοιχείων ή των στοιχείων προς αγορά. Οι παρακάτω οδηγίες περιγράφουν τον τρόπο ενημέρωσης της εφαρμογής TomTom στη συσκευή σας.

Για να ελέγξετε εάν υπάρχει κάποια ενημερωμένη έκδοση της εφαρμογής, κάντε τα εξής:

- Τοποθετήστε την κάρτα μνήμης στη μονάδα ανάγνωσης καρτών που είναι συνδεδεμένη στον υπολογιστή σας.
- 2. Περιμένετε να εκκινηθεί το TomTom HOME.
- 3. Εάν το HOME δεν ελέγξει αυτόματα εάν υπάρχουν ενημερώσεις, κάντε κλικ στην επιλογή Ενημέρωση της συσκευής μου στο μενού HOME.

Σημείωση: Εάν θέλετε να εγκαταστήσετε κάποια εφαρμογή που λάβατε προηγουμένως, κάντε κλικ στην επιλογή Προσθήκη κίνησης, φωνών, καμερών ασφαλείας κ.λπ. > Στοιχεία στον υπολογιστή μου.

4. Εάν υπάρχει διαθέσιμη μια καινούργια εφαρμογή, εμφανίζεται στην επόμενη οθόνη.

5. Βεβαιωθείτε ότι έχετε επιλέξει την καινούργια εφαρμογή και κάντε κλικ στην επιλογή **Λήψη** ενημερώσεων.

Το ΗΟΜΕ λαμβάνει τα επιλεγμένα στοιχεία...

- 6. Στη συνέχεια, το HOME εγκαθιστά τα επιλεγμένα στοιχεία στην κάρτα μνήμης.
- 7. Κάντε κλικ στην επιλογή **Τέλος**.
- 8. Κάντε κλικ διαδοχικά στις επιλογές **Συσκευή > Αποσύνδεση συσκευής** στο μενού HOME. Κατόπιν, μπορείτε να αποσυνδέσετε την κάρτα από τον υπολογιστή σας.

## Εισαγωγή στη βοήθεια για το ΗΟΜΕ

Στα θέματα Βοήθειας του TomTom HOME θα βρείτε πολλές περισσότερες πληροφορίες σχετικά με το πώς μπορεί να σας βοηθήσει το HOME να διαχειριστείτε το περιεχόμενο και τις υπηρεσίες της συσκευής πλοήγησής σας.

Μπορείτε επίσης να βρείτε πληροφορίες βοήθειας για τα ακόλουθα:

- Προετοιμασία κάρτας μνήμης
- Χρήση μιας συσκευής ανάγνωσης κάρτας
- Ενημέρωση του δικού σας συνδυασμού συσκευής-λογαριασμού
- Η λειτουργία Σχεδιασμού διαδρομής TomTom
- Λήψη δωρεάν ή κοινόχρηστων ήχων, εικόνων και συμβόλων
- Εγκατάσταση θεμάτων και επεκτάσεων

Για πληροφορίες σχετικά με τη δημιουργία δικών σας POI, θεμάτων, φωνών, διαδρομών, συνδυασμών χρωμάτων, συμβόλων και ήχων, ανατρέξτε στη διεύθυνση <u>create.tomtom.com</u>.

# Υποστήριξη πελατών

## Λήψη βοήθειας σχετικά με τη χρήση της συσκευής πλοήγησης

Για να λάβετε περισσότερη βοήθεια, επισκεφθείτε τη διεύθυνση <u>tomtom.com</u> και κάντε κλικ στην επιλογή **Υποστήριξη**.

## Κατάσταση και πληροφορίες

Πατήστε αυτό το κουμπί για να ανοίξετε το μενού Κατάσταση & πληροφορίες.

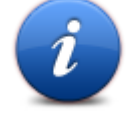

Κατάσταση και πληροφορίες

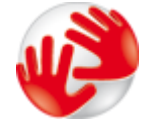

Επιλέξτε αυτό το κουμπί για να προβάλετε τεχνικές πληροφορίες σχετικά με τη συσκευή σας, όπως το σειριακό αριθμό της συσκευής και την έκδοση της κύριας εφαρμογής TomTom.

#### Πληροφορίες έκδοσης

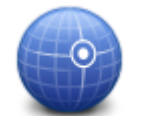

Πατήστε αυτό το κουμπί για να εμφανίσετε την τρέχουσα κατάσταση λήψης GPS.

#### Κατάσταση GPS

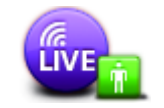

Πατήστε αυτό το κουμπί για να ελέγξετε την κατάσταση των συνδρομών σας στις Υπηρεσίες TomTom.

**Σημείωση**: Διατίθεται μόνο σε συσκευές LIVE.

Οι Υπηρεσίες μου

## Παράρτημα και πνευματικά δικαιώματα

#### Σημαντικές Σημειώσεις και Προειδοποιήσεις για την Ασφάλεια

#### Παγκόσμιο σύστημα εντοπισμού θέσης

Το Παγκόσμιο σύστημα εντοπισμού θέσης (GPS) είναι ένα σύστημα βασιζόμενο σε δορυφόρους, το οποίο παρέχει πληροφορίες σχετικά με τη θέση και το συγχρονισμό, σε ολόκληρο τον κόσμο. Η διαχείριση και ο έλεγχος του GPS γίνονται με την αποκλειστική ευθύνη της Κυβέρνησης των Ηνωμένων Πολιτειών της Αμερικής, η οποία είναι και υπεύθυνη για τη διαθεσιμότητα και την ακρίβειά του. Οποιεσδήποτε αλλαγές στη διαθεσιμότητα και την ακρίβεια του GPS ή στις περιβαλλοντικές συνθήκες, ενδέχεται να επηρεάσουν τη λειτουργία της δικής σας συσκευής TomTom. Η TomTom δεν αποδέχεται καμία ευθύνη για τη διαθεσιμότητα και την ακρίβεια του GPS.

#### Προσεκτική χρήση

Η χρήση μιας συσκευής TomTom για πλοήγηση δεν σημαίνει ότι θα πάψετε να δίνετε την απαραίτητη προσοχή.

#### Αεροσκάφη και Νοσοκομεία

Η χρήση συσκευών με κεραία απαγορεύεται στα περισσότερα αεροσκάφη, σε πολλά νοσοκομεία και σε πολλούς άλλους χώρους. Μια συσκευή TomTom δεν πρέπει να χρησιμοποιείται σε αυτά τα περιβάλλοντα.

#### Πώς χρησιμοποιεί η TomTom τα δεδομένα σας

Προκειμένου να σας παρέχουμε προϊόντα και υπηρεσίες, η TomTom πρέπει να χρησιμοποιεί τις προσωπικές σας πληροφορίες. Στα προϊόντα και τις υπηρεσίες περιλαμβάνονται οι χάρτες με δυνατότητα λήψης, οι Υπηρεσίες LIVE και η τεχνική υποστήριξη. Η TomTom συμμορφώνεται με τη νομοθεσία της Ευρωπαϊκής Ένωσης και τους υπόλοιπους τοπικούς νόμους περί προστασίας του απορρήτου. Σύμφωνα με αυτό, η TomTom θα χρησιμοποιήσει τις πληροφορίες σας μόνο για το σκοπό και τη διάρκεια για τα οποία αυτές λήφθηκαν. Η TomTom θα προστατεύει τις πληροφορίες σας από κατάχρηση. Εάν η TomTom πρέπει να γνωρίζει την τοποθεσία σας, θα σας ζητήσουμε εκ των προτέρων άδεια και θα σας επιτρέψουμε να αποσύρετε την άδειά σας ανά πάσα στιγμή. Καθώς η τεκμηρίωση χρήστη μπορεί να παρέχει μόνο πληροφορίες που είναι ακριβείς τη στιγμή της δημοσίευσης, μπορείτε να βρείτε τις τρέχουσες και πιο λεπτομερείς πληροφορίες στη διεύθυνση <u>tomtom.com/privacy</u>.

#### Σήμανση CE

Αυτός ο εξοπλισμός πληροί τις απαιτήσεις για τη σήμανση CE όταν χρησιμοποιείται σε οικιακό ή εμπορικό περιβάλλον ή σε όχημα ή σε περιβάλλον ελαφράς βιομηχανίας, και σε συμμόρφωση προς όλες τις απαιτούμενες διατάξεις της σχετικής νομοθεσίας της Ε.Ε.

## €0682

#### Οδηγία περί Τερματικού Ραδιοφωνικού και Τηλεπικοινωνιακού Εξοπλισμού

Δια του παρόντος, η εταιρεία TomTom δηλώνει ότι οι προσωπικές συσκευές πλοήγησης TomTom και τα εξαρτήματά τους πληρούν τις απαιτήσεις και τις άλλες σχετικές διατάξεις της Οδηγίας 1999/5/ΕΚ της Ε.Ε. Η δήλωση συμβατότητας δημοσιεύεται στη διεύθυνση: <u>www.tomtom.com/legal</u>.

#### Συμμόρφωση με το Συντελεστή ειδικής απορρόφησης (SAR)

Το παρόν σύστημα πλοήγησης GPS είναι ασύρματος πομπός και δέκτης. Έχει σχεδιαστεί και κατασκευαστεί ώστε να μην υπερβαίνει τα όρια εκπομπής που αφορούν την έκθεση σε ενέργεια ραδιοσυχνοτήτων (RF) που καθορίζεται από την Ομοσπονδιακή Επιτροπή Επικοινωνιών της κυβέρνησης των Η.Π.Α.

Οι κατευθυντήριες οδηγίες βασίζονται σε πρότυπα τα οποία αναπτύχθηκαν από ανεξάρτητους επιστημονικούς οργανισμούς μέσω περιοδικής και ενδελεχούς αξιολόγησης επιστημονικών μελετών. Τα πρότυπα περιλαμβάνουν ένα ουσιαστικό όριο ασφαλείας που έχει σχεδιαστεί με στόχο να εγγυάται την ασφάλεια όλων των ατόμων, ανεξαρτήτως ηλικίας και υγείας. Το πρότυπο έκθεσης για ασύρματες συσκευές χειρός περιλαμβάνει μια μονάδα μέτρησης η οποία είναι γνωστή ως Συντελεστής ειδικής απορρόφησης (SAR). Οι έλεγχοι διεξάγονται σε θέσεις και τοποθεσίες (π.χ. φορεμένα στο σώμα) σύμφωνα με τις απαιτήσεις του FCC για κάθε μοντέλο χρήσης.

#### Βηματοδότες

Οι κατασκευαστές βηματοδοτών συνιστούν να διατηρείται ελάχιστη απόσταση 15 εκ. (6 ιντσών) μεταξύ ασύρματης φορητής συσκευής και βηματοδότη, ώστε να αποφεύγεται το ενδεχόμενο παρεμβολών στη λειτουργία του βηματοδότη. Αυτές οι συστάσεις συνάδουν με την ανεξάρτητη έρευνα και τις συστάσεις που έχουν γίνει στο πλαίσιο του ερευνητικού προγράμματος Wireless Technology Research.

#### Οδηγίες για άτομα με βηματοδότες

Να διατηρείτε πάντα απόσταση άνω των 15 εκ. (6 ιντσών) ανάμεσα στη συσκευή και το βηματοδότη, όταν η συσκευή είναι ενεργοποιημένη.

Να μην μεταφέρετε τη συσκευή στην τσέπη του πουκαμίσου σας.

Αν για οποιονδήποτε λόγο υποψιάζεστε ότι υπάρχουν παρεμβολές στη λειτουργία του βηματοδότη, ΑΠΕΝΕΡΓΟΠΟΙΗΣΤΕ τη συσκευή.

#### Λοιπές ιατρικές συσκευές

Για να διαπιστώσετε αν η λειτουργία του ασύρματου προϊόντος σας μπορεί να επηρεάσει τη λειτουργία της ιατρικής συσκευής σας, συμβουλευτείτε το γιατρό και τον κατασκευαστή της συσκευής.

#### Συνδεδεμένα δίκτυα

Οι συσκευές που περιέχουν μια μονάδα GSM είναι σχεδιασμένες για σύνδεση στα ακόλουθα δίκτυα:

GSM/GPRS 900/1800

#### Όρια έκθεσης

Αυτή η συσκευή πληροί τα όρια έκθεσης στην ακτινοβολία που έχουν οριστεί για μη ελεγχόμενο περιβάλλον. Προκειμένου να αποφύγετε τη δυνατότητα υπέρβασης των ορίων έκθεσης σε ραδιοσυχνοτική ακτινοβολία, κανένας άνθρωπος δεν πρέπει να πλησιάζει κεραία περισσότερο από 20 cm (8 ίντσες) κατά την κανονική χρήση.

#### Αυτό το Έγγραφο

Έχει δοθεί ιδιαίτερη προσοχή κατά τη σύνταξη αυτού του εγχειριδίου. Καθώς η διαδικασία ανάπτυξης προϊόντων είναι συνεχής, ορισμένες πληροφορίες ενδέχεται να μην είναι απολύτως ενημερωμένες. Οι πληροφορίες που περιέχονται σε αυτό το έγγραφο υπόκεινται σε αλλαγές χωρίς προειδοποίηση.

Η TomTom δεν φέρει καμία ευθύνη για τεχνικά ή συντακτικά λάθη ή παραλείψεις στο παρόν. Επίσης, δεν φέρει καμία ευθύνη για έμμεσες ή παρεπόμενες ζημιές που θα προκύψουν από την απόδοση ή τη χρήση αυτού του υλικού. Το έγγραφο αυτό περιέχει πληροφορίες κατοχυρωμένες με πνευματικά δικαιώματα. Απαγορεύεται η φωτοαντιγραφή ή η αναπαραγωγή με οποιονδήποτε άλλον τρόπο, χωρίς πρότερη γραπτή συγκατάθεση της TomTom N.V.

#### Ονόματα μοντέλων

1MI00, 1MI01, 1MI011

## Σημειώσεις για τα πνευματικά δικαιώματα

#### Σημειώσεις για τα πνευματικά δικαιώματα

© 2012 TomTom N.V., Ολλανδία. Το όνομα TomTom® και το λογότυπο "δύο χέρια", μεταξύ άλλων, είναι εμπορικά σήματα ιδιοκτησίας της TomTom N.V. ή κάποιας από τις θυγατρικές της. Επισκεφτείτε τη διεύθυνση <u>tomtom.com/legal</u> για να δείτε τις εγγυήσεις και τις άδειες χρήσης τελικού χρήστη που ισχύουν για αυτό το προϊόν, όπως τροποποιούνται ανά διαστήματα.

Ordnance Survey © Πνευματική ιδιοκτησία του Στέμματος. Αριθμός αδείας: 100026920. Data Source © 2012 TomTom Με την επιφύλαξη παντός δικαιώματος.

Ορισμένες εικόνες προέρχονται από το Γήινο Παρατηρητήριο της NASA. Σκοπός του Γήινου Παρατηρητηρίου της NASA είναι να παρέχει ελεύθερα προσβάσιμες δημοσιεύσεις στο Διαδίκτυο, από όπου το κοινό μπορεί να λαμβάνει δορυφορικές εικόνες και επιστημονικές πληροφορίες για τον πλανήτη Γη. Ιδιαίτερη έμφαση δίνεται στο κλίμα της Γης και στις περιβαλλοντικές αλλαγές: earthobservatory.nasa.gov

Οι ονομασίες Linotype, Frutiger και Univers αποτελούν εμπορικά σήματα της Linotype GmbH, κατοχυρωμένα στο Γραφείο Ευρεσιτεχνιών και Εμπορικών Σημάτων των Η.Π.Α. Τα σήματα αυτά ενδέχεται να είναι κατοχυρωμένα και σε άλλα κράτη.

To MHei αποτελεί εμπορικό σήμα της The Monotype Corporation και ενδέχεται να είναι κατοχυρωμένο σε ορισμένα κράτη.

Copyright © 2001-2010 VoiceBox Technologies, Inc. Καταχώριση στην Υπηρεσία Ευρεσιτεχνιών και Εμπορικών Σημάτων ΗΠΑ. Με την επιφύλαξη παντός δικαιώματος.

Copyright © 2002-2012 Nuance Communications, Inc. Με την επιφύλαξη παντός δικαιώματος. Το Nuance® αποτελεί σήμα κατατεθέν της Nuance Communications, Inc. και χρησιμοποιείται στο παρόν κατόπιν αδείας. Το SVOX αποτελεί σήμα κατατεθέν της SVOX AG και χρησιμοποιείται στο παρόν κατόπιν αδείας.

Copyright © 1996 - 2009, Daniel Stenberg, <daniel@haxx.se>. Με την επιφύλαξη παντός δικαιώματος.

Copyright © 1998, 1999, 2000 Thai Open Source Software Center Ltd and Clark Cooper Copyright © 2001, 2002, 2003, 2004, 2005, 2006 Expat maintainers.

Copyright © 1998-2003 Daniel Veillard. Με την επιφύλαξη παντός δικαιώματος.

Copyright © 1995-1998 Eric Young (eay@cryptsoft.com). Με την επιφύλαξη παντός δικαιώματος.

Copyright © 1998 Red Hat Software

Copyright © 1991-2, RSA Data Security, Inc. Created 1991. Με την επιφύλαξη παντός δικαιώματος.

Copyright © 2002, Xiph.org Foundation

#### Άδειες χρήσης λογισμικού

Το λογισμικό που περιλαμβάνεται σε αυτό το προϊόν περιέχει λογισμικό που έχει λάβει άδεια χρήσης από τα εξής: Γενική άδεια δημόσιας χρήσης GNU, έκδ. 2 (GPL v2), Γενική άδεια δημόσιας χρήσης GNU LESSER, έκδ. 2.0 (LPGL v2) και Γενική άδεια δημόσιας χρήσης GNU LESSER, έκδ. 2.1 (LGPL v2.1). Τα πνευματικά δικαιώματα αυτού του λογισμικού ανήκουν σε περισσότερα από ένα άτομα.

Aνατρέξτε στους όρους και τις προϋποθέσεις των GPL v2, LGPL v2 ή LPGL v2.1, ανάλογα με την κάθε περίπτωση, στις διευθύνσεις http://www.gnu.org/licenses/old-licenses/gpl-2.0.html, http://www.gnu.org/licenses/old-licenses/lgpl-2.0.html και http://www.gnu.org/licenses/old-licenses/lgpl-2.1.html.

Το λογισμικό GPL/LGPL διανέμεται με την ελπίδα ότι θα αποδειχτεί χρήσιμο, αλλά ΧΩΡΙΣ ΚΑΜΙΑ ΕΓΓΥΗΣΗ, ακόμη και χωρίς τη σιωπηρή εγγύηση της ΕΜΠΟΡΕΥΣΙΜΟΤΗΤΑΣ ή της ΚΑΤΑΛΛΗΛΟΤΗΤΑΣ ΓΙΑ ΣΥΓΚΕΚΡΙΜΕΝΟ ΣΚΟΠΟ. Μπορείτε να λάβετε τον πλήρη αντίστοιχο πηγαίο κώδικα από εμάς σε χρονικό διάστημα τουλάχιστον τριών (3) ετών από την παράδοση του προϊόντος. Κατόπιν σχετικού αιτήματος, μπορούμε να σας στείλουμε ένα CD με τον αντίστοιχο πηγαίο κώδικα. Επιπλέον, το λογισμικό που περιλαμβάνεται σε αυτό το προϊόν περιέχει λογισμικό ανοικτού κώδικα (διαφορετικό από το λογισμικό που έχει λάβει άδεια από τα GPLv2, LPGLv2 και LGPLv2.1), το οποίο έχει λάβει τις άδειες BSD, MIT και zlib/libpng.

Το προϊόν περιλαμβάνει λογισμικό που έχει αναπτυχθεί από το OpenSSL Project για χρήση στο OpenSSL Toolkit. (http://www.openssl.org/). Επιπλέον, το προϊόν περιλαμβάνει το εξής λογισμικό τρίτων μερών: Blowfish (The Blowfish Encryption Algorithm), ClipUtils (The Cohen-Sutherland line clipping algorithm),

CoRDiC (Coordinate Rotation Digital Computer), Coroutine, MD5 (MD5 message-digest algorithm) και Ogg-Vorbis (Tremor-variable).